# บหาวิทษาลัยศึลปากร สงวนสิบสิทธิ์

ภาคผนวก

53

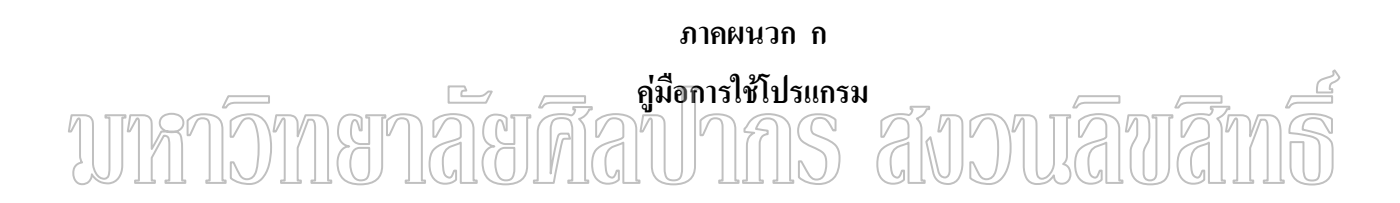

### คู่มือการใช้โปรแกรม

คู่มือการใช้โปรแกรมนี้จัดทำขึ้นเพื่อให้ผู้ใช้งานเข้าใจการทำงานของโปรแกรมและใช้ โปรแกรมได้อย่างถูกต้อง ซึ่งโปรแกรมที่พัฒนาขึ้นเป็นโปรแกรมที่ใช้งานง่าย ในคู่มือการใช้ โปรแกรมจะกล่าวเป็นขั้นตอนตามการทำงานดังนี้

ขั้นตอนการเข้าใช้ระบบ

| Login เข้าระบบ                         |        |
|----------------------------------------|--------|
| กรุณาใส่รทัสผู้ไช้<br>กรุณาใส่รทัสผ่าน | bee    |
| ຫກລູງ                                  | ยกเลิก |

ภาพที่ 33 หน้าจอ Login เข้าระบบ

ปปกการที่ พ.ศ. 1997 (การเรางสอบแล้วสามารถเข้าใช้ระบบให้ จะปรากฏหน้าจอเมนูการใช้งานคังภาพ) ที่ 34

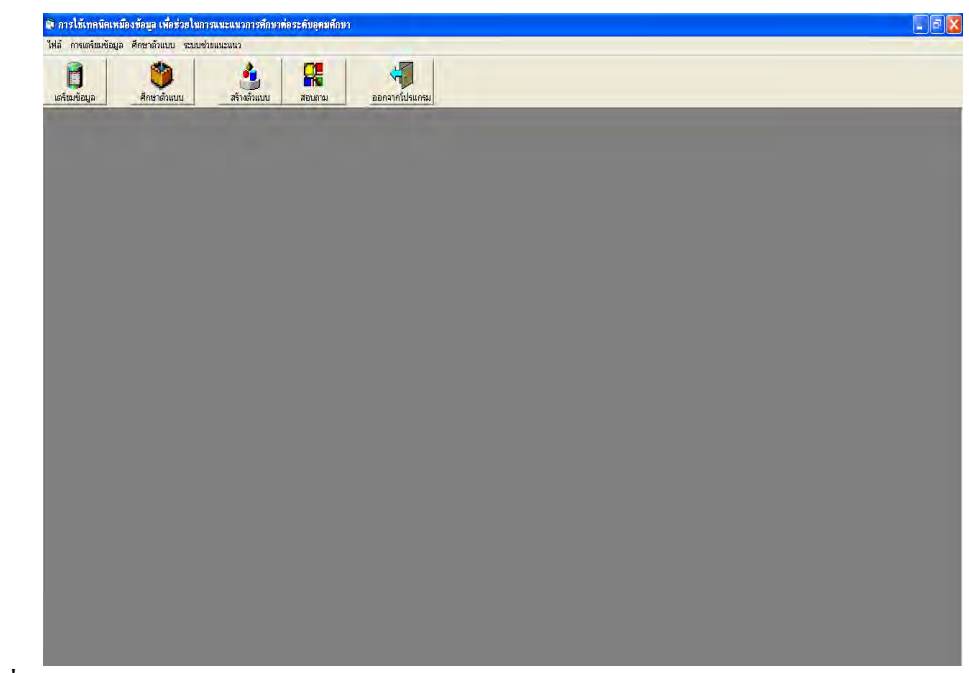

ภาพที่ 34 หน้าจอเมนูการใช้งาน

หลังจากที่ผู้ใช้สามารถเข้าใช้โปรแกรมได้แล้วต่อไปจะอธิบายขั้นตอนการเลือกใช้เมนู กำสั่งและแถบเครื่องมือโปรแกรมจะประกอบด้วยเมนูหลักอยู่ 5 เมนูหลักและเมนูย่อยต่างๆ ดังนี้

- 1. เมนูไฟล์ ประกอบด้วยเมนูย่อยดังนี้
  - ติดตั้งเครื่องพิมพ์
  - 2) ออกจากโปรแกรม
  - เมนูการเตรียมข้อมูล ประกอบด้วยเมนูย่อยดังนี้
  - 4) เตรียมข้อมูลสำหรับการทำเหมืองข้อมูล
- 2. เมนูศึกษาตัวแบบ ประกอบด้วยเมนูย่อยดังนี้
  - 1) พัฒนาตัวแบบ
- 3. เมนูระบบช่วยแนะแนว ประกอบด้วยเมนูย่อยดังนี้
  - 1) สร้างตัวแบบ
  - 2) สอบถาม
- 4. เมนูการจัดการข้อมูล ประกอบด้วยเมนูย่อยดังนี้
  - 1) ประวัตินักเรียน

ปหาวิทยาวาร์ติลักรเรียนากร สับวนสิบสิทธิ์

- 5) รหัสรายวิชา
- 5หัสคณะ
- 7) รหัสมหาวิทยาลัย
- รหัสระดับผลการเรียน

### ขั้นตอนการเตรียมข้อมูล

คลิก การเตรียมข้อมูล > เตรียมข้อมูลสำหรับการทำเหมืองข้อมูล หรือ คลิกเตรียมข้อมูล จะปรากฏหน้าจอดังนี้

| <b>ตรียมข้อมูล</b> | ศึกษาตัวแบบ       | สร้างตัวแบบ | สอบกาม | ออกจากโปรแกรม |
|--------------------|-------------------|-------------|--------|---------------|
| ทำข้               | อมูลให้สมบูรณ์    |             |        |               |
|                    |                   |             |        |               |
|                    |                   |             |        |               |
|                    |                   |             |        |               |
|                    | _                 | _           | -      |               |
| ปรับเป             | ลี่ยนรูปแบบข้อมูล |             |        |               |
|                    |                   |             |        |               |
|                    |                   |             |        |               |

ภาพที่ 35 หน้าจอการเครียมข้อมูลสำหรับการทำเหมืองข้อมูล การทำข้อมูลให้สมบูรณ์ การเลือกคอลัมน์ที่มีข้อมูลครบถ้วน และ สามารถนำมาใช้ ประโยชน์ได้ เช่น ปีการศึกษา , ภาคเรียน, รหัสนักเรียน, วิชาที่เรียน, ระดับผลการเรียน, การจัดกลุ่ม ระดับผลการเรียน, วิชาและการจัดกลุ่มผลการเรียนที่ได้

การปรับเปลี่ยนรูปแบบข้อมูลเตรียมข้อมูลที่ได้จากการทำข้อมูลให้สมบูรณ์ จัดรูปแบบ ข้อมูลให้เหมาะสมก่อนที่จะนำไปคำนวณ วิเคราะห์ผล คลิกทำข้อมูลให้สมบูรณ์ (เพื่อนำข้อมูลเข้า) > ปรับเปลี่ยนรูปแบบข้อมูล

|                                                                      | ารเตรียมข้อมูล                                                          | ศึกษาตัวแบบ                                 | ระบบช่วยแน                             | euus                                   |                                             |                                             |                                        |                            |                                                                          |                                        |                                                      |                                         |   |
|----------------------------------------------------------------------|-------------------------------------------------------------------------|---------------------------------------------|----------------------------------------|----------------------------------------|---------------------------------------------|---------------------------------------------|----------------------------------------|----------------------------|--------------------------------------------------------------------------|----------------------------------------|------------------------------------------------------|-----------------------------------------|---|
| <b>ติ</b><br>ครีชมข้อมู                                              | <u>a</u>                                                                | 🍅<br>โกษาตัวแบบ                             | สรั                                    | ประเพิ่ม แบบ                           | <b>สอนกาม</b>                               |                                             | อกจากโปรแก่<br>อกจากโปรแก่             | าม                         |                                                                          |                                        |                                                      |                                         |   |
| 1                                                                    | ทำข้อมูลให้                                                             | สมบูรณ์                                     |                                        |                                        |                                             |                                             |                                        |                            |                                                                          |                                        |                                                      |                                         |   |
| YEAR                                                                 | TERM                                                                    | STUDENT                                     | SUBJECT I                              | GRADE                                  | GRADE CO                                    | GRADE TE                                    |                                        |                            |                                                                          |                                        |                                                      |                                         | - |
| 2546                                                                 | 1                                                                       | 11817                                       | MAT                                    | 4                                      | H _                                         | MATHigh                                     |                                        |                            |                                                                          |                                        |                                                      |                                         |   |
| 2546                                                                 | 1                                                                       | 11817                                       | CHE                                    | 4                                      | Н                                           | CHEHigh                                     |                                        |                            |                                                                          |                                        |                                                      |                                         |   |
| 2546                                                                 | 1                                                                       | 11817                                       | SOC                                    | 3.5                                    | Н                                           | SOCHigh                                     |                                        |                            |                                                                          |                                        |                                                      |                                         |   |
| 2546                                                                 | 1                                                                       | 11817                                       | PHY                                    | 4                                      | н                                           | PHYHigh                                     |                                        |                            |                                                                          |                                        |                                                      |                                         |   |
| 2546                                                                 | 1                                                                       | 11817                                       | ENG                                    | 4                                      | Н                                           | ENGHigh                                     |                                        |                            |                                                                          |                                        |                                                      |                                         |   |
| 2546                                                                 | 1                                                                       | 11817                                       | BIO                                    | 4                                      | н                                           | BIOHigh                                     |                                        |                            |                                                                          |                                        |                                                      |                                         |   |
| 2546                                                                 | 1                                                                       | 11817                                       | THA                                    | 4                                      | Н                                           | THAHigh                                     |                                        |                            |                                                                          |                                        |                                                      |                                         |   |
| 2546                                                                 | 1                                                                       | 11818                                       | ENG                                    | 3.5                                    | н                                           | ENGHigh                                     |                                        |                            |                                                                          |                                        |                                                      |                                         |   |
| 2546                                                                 | 1                                                                       | 11818                                       | BIO                                    | 4                                      | Н                                           | BIOHigh                                     |                                        |                            |                                                                          |                                        |                                                      |                                         |   |
| 2546                                                                 | 1                                                                       | 11818                                       | MAT                                    | 4                                      | н                                           | MATHigh                                     |                                        |                            |                                                                          |                                        |                                                      |                                         |   |
| 2546                                                                 | 1                                                                       | 11818                                       | CHE                                    | 4                                      | Н                                           | CHEHigh                                     |                                        |                            |                                                                          |                                        |                                                      |                                         |   |
|                                                                      | บเปลี่ยนรูปเ                                                            | แบบข้อมูล                                   |                                        |                                        |                                             |                                             |                                        | CURIECT?                   |                                                                          |                                        |                                                      | SEONO                                   | 9 |
| UD:<br>YEAB                                                          | STUDENT                                                                 | SUBJECT1                                    | SUBJECT2                               | SUBJECT3                               | SUBJECT4                                    | SUBJECT5                                    | I SUBJECTS                             |                            |                                                                          |                                        | THO ID                                               | ocdito                                  |   |
| τυα<br>YEAR                                                          | STUDENT                                                                 | SUBJECT1                                    | SUBJECT2                               | SUBJECT3                               | SUBJECT4                                    | SUBJECT5                                    | SUBJECT6                               | H                          | нинини                                                                   | 16                                     | 017                                                  | 0                                       |   |
| 117:<br>YEAR<br>2546<br>2546                                         | STUDENT<br>11817<br>11818                                               | SUBJECT1<br>H                               | SUBJECT2<br>H                          | SUBJECT3<br>H<br>H                     | SUBJECT4<br>H                               | SUBJECT5<br>H                               | SUBJECT6<br>H                          | H                          | нннннн                                                                   | 16<br>10                               | 017                                                  | 0                                       |   |
| 117:<br>YEAR<br>2546<br>2546<br>2546                                 | STUDENT<br>11917<br>11818<br>11819                                      | SUBJECT1<br>H<br>H                          | SUBJECT2<br>H<br>H                     | SUBJECT3<br>H<br>H                     | SUBJECT4<br>H<br>H                          | SUBJECT5<br>H<br>H                          | SUBJECT6<br>H<br>H                     | H<br>H<br>H                | нннннн<br>ннннннн<br>мнмннмн                                             | 16<br>10<br>11                         | 017<br>083<br>144                                    | 0                                       |   |
| 117:<br>YEAR<br>2546<br>2546<br>2546<br>2546                         | STUDENT<br>11817<br>11818<br>11819<br>11820                             | SUBJECT1<br>H<br>H<br>M<br>H                | SUBJECT2<br>H<br>H<br>H                | SUBJECT3<br>H<br>H<br>M<br>M           | SUBJECT4<br>H<br>H<br>H                     | SUBJECT5<br>H<br>H<br>H                     | SUBJECT6<br>H<br>H<br>M                | H<br>H<br>H<br>H           | НННННН<br>ННННННН<br>МНМННМН<br>ННМННІ Н                                 | 16<br>10<br>11                         | 017<br>083<br>144<br>121                             | 0<br>0<br>0                             |   |
| 117:<br>YEAR<br>2546<br>2546<br>2546<br>2546<br>2546<br>2546         | STUDENT<br>11817<br>11818<br>11819<br>11820<br>11821                    | SUBJECT1<br>H<br>H<br>M<br>H<br>H           | SUBJECT2<br>H<br>H<br>H<br>H           | SUBJECT3<br>H<br>H<br>M<br>M<br>H      | SUBJECT4<br>H<br>H<br>H<br>H<br>H           | SUBJECT5<br>H<br>H<br>H<br>H                | SUBJECT6<br>H<br>H<br>L<br>H           | H<br>H<br>H<br>H<br>H      | НННННН<br>НННННН<br>МНМННМН<br>ННМННLН<br>ННИННЦН                        | 16<br>10<br>11<br>16<br>45             | 017<br>083<br>144<br>121<br>057                      | 0 0 0 0 0 0 0                           |   |
| YEAR<br>2546<br>2546<br>2546<br>2546<br>2546<br>2546<br>2546         | STUDENT,<br>11817<br>11818<br>11819<br>11820<br>11821<br>11822          | SUBJECT1<br>H<br>H<br>H<br>H<br>H<br>H      | SUBJECT2<br>H<br>H<br>H<br>H<br>H      | SUBJECT3<br>H<br>H<br>M<br>M<br>H      | SUBJECT4<br>H<br>H<br>H<br>H<br>H<br>H      | SUBJECTS<br>H<br>H<br>H<br>H<br>H<br>H      | SUBJECT6<br>H<br>H<br>L<br>H           | H<br>H<br>H<br>H<br>H      | НННННН<br>ННННННН<br>МНМННМН<br>ННМННЦН<br>ННННННН<br>МНЦННЦ Н           | 16<br>10<br>11<br>16<br>45<br>21       | 017<br>083<br>144<br>121<br>057<br>057               | 0 0 0 0 0 0 0 0 0 0 0 0 0 0 0 0 0 0 0 0 |   |
| YEAR<br>2546<br>2546<br>2546<br>2546<br>2546<br>2546<br>2546<br>2546 | STUDENT,<br>11817<br>11818<br>11819<br>11820<br>11821<br>11822<br>11823 | SUBJECT1<br>H<br>H<br>H<br>H<br>H<br>M<br>M | SUBJECT2<br>H<br>H<br>H<br>H<br>H<br>H | SUBJECT3<br>H<br>H<br>M<br>M<br>H<br>L | SUBJECT4<br>H<br>H<br>H<br>H<br>H<br>H<br>H | SUBJECTS<br>H<br>H<br>H<br>H<br>H<br>H<br>H | SUBJECT6<br>H<br>H<br>L<br>H<br>L<br>H | H<br>H<br>H<br>H<br>H<br>H | НННННН<br>ННННННН<br>МНМННМН<br>ННМННЦН<br>ННННННН<br>МНЦННЦН<br>МНЦННЦН | 16<br>10<br>11<br>16<br>45<br>21<br>11 | 017<br>083<br>144<br>121<br>057<br>057<br>057<br>036 | 0 0 0 0 0 0 0 0 0 0 0 0 0 0 0 0 0 0 0 0 |   |

ภาพที่ 36 หน้าจอการเตรียมข้อมูลสำหรับการทำเหมืองข้อมูลและการปรับเปลี่ยนรูปแบบข้อมูล

| คลิกการศึกษาตัว<br>1112 กรอกสัคสวนการแบ่งข้อมูลเ | มแบบ > พัฒนาตัวแบบ หรือ คลิก <mark>ศึกษาดำแบบ</mark> จะปรากฎหน้าจอให้<br>ที่ใช้ในการ Train (%)และช่องรายการข้อมูลที่ใช้ Validation (%) |
|--------------------------------------------------|----------------------------------------------------------------------------------------------------|
|                                                  | การสุ่มข้อมูล<br>ข้อมูลที่ใช้ในการ Train (%) 60                                                                                        |
|                                                  | ข้อมูลที่ใช้ Validation(%) 40                                                                                                    |

ภาพที่ 37 แสดงข้อความกรอกข้อมูลการเรียนรู้ และ สร้างตัวแบบข้อมูลตรวจสอบ (60:40)

คลิก **สุ่มข้อมูลตัวอย่าง** เป็นการสุ่มตัวอย่างข้อมูลที่ใช้ในการ Train จะปรากฎหน้าจอ

| W 1 7                                                        |                                                                                                    | เอชวย เนกาะ                                                   | สแพะแพวก                                                      | ารศึกษาต่อระเ                                            | ดับอุดมศึกษา - [สุ่                                 | มตัวอย่าง]                                                                                                    |                                                                         |                                                                                        |                                                                                                    |                                                                                              |                                                                                                    |
|--------------------------------------------------------------|----------------------------------------------------------------------------------------------------|---------------------------------------------------------------|---------------------------------------------------------------|----------------------------------------------------------|-----------------------------------------------------|----------------------------------------------------------------------------------------------------|-------------------------------------------------------------------------|----------------------------------------------------------------------------------------|----------------------------------------------------------------------------------------------------|----------------------------------------------------------------------------------------------|----------------------------------------------------------------------------------------------------|
| เพล การเต                                                    | ดรียมข้อมูล ศึกษา                                                                                                    | ທັງແນນ ຈະນາ                                                   | บช่วยแนะแน                                                    | ว การจัดการขั                                            | อมูล                                                |                                                                                                    |                                                                         |                                                                                        |                                                                                                    |                                                                                              |                                                                                                    |
| (ตรีชมข้อมูล                                                 | ศึกษาตั                                                                                                    | <b>)</b><br>າແບບ                                              | สร้างตั                                                       | วแบบ ะ                                                   | (auanu                                              | ออกจากโปรแ                                                                                                    | กรม                                                                     |                                                                                        |                                                                                                    |                                                                                              |                                                                                                    |
| - การสุ่มข้อมูล<br>ข้อมูลที่ไช้ไ                             | ในการ Train (%)                                                                                                    | 60                                                            |                                                               | ข้อมูลตัวอย่าง                                           |                                                     | ค้นหากฎควา                                                                                                    | มสัมพันธ์                                                               | ,                                                                                      | กดสอบโมเตล                                                                                                   |                                                                                              |                                                                                                    |
| ข้อมูลที่ใช้<br>ข้อมูลตัวอย่างร์                             | Validation(%)  <br>ที่สุ่มได้สำหรับการ T                                                                                                    | 40<br>rain                                                    |                                                               | ประจ                                                     | งวลผลข้อมูลดั                                       | วอย่างที่สุ่ง                                                                                                    | ม <b>ได้สำหรับ</b> ก                                                    | าาร Trainเสร็                                                                          | จเรียบร้อย                                                                                                   |                                                                                              |                                                                                                    |
| ปี                                                           | รหัสนักเรียน                                                                                                    | ภาษาไทย                                                       | สังกม                                                         | อังกฤษ                                                   | คณิตศาสตร์                                          | ฟิสิกส์                                                                                                    | เคมี                                                                    | ชีววิทยา                                                                               | รทัสคณะ                                                                                                    | গর্শর                                                                                        | รพัสสำตับ                                                                                                  |
| 2546                                                         | 11817                                                                                                    | Н                                                             | Н                                                             | Н                                                        | Н                                                   | Н                                                                                                    | Н                                                                       | Н                                                                                      | 017                                                                                                    | 16                                                                                           | 3                                                                                                    |
| 2546                                                         | 11818                                                                                                    | Н                                                             | Н                                                             | H                                                        | H                                                   | Н                                                                                                    | H                                                                       | H                                                                                      | 083                                                                                                    | 10                                                                                           | 20                                                                                                    |
| 2546                                                         | 11820                                                                                                    | Н                                                             | Н                                                             | м                                                        | Н                                                   | Н                                                                                                    | L                                                                       | Н                                                                                      | 121                                                                                                    | 16                                                                                           | 2                                                                                                    |
| 2546                                                         | 11821                                                                                                    | Н                                                             | Н                                                             | Н                                                        | Н                                                   | Н                                                                                                    | Н                                                                       | Н                                                                                      | 057                                                                                                    | 45                                                                                           | 21                                                                                                    |
| 2546                                                         | 11822                                                                                                    | M                                                             | н                                                             | 1                                                        | L                                                   | L                                                                                                    |                                                                         |                                                                                        |                                                                                                    |                                                                                              |                                                                                                    |
|                                                              | HOLL                                                                                                    | 100                                                           |                                                               | -                                                        | 10                                                  |                                                                                                    | L                                                                       | H                                                                                      | 057                                                                                                    | 21                                                                                           | 1                                                                                                    |
| 2546                                                         | 11823                                                                                                    | M                                                             | Н                                                             | M                                                        | Н                                                   | H                                                                                                    | H                                                                       | H                                                                                      | 057<br>036                                                                                                   | 21<br>11                                                                                     | 1                                                                                                    |
| 2546<br>2546                                                 | 11823                                                                                                    | M                                                             | H                                                             | M                                                        | H                                                   | H                                                                                                    | H                                                                       | H<br>H<br>H                                                                            | 057<br>036<br>110                                                                                            | 21<br>11<br>25                                                                               | 1<br>1<br>10                                                                                               |
| 2546<br>2546<br>2546                                         | 11823<br>11824<br>11825                                                                                                    | M<br>H<br>H                                                   | H<br>H<br>H                                                   | M<br>M<br>H                                              | H<br>H<br>H                                         | H<br>H<br>H                                                                                                    | H<br>H<br>H                                                             | H<br>H<br>H<br>H                                                                       | 057<br>036<br>110<br>096                                                                                     | 21<br>11<br>25<br>11                                                                         | 1<br>1<br>10<br>22                                                                                         |
| 2546<br>2546<br>2546<br>2546                                 | 11823<br>11824<br>11825<br>11827                                                                                                    | M<br>H<br>H<br>M                                              | H<br>H<br>H<br>M                                              | M<br>M<br>H<br>L                                         | H<br>H<br>H<br>M                                    | H<br>H<br>H<br>H                                                                                                    | H<br>H<br>H<br>L                                                        | H<br>H<br>H<br>H<br>M                                                                  | 057<br>036<br>110<br>096<br>121                                                                              | 21<br>11<br>25<br>11<br>17                                                                   | 1<br>10<br>22<br>1                                                                                         |
| 2546<br>2546<br>2546<br>2546<br>2546                         | 11823<br>11824<br>11825<br>11827<br>11828                                                                                                    | M<br>H<br>H<br>M<br>M                                         | H<br>H<br>H<br>M<br>M                                         | M<br>M<br>H<br>L                                         | H<br>H<br>H<br>M                                    | H<br>H<br>H<br>H<br>M                                                                                                    | H<br>H<br>H<br>L<br>M                                                   | H<br>H<br>H<br>M<br>M<br>H                                                             | 057<br>036<br>110<br>096<br>121<br>055                                                                       | 21<br>11<br>25<br>11<br>17<br>41                                                             | 1<br>10<br>22<br>1<br>1                                                                                    |
| 2546<br>2546<br>2546<br>2546<br>2546<br>2546                 | 11823<br>11824<br>11825<br>11827<br>11828<br>11829                                                                                           | M<br>H<br>H<br>M<br>M                                         | H<br>H<br>M<br>M<br>M                                         | M<br>M<br>H<br>L<br>L                                    | H<br>H<br>H<br>L<br>M                               | H<br>H<br>H<br>H<br>M                                                                                                    | H<br>H<br>L<br>M                                                        | H<br>H<br>H<br>M<br>H<br>H                                                             | 057<br>036<br>110<br>096<br>121<br>055<br>055                                                                | 21<br>11<br>25<br>11<br>17<br>41<br>45                                                       | 1<br>10<br>22<br>1<br>1<br>1                                                                               |
| 2546<br>2546<br>2546<br>2546<br>2546<br>2546<br>2546         | 11823<br>11824<br>11825<br>11825<br>11827<br>11828<br>11829<br>11830                                                                         | M<br>H<br>H<br>M<br>M<br>M                                    | H<br>H<br>M<br>M<br>M<br>M                                    | M<br>M<br>H<br>L<br>L<br>L<br>L                          | H<br>H<br>H<br>L<br>M                               | H<br>H<br>H<br>H<br>M<br>M                                                                                                    | L<br>H<br>H<br>L<br>M<br>L<br>L                                         | H<br>H<br>H<br>H<br>H<br>H<br>H                                                        | 057<br>036<br>110<br>096<br>121<br>055<br>055<br>151                                                         | 21<br>11<br>25<br>11<br>17<br>41<br>45<br>14                                                 | 1<br>10<br>22<br>1<br>1<br>1<br>1<br>1                                                                     |
| 2546<br>2546<br>2546<br>2546<br>2546<br>2546<br>2546<br>2546 | 11823<br>11823<br>11824<br>11825<br>11825<br>11827<br>11828<br>11829<br>11830<br>11832                                                       | M<br>H<br>H<br>M<br>M<br>M<br>H                               | H<br>H<br>M<br>M<br>M<br>M                                    | M<br>H<br>L<br>L<br>L<br>H                               | H<br>H<br>H<br>L<br>M<br>M<br>H                     | H<br>H<br>H<br>H<br>M<br>M<br>H                                                                                                    | L<br>H<br>H<br>L<br>L<br>L<br>L<br>L                                    | H<br>H<br>H<br>H<br>H<br>H<br>H                                                        | 057<br>036<br>110<br>096<br>121<br>055<br>055<br>151<br>110                                                  | 21<br>11<br>25<br>11<br>17<br>41<br>41<br>45<br>14<br>21                                     | 1<br>10<br>22<br>1<br>1<br>1<br>1<br>1<br>2                                                                |
| 2546<br>2546<br>2546<br>2546<br>2546<br>2546<br>2546<br>2546 | 11823<br>11824<br>11825<br>11827<br>11828<br>11829<br>11830<br>11832<br>11832                                                                | M<br>H<br>H<br>M<br>M<br>M<br>H<br>H                          | H<br>H<br>H<br>M<br>M<br>M<br>H<br>H                          | M<br>H<br>L<br>L<br>L<br>H<br>H                          | H<br>H<br>H<br>L<br>M<br>M<br>H                     | H<br>H<br>H<br>M<br>M<br>H<br>H                                                                                                    | L<br>H<br>H<br>L<br>L<br>L<br>L<br>L<br>M<br>H                          | H<br>H<br>H<br>H<br>H<br>H<br>H<br>H                                                   | 057<br>036<br>110<br>096<br>121<br>055<br>055<br>151<br>110<br>121                                           | 21<br>11<br>25<br>11<br>17<br>41<br>45<br>14<br>21<br>10                                     | 1<br>10<br>22<br>1<br>1<br>1<br>1<br>1<br>2<br>2<br>23                                                     |
| 2546<br>2546<br>2546<br>2546<br>2546<br>2546<br>2546<br>2546 | 11823<br>11824<br>11825<br>11827<br>11828<br>11829<br>11830<br>11832<br>11833<br>11834                                                       | M<br>H<br>H<br>M<br>M<br>M<br>H<br>H<br>H                     | H<br>H<br>H<br>M<br>M<br>M<br>H<br>H<br>H                     | M<br>M<br>L<br>L<br>L<br>H<br>H<br>H                     | H<br>H<br>H<br>M<br>L<br>M<br>M<br>H<br>H           | H<br>H<br>H<br>H<br>H<br>H<br>H<br>H                                                                                                    | L<br>H<br>H<br>L<br>L<br>L<br>L<br>H                                    | H<br>H<br>H<br>H<br>H<br>H<br>H<br>H<br>H                                              | 057<br>036<br>110<br>096<br>121<br>055<br>055<br>151<br>110<br>121<br>057                                    | 21<br>11<br>25<br>11<br>17<br>41<br>45<br>14<br>21<br>10<br>45                               | 1<br>10<br>22<br>1<br>1<br>1<br>1<br>1<br>2<br>2<br>3<br>2<br>3<br>1                                       |
| 2546<br>2546<br>2546<br>2546<br>2546<br>2546<br>2546<br>2546 | 11823<br>11824<br>11825<br>11827<br>11827<br>11828<br>11829<br>11830<br>11832<br>11833<br>11834<br>11835                                     | M<br>H<br>H<br>M<br>M<br>M<br>H<br>H<br>H<br>H<br>M<br>M      | H<br>H<br>M<br>M<br>M<br>H<br>H<br>H                          | M<br>M<br>L<br>L<br>H<br>H<br>H<br>H                     | H<br>H<br>H<br>M<br>M<br>M<br>M<br>H<br>H<br>H      | H<br>H<br>H<br>H<br>H<br>H<br>H<br>H<br>H<br>H                                                                                                    | L<br>H<br>H<br>L<br>L<br>L<br>L<br>H<br>H<br>H<br>H<br>H                | H<br>H<br>H<br>H<br>H<br>H<br>H<br>H<br>H                                              | 057<br>036<br>110<br>096<br>121<br>055<br>055<br>151<br>110<br>121<br>057<br>110                             | 21<br>11<br>25<br>11<br>17<br>41<br>45<br>14<br>21<br>10<br>45<br>18                         | 1<br>1<br>10<br>22<br>1<br>1<br>1<br>1<br>2<br>2<br>3<br>1<br>1<br>1                                       |
| 2546<br>2546<br>2546<br>2546<br>2546<br>2546<br>2546<br>2546 | 11823<br>11824<br>11825<br>11825<br>11827<br>11828<br>11829<br>11830<br>11832<br>11833<br>11834<br>11835<br>11936                            | M<br>H<br>H<br>M<br>M<br>M<br>H<br>H<br>H<br>H                | H<br>H<br>M<br>M<br>M<br>H<br>H<br>H                          | M<br>H<br>L<br>L<br>H<br>H<br>H<br>H<br>M                | H<br>H<br>H<br>L<br>M<br>H<br>H<br>L<br>L<br>L      | H<br>H<br>H<br>H<br>H<br>H<br>H<br>H<br>H<br>H                                                                                                    | L<br>H<br>H<br>L<br>L<br>L<br>M<br>H<br>L<br>H<br>H<br>M                | H<br>H<br>H<br>H<br>H<br>H<br>H<br>H<br>H<br>H                                         | 057<br>036<br>110<br>036<br>121<br>055<br>055<br>151<br>110<br>121<br>121<br>057<br>110                      | 21<br>11<br>25<br>11<br>17<br>41<br>45<br>14<br>21<br>21<br>10<br>45<br>16<br>45<br>16       | 1<br>1<br>10<br>22<br>1<br>1<br>1<br>1<br>2<br>2<br>3<br>1<br>1<br>1<br>1                                  |
| 2546<br>2546<br>2546<br>2546<br>2546<br>2546<br>2546<br>2546 | 11823<br>11824<br>11825<br>11827<br>11828<br>11829<br>11830<br>11832<br>11833<br>11834<br>11835<br>11836<br>11836                            | M<br>H<br>H<br>M<br>M<br>M<br>H<br>H<br>H<br>H<br>H           | H<br>H<br>M<br>M<br>M<br>H<br>H<br>H<br>H<br>H                | M<br>M<br>L<br>L<br>H<br>H<br>H<br>H<br>M<br>M           | H<br>H<br>H<br>M<br>M<br>H<br>H<br>H<br>L<br>H<br>H | H<br>H<br>H<br>H<br>H<br>H<br>H<br>H<br>H<br>H<br>H<br>H                                                                                                    | L<br>H<br>H<br>L<br>L<br>M<br>L<br>L<br>H<br>L<br>H<br>H<br>L           | H<br>H<br>H<br>H<br>H<br>H<br>H<br>H<br>H<br>H<br>H                                    | 057<br>036<br>110<br>096<br>121<br>055<br>151<br>110<br>121<br>057<br>110<br>110<br>110<br>110               | 21<br>11<br>25<br>11<br>17<br>41<br>45<br>14<br>21<br>10<br>45<br>16<br>17<br>45             | 1<br>1<br>10<br>22<br>1<br>1<br>1<br>1<br>1<br>2<br>23<br>23<br>1<br>1<br>1<br>1<br>1                      |
| 2546<br>2546<br>2546<br>2546<br>2546<br>2546<br>2546<br>2546 | 11823<br>11824<br>11825<br>11827<br>11827<br>11829<br>11830<br>11832<br>11833<br>11834<br>11835<br>11836<br>11835                            | M<br>H<br>H<br>M<br>M<br>M<br>H<br>H<br>H<br>H<br>H<br>H<br>H | H<br>H<br>M<br>M<br>M<br>H<br>H<br>H<br>H<br>H<br>H<br>H<br>L | M<br>M<br>H<br>L<br>L<br>H<br>H<br>H<br>H<br>M<br>M<br>M | H<br>H<br>H<br>H<br>H<br>H<br>H<br>H<br>H<br>H      | н<br>н<br>н<br>н<br>н<br>н<br>н<br>н<br>н<br>н<br>н<br>н<br>н<br>н                                                                                                    | L<br>H<br>L<br>L<br>L<br>L<br>L<br>M<br>H<br>L<br>M<br>M<br>M           | H<br>H<br>H<br>H<br>H<br>H<br>H<br>H<br>H<br>H<br>H<br>H<br>H                          | 057<br>036<br>110<br>096<br>121<br>055<br>055<br>151<br>110<br>121<br>057<br>110<br>110<br>110<br>110        | 21<br>11<br>25<br>11<br>17<br>41<br>45<br>14<br>21<br>10<br>45<br>16<br>16<br>17<br>45<br>29 | 1<br>1<br>10<br>22<br>1<br>1<br>1<br>1<br>1<br>2<br>23<br>23<br>1<br>1<br>1<br>1<br>1<br>1<br>1<br>1       |
| 2546<br>2546<br>2546<br>2546<br>2546<br>2546<br>2546<br>2546 | 11823<br>11824<br>11825<br>11827<br>11828<br>11829<br>11830<br>11832<br>11833<br>11833<br>11834<br>11835<br>11836<br>11837<br>11838<br>11837 | M<br>H<br>H<br>M<br>M<br>M<br>M<br>H<br>H<br>H<br>H<br>H<br>H | H<br>H<br>H<br>M<br>M<br>M<br>H<br>H<br>H<br>H<br>H<br>H      | M<br>M<br>L<br>L<br>H<br>H<br>H<br>M<br>M<br>M           | H<br>H<br>H<br>H<br>H<br>H<br>H<br>H<br>H<br>H<br>H | H           H           H           H           H           H           H           H           H           H           H           H           H           H           H           H           H           H           H           H           H           H | L<br>H<br>H<br>L<br>L<br>L<br>L<br>H<br>L<br>L<br>H<br>L<br>L<br>H<br>H | H<br>H<br>H<br>H<br>H<br>H<br>H<br>H<br>H<br>H<br>H<br>H<br>H<br>H<br>H<br>H<br>H<br>H | 057<br>036<br>110<br>096<br>121<br>055<br>055<br>151<br>110<br>121<br>057<br>110<br>110<br>110<br>134<br>134 | 21<br>11<br>25<br>11<br>17<br>41<br>45<br>14<br>21<br>10<br>45<br>16<br>17<br>45<br>39<br>29 | 1<br>1<br>100<br>222<br>1<br>1<br>1<br>1<br>1<br>2<br>23<br>3<br>1<br>1<br>1<br>1<br>1<br>1<br>1<br>1<br>1 |

ภาพที่ 38 หน้าจอการสุ่มข้อมูลสำหรับการ Train (60: 40)

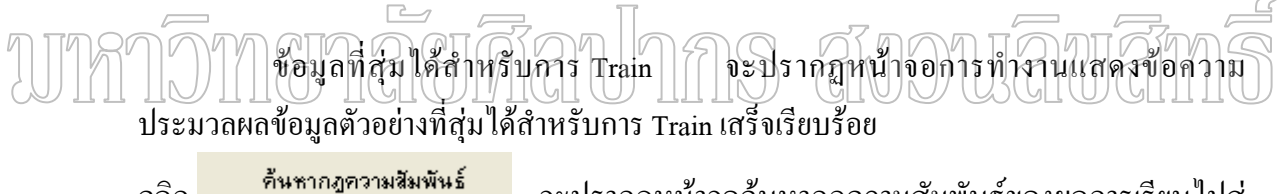

คลิก
 คลิก
 ค้นหากฎความสัมพันธ์
 จะปรากฏหน้าจอค้นหากฎความสัมพันธ์ของผลการเรียนไปสู่
 คณะ / มหาวิทยาลัย พร้อมทั้งคำนวณค่าสนับสนุน/ ค่าความเชื่อมั่น เมื่อประมวลผลเรียบร้อยจะ
 แสดงตัวแบบที่สร้างได้ดังรูป

| 🗟 การใช้เท                         | คนิคเหมื                             | องข้อมูล เพื่                   | โอช่วยในกา   | รแนะแนว    | การศึกษา    | เพื่อระดับอุด       | ามศึกษา - [สุ่มตัวอย่าง]                                     |             |                  |   |
|------------------------------------|--------------------------------------|---------------------------------|--------------|------------|-------------|---------------------|--------------------------------------------------------------|-------------|------------------|---|
| 📆 ไฟล์ กา                          | รเตรียมข้อ                           | เมูล ศึกษาเ                     | ด้วแบบ ระเ   | ມນຮ່ວຍແນະເ | แนว การะ    | <i>โ</i> ดการข้อมูล |                                                              |             |                  |   |
| โปลง<br>เตรียมข้อมูล               | a                                    | ศึกษาตัว                        | <b>)</b><br> | สร้าง      | งตัวแบบ     | สอบกา               | มออกจากโปรแกรม                                               |             |                  |   |
| การสุ่มข้อ                         | <b>।</b> श्वत्र                      |                                 | 60           | 1          | สมข้อมูลตัว | อย่าง               | ค้นหากฎความสัมพันธ์ ทดสอบโ                                   | ้มเดล       | 1                |   |
| ขอมูลทำ<br>ข้อมูลที่ไ<br>การค้นหาก | เขเนการ<br>ไข้ Validat<br>เอูความสัม | iran (&)  <br>ion(%)  <br>พันธ์ | 40           |            |             | υ                   | ระมวลผลการค้นหากฏความสัมพันธ์เสร็จเรียบร้อย                  |             | _                |   |
| <mark>ภาษาไทย</mark>               | สังคม                                | อังกฤษ                          | คณิตศาสต     | ฟิลิกส์    | เคมี        | ชีววิทยา            | ผลสอบคัดเลือก                                                | ค่าสนับสนุน | ค่าความเชื่อมั่น | P |
| M                                  | м                                    | Н                               | н            | н          | н           | Н                   | คณะเทคนิตการแพทย์ - จฬาลงกรณ์มหาวิทยาลัย                     | 0.95        | 100.00           |   |
| M                                  | н                                    | M                               | н            | н          | M           | н                   | คณะวิทยาศาสตร์ - มหาวิทยาลัยเทคโนโลยี พระจอมเกล้ารนบรี       | 0.95        | 100.00           |   |
| м                                  | Н                                    | Н                               | M            | м          | L           | Н                   | คณะวิทยาศาสตร์ - มหาวิทยาลัยศรีนครินทรวิโรฒ                  | 0.95        | 100.00           |   |
| Н                                  | н                                    | м                               | Н            | м          | н           | Н                   | คณะวิทยาศาสตร์ - มหาวิทยาลัยศรีนครินทรวิโรฒ                  | 0.95        | 100.00           |   |
| М                                  | M                                    | H                               | Н            | Н          | H           | L                   | คณะวิทยาศาสตร์ - มหาวิทยาลัยเทคโนโลยี พระจอมเกล้าธนบรี       | 0.95        | 100.00           |   |
| м                                  | L                                    | м                               | н            | м          | м           | н                   | คณะสถาปัตยกรรมศาสตร์ - มหาวิทยาลัยเทคโนโลยี พระจอมเกล้าธนบรี | 0.95        | 100.00           |   |
| Н                                  | н                                    | м                               | н            | н          | L           | н                   | คณะวิศวกรรมศาสตร์ - มหาวิทยาลัยเทคโนโลยี พระจอมเกล้าธนบุรี   | 0.95        | 100.00           |   |
| м                                  | м                                    | м                               | м            | м          | н           | Н                   | คณะเทคโนโลยี · มหาวิทยาลัยมพิตล                              | 0.95        | 100.00           |   |
| м                                  | м                                    | н                               | н            | L          | н           | н                   | คณะเทคโนโลยี - มหาวิทยาลัยมพิตล                              | 0.95        | 100.00           |   |
| Н                                  | н                                    | L                               | м            | м          | н           | н                   | คณะบริหารธุรกิจ - มหาวิทยาลัยเกษตรศาสตร์                     | 0.95        | 100.00           |   |
| Н                                  | м                                    | м                               | Н            | н          | м           | Н                   | กณะวิทยาศาสตร์ - มหาวิทยาลัยมพิตล                            | 0.95        | 100.00           |   |
| Н                                  | н                                    | м                               | м            | н          | м           | н                   | คณะวิทยาศาสตร์ - มหาวิทยาลัยศรีนครินทรวิโรฒ                  | 0.95        | 100.00           |   |
| Н                                  | н                                    | н                               | н            | н          | м           | н                   | คณะวิทยาศาสตร์ - มหาวิทยาลัยมหิดล                            | 0.95        | 100.00           |   |
| М                                  | м                                    | м                               | Н            | н          | м           | н                   | คณะบริหารธุรกิจ - มหาวิทยาลัยเกษตรศาสตร์                     | 0.95        | 100.00           |   |
| М                                  | м                                    | м                               | М            | м          | м           | м                   | คณะวิทยาการจัดการ - มหาวิทยาลัยเกษตรศาสตร์                   | 0.95        | 100.00           |   |
| М                                  | м                                    | L                               | м            | н          | L           | м                   | คณะวิศวกรรมศาสตร์ - มหาวิทยาลัยธรรมศาสตร์                    | 0.95        | 100.00           |   |
| М                                  | н                                    | м                               | Н            | н          | L           | н                   | คณะศิลปศาสตร์ - มหาวิทยาลัยธรรมศาสตร์                        | 0.95        | 100.00           |   |
| Н                                  | н                                    | м                               | м            | н          | н           | н                   | คณะบริหารธุรกิจ - มหาวิทยาลัยธรรมศาสตร์                      | 0.95        | 100.00           |   |
| Н                                  | н                                    | м                               | н            | н          | м           | н                   | คณะวิทยาศาสตร์ - มหาวิทยาลัยธรรมศาสตร์                       | 0.95        | 100.00           |   |
| <u> </u>                           |                                      |                                 |              |            |             | -lui                |                                                              | 0.05        | 100.00           |   |

ภาพที่ 39 หน้าจอแสดงตัวแบบที่สร้างได้ในรูปแบบกฎความสัมพันธ์

ในการทดสอบความถูกต้องให้คลิก <sup>ทุธสอบโมเดล</sup> จะปรากฏหน้าจอ การทดสอบโมเคลแสดงข้อความประมวลผลการทดสอบความถูกต้องของโมเคลเสร็จเรียบร้อยจะ

### ประเมินผลร้อยละความถูกต้องของตัวแบบ คังรูป

| การเหเท                                                                      | คนิคเหมื                                            | องซ้อมูล เพื่                             | ื่อช่วยใหก                                                                             | รแนะแม                               | วการศึกษ                                  | เพื่อ ระตับอุเ                       | คมศึกษา - [สุ่มตัวอย่าง]                                                                                                    |                                                                                              |                                                                                                    |                                           |
|------------------------------------------------------------------------------|-----------------------------------------------------|-------------------------------------------|----------------------------------------------------------------------------------------|--------------------------------------|-------------------------------------------|--------------------------------------|----------------------------------------------------------------------------------------------------|----------------------------------------------------------------------------------------------|----------------------------------------------------------------------------------------------------|-------------------------------------------|
| ไฟล์ กา                                                                      | ารเตรียมข้อ                                         | วมูล ศึกษาเ                               | จัวแบบ ระ                                                                              | <b>ມນ</b> ຮ່ວຍແ <b>ນ</b> :           | ะแนว การ                                  | จัดการข้อมูล                         |                                                                                                    |                                                                                              |                                                                                                    |                                           |
| <b>ติ</b><br>เรียมข้อมู:                                                     | a                                                   | สึกษาตัว                                  | <b>)</b><br>ແບບ                                                                        | নই                                   | ประเพิ่ม แบบ                              | สอบถ                                 | าม ออกจากโปรแกรม                                                                                                    |                                                                                              |                                                                                                    |                                           |
| การสุ่มข้อ<br>ข้อมูลที่                                                      | มมูล<br>ไอ้ในการ                                    | Train (%)                                 | 60                                                                                     |                                      | ส่มข้อมูลตัว                              | อย่าง                                | ค้นหากฎความสัมพันธ์ ทอส                                                                                                    | บบโมเตล                                                                                      |                                                                                                    |                                           |
| ข้อมูลที่                                                                    | ไข้ Valida                                          | tion(%)                                   | 40                                                                                     |                                      |                                           | algaar                               | การการตารสามการบาร ร้างพรงโม การเชื่อเซีย                                                                                                    | ušo u                                                                                        |                                                                                                    |                                           |
| ารทดสอบ<br>กาษาไทย                                                           | เความถูกต้<br>สังคม                                 | องของโมเดล<br>อังกฤษ                      | คณิตศาสต                                                                               | พิสิกส์                              | เคมี                                      | บระมา                                | เลผลการทดสอบความถูกตองของเมเตลเสรจเรย<br>และอบคัดเรือก                                                                                                    | ปรอย<br>ค่าความเชื่อมัน                                                                      | ค่าความเชื่อมั่น                                                                                     | ความถูก                                   |
|                                                                              | м                                                   | M                                         |                                                                                        |                                      | u                                         |                                      |                                                                                                    | (neway)                                                                                      | (ตรวจสลบ)<br>100.00                                                                                  | en a s<br>T                               |
| 1                                                                            | ш                                                   | M                                         | u u                                                                                    | n<br>u                               | п<br>Ц                                    | U U                                  | ที่และสายาการตรางสายก็ เพราะการการการตร                                                                                                    | 50.00                                                                                        | 50.00                                                                                                | Т                                         |
| 1                                                                            |                                                     | 11                                        |                                                                                        | <u>п</u>                             | <u>п</u>                                  |                                      | ทณะวิทวกรรมทาสตร - มหาวายาลยะกษตรทาสตร                                                                                                    | 11.40                                                                                        | 0.00                                                                                                 | Г<br>Г                                    |
| 1                                                                            |                                                     | п<br>и                                    | III III                                                                                | n<br>u                               |                                           | п<br>u                               | ราสราบระการธุราว - พะการกราสธรรมชนุ                                                                                                    | 0.05                                                                                         | 0.33                                                                                                 | г                                         |
|                                                                              | п                                                   | M                                         | п<br>Ш                                                                                 | n<br>u                               | п<br>                                     | п<br>u                               | ราสมาริการการการการการการการการการการการการการก                                                                                                    | 0.20                                                                                         | 9.09                                                                                                 | т                                         |
| п<br>                                                                        | n<br>u                                              | M                                         | u u                                                                                    | n<br>u                               |                                           | U U                                  | ที่สะบรการธุราส - มหาวิทยาสยรภษตรงานตร                                                                                                    | 6.20                                                                                         | 9.09                                                                                                 | Т                                         |
|                                                                              |                                                     | M                                         | u u                                                                                    | n<br>u                               | п<br>Ц                                    | U U                                  | ที่และสายากาสตร การการการการการการการการการการการการการก                                                                                                    | 6.25                                                                                         | 9.09                                                                                                 | т                                         |
| H<br>U                                                                       |                                                     | 141                                       |                                                                                        |                                      | 11                                        | 11                                   | 7100-311517110015 * NT 13115185555N7110015                                                                                                    | 0.25                                                                                         | 0.00                                                                                                 | т                                         |
| H<br>H<br>U                                                                  | н                                                   | M                                         |                                                                                        |                                      |                                           |                                      | YING ATTALLY LODID T NT LATIAL GAIN TOLD                                                                                                    |                                                                                              | L AL LINE                                                                                            | 1                                         |
| H<br>H<br>H                                                                  | H                                                   | M                                         | H                                                                                      | п<br>u                               | 11                                        |                                      |                                                                                                    | 0.25                                                                                         | 0.00                                                                                                 | т                                         |
| H<br>H<br>H<br>H                                                             | H<br>H<br>H                                         | M                                         | H                                                                                      | H                                    | H                                         | H                                    | คณะวิทยาศาสตร์ - มหาวิทยาลัยศิลปากร                                                                                                    | 6.25                                                                                         | 9.09                                                                                                 | T                                         |
| H<br>H<br>H<br>H<br>H                                                        | H<br>H<br>H                                         | M<br>M<br>M                               | H<br>H<br>H                                                                            | H<br>H                               | H                                         | H                                    | คณะวิทยาศาสตร์ - มหาวิทยาลัยศิลปากร<br>คณะวิทวกรรมศาสตร์ - มหาวิทยาลัยเทคโนโลยี พระจอมเกล้าธนบุรี<br>อาหรีอาระเทศ                                                                                                    | 6.25<br>6.25<br>6.25                                                                         | 9.09                                                                                                 | T<br>T                                    |
|                                                                              | H<br>H<br>H<br>H                                    | M<br>M<br>M<br>M                          | H<br>H<br>H                                                                            | H<br>H<br>H                          | H                                         | H<br>H<br>H                          | ดณะวิทยาศาสตร์ - มหาวิทยาลัยดีลปากร<br>คณะวิศวกรรมศาสตร์ - มหาวิทยาลัยเทคโนโลยี พระจอมเกล้าธนบุรี<br>คณะวิศวกรรมศาสตร์ - มหาวิทยาลัยมพิตล<br>คณะวิศวกรรมศาสตร์ - มหาวิทยาลัยมพิตล                                                                                                    | 6.25<br>6.25<br>6.25<br>6.25                                                                 | 9.09<br>9.09<br>9.09                                                                                 | T<br>T<br>T                               |
| H<br>H<br>H<br>H<br>H<br>H<br>H                                              | H<br>H<br>H<br>H<br>H                               | M<br>M<br>M<br>H                          | H<br>H<br>H<br>H                                                                       | H<br>H<br>H<br>H                     | H<br>H<br>H<br>H                          | H<br>H<br>H<br>H                     | ดณะวิทยาตาสตร์ - มหาวิทยาลัยดีจปากร<br>ดณะวิชาวกรรมตาสตร์ - มหาวิทยาลัยเทตโนโลยี พระจอมเกล้าระบุจั<br>ดณะวิชาวกรรมตาสตร์ - มหาวิทยาลัยมศิลล<br>ดณะวิศวกรรณจสร์ - จุฬาจอกรณ์มหาวิทยาลัย<br>ภาพวิศวกระบาชหวร์ - อฟราจอกรณ์แหาวิทยาลัย                                                                                                    | 6.25<br>6.25<br>6.25<br>6.25<br>5.71                                                         | 9.09<br>9.09<br>9.09<br>4.17<br>4.17                                                                 | T<br>T<br>F<br>F                          |
| H<br>H<br>H<br>H<br>H<br>H<br>H<br>H                                         | H<br>H<br>H<br>H<br>H<br>H                          | M<br>M<br>M<br>H<br>H                     | H<br>H<br>H<br>H<br>H                                                                  | H<br>H<br>H<br>H<br>H                | H<br>H<br>H<br>H<br>H                     | H<br>H<br>H<br>H                     | ดณะวิทยาศาสตร์ - มหาวิทยาลัยดิลปากร<br>คณะวิศวกรรมศาสตร์ - มหาวิทยาลัยเทคโเล็อยี พระจอมเกล้าธนบุรี<br>คณะวิศวกรรมศาสตร์ - รุษกาวิทยาลัยมศิลล<br>คณะวิศวกรรมศาสตร์ - รุษกาลภารณ์มหาวิทยาลัย<br>คณะวิศวกรรมศาสตร์ - รุษกาลภารณ์มหาวิทยาลัย<br>คณะวิศวกรรมศาสตร์ - รุษกาลภารณ์มหาวิทยาลัย                                                                                                    | 6.25<br>6.25<br>6.25<br>5.71<br>5.71                                                         | 9.09<br>9.09<br>9.09<br>4.17<br>4.17<br>4.17                                                         | T<br>T<br>F<br>F                          |
| H<br>H<br>H<br>H<br>H<br>H<br>H<br>H<br>H                                    | H<br>H<br>H<br>H<br>H<br>H<br>H                     | M<br>M<br>M<br>H<br>H<br>H                | H<br>H<br>H<br>H<br>H<br>H                                                             | H<br>H<br>H<br>H<br>H<br>H           | H<br>H<br>H<br>H<br>H<br>H                | H<br>H<br>H<br>H<br>H                | ดฉะวิทยาศาสตร์ - มหาวิทยาลัยเดือปกร<br>ดฉะวิทวกรรมศาสตร์ - มหาวิทยาลัยเทคโนโลยี พระจอมเกล้ารมบุรี<br>ดณะวิศวกรรมศาสตร์ - มหาวิทยาลัยเดือด<br>ดฉะวิยายาศาสตร์ - รุงหาวอกรณ์มหาวิทยาลัย<br>กณะวิศวกรรมหาวิทยาลัย<br>กณะวุศสาหกรรมเกษตร - มหาวิทยาลัยเกษตรศาสตร์<br>คณะชุศวกรรมเศรษฐ์ - มหาวิทยาลัยเกษตรศาสตร์                                                                                                    | 6.25<br>6.25<br>6.25<br>5.71<br>5.71<br>5.71<br>2.86                                         | 9.09<br>9.09<br>9.09<br>4.17<br>4.17<br>4.17<br>4.17<br>4.17                                         | T<br>T<br>F<br>F<br>F<br>T                |
| H<br>H<br>H<br>H<br>H<br>H<br>H<br>H<br>H<br>H                               | H<br>H<br>H<br>H<br>H<br>H<br>H<br>H                | M<br>M<br>H<br>H<br>H<br>H                | н<br>Н<br>Н<br>Н<br>Н<br>Н<br>Н                                                        | H<br>H<br>H<br>H<br>H<br>H           | H<br>H<br>H<br>H<br>H<br>H                | H<br>H<br>H<br>H<br>H<br>H           | ดมะวิทยาศาสตร์ - มหาวิทยาลัยดีลปากร<br>คณะวิศวกรรมศาสตร์ - มหาวิทยาลัยเทคโนโรยี พระจอมเกล้ารบบุรี<br>คณะวิศวกรรมศาสตร์ - รุหาวิทยาลัยเกิดอ<br>คณะวิทยาศาสตร์ - จุฬาองกรณ์มหาวิทยาลัย<br>คณะวิศวกรรมศาสตร์ - จุฬาองกรณ์มหาวิทยาลัย<br>คณะอุณสาทธรรมศาสตร์ - มหาวิทยาลัยเวิดสรศสตร์<br>คณะสุณฑากรรมศาสตร์ - มหาวิทยาลัยเรียงเรตาสตร์                                                                                                    | 6.25<br>6.25<br>6.25<br>5.71<br>5.71<br>5.71<br>2.86<br>2.86                                 | 9.09<br>9.09<br>9.09<br>4.17<br>4.17<br>4.17<br>4.17<br>8.33                                         | T<br>T<br>F<br>F<br>F<br>T<br>T           |
|                                                                              | H<br>H<br>H<br>H<br>H<br>H<br>H<br>H<br>H           | M<br>M<br>M<br>H<br>H<br>H<br>H           |                                                                                        | H<br>H<br>H<br>H<br>H<br>H<br>H      | H<br>H<br>H<br>H<br>H<br>H<br>H           | H<br>H<br>H<br>H<br>H<br>H<br>H      | คมะวิทยาศาสตร์ - มหาวิทยารัยเพิศรไปกร<br>คมะวิทวกรรมกาสตร์ - มหาวิทยารัยเทตโนโลยี พระจอมเกล้ารงบุรี<br>คมะวิทยาศาสตร์ - มหาวิทยารัยเกิดอ<br>คมะวิทยาศาสตร์ - รุงหารการณ์มหาวิทยารัย<br>คมะวิทยาศาสตร์ - รุงหารการณ์มหาวิทยารัย<br>คณะสุดชาหกรรมกาสตร์ - มหาวิทยารัยเวลเหตรศาสตร์<br>คณะสถาบัณฑรรงศาสตร์ - มหาวิทยารัยเวลเชือญ<br>คณะชาริทรรรกิส - มหาวิทยารัยเวลเชือญ<br>คณะบริหารรรกิส - มหาวิทยารัยเวลเชือญ                                        | 6.25<br>6.25<br>6.25<br>5.71<br>5.71<br>5.71<br>2.86<br>2.86<br>2.86                         | 9.09<br>9.09<br>9.09<br>4.17<br>4.17<br>4.17<br>4.17<br>4.17<br>8.33<br>4.17                         | T<br>T<br>F<br>F<br>F<br>T<br>T<br>T      |
| H<br>H<br>H<br>H<br>H<br>H<br>H<br>H<br>H<br>H                               | H<br>H<br>H<br>H<br>H<br>H<br>H<br>H<br>H<br>H<br>H | M<br>M<br>H<br>H<br>H<br>H<br>H           |                                                                                        | H<br>H<br>H<br>H<br>H<br>H<br>H<br>H |                                           | H<br>H<br>H<br>H<br>H<br>H<br>H      | คมะริทยาศาสตร์ - มหาวิทยาลัยศิลปากร<br>คณะวิทวกรรมศาสตร์ - มหาวิทยาลัยเทคโนโลยี พระจอมเกล้ารษบรูรี<br>คณะวิทวกรรมศาสตร์ - มหาวิทยาลัยส์คือล<br>คณะวิทาวกรรมศาสตร์ - จุฬาจอกฉ์มหาวิทยาลัย<br>คณะวิทาวกรรมศาสตร์ - จุฬาจอกฉ์มหาวิทยาลัย<br>คณะสุดสาทกรรมเกษตร - มหาวิทยาลัยเกษตรศาสตร์<br>คณะสราปอิยมกรรมศาสตร์ - มหาวิทยาลัยเกษตรศาสตร์<br>คณะบริหารธุรภาษ - มหาวิทยาลัยเกษตรศาสตร์                                                                   | 6.25<br>6.25<br>6.25<br>5.71<br>5.71<br>5.71<br>2.86<br>2.86<br>2.86<br>2.86                 | 9.09<br>9.09<br>9.09<br>4.17<br>4.17<br>4.17<br>4.17<br>4.17<br>8.33<br>4.17<br>4.17                 | T<br>T<br>F<br>F<br>T<br>T<br>T<br>T      |
| H<br>H<br>H<br>H<br>H<br>H<br>H<br>H<br>H<br>H<br>H<br>H<br>H<br>H<br>H<br>H | H<br>H<br>H<br>H<br>H<br>H<br>H<br>H<br>H<br>H      | M<br>M<br>M<br>H<br>H<br>H<br>H<br>H<br>H | н<br>Н<br>Н<br>Н<br>Н<br>Н<br>Н<br>Н<br>Н<br>Н<br>Н<br>Н<br>Н<br>Н<br>Н<br>Н<br>Н<br>Н | H<br>H<br>H<br>H<br>H<br>H<br>H<br>H | H<br>H<br>H<br>H<br>H<br>H<br>H<br>H<br>H | H<br>H<br>H<br>H<br>H<br>H<br>H<br>H | ดมะวิทยาศาสตร์ - มหาวิทยาลัยดีลปากร<br>คณะวิศวกรรมศาสตร์ - มหาวิทยาลัยเทคโนโรยี พระจอมเกล้ารบบุรี<br>คณะวิศวกรรมศาสตร์ - รุฬาลงกรณ์มหาวิทยาลัย<br>คณะวิศวกรรมศาสตร์ - รุฬาลงกรณ์มหาวิทยาลัย<br>คณะวิศวกรรมศาสตร์ - มหาวิทยาลัยสัมษณี<br>คณะบริศารรมศาสตร์ - มหาวิทยาลัยสัมษณี<br>คณะบริศารรมศาสตร์ - มหาวิทยาลัยสัมษณี<br>คณะบริศารรมศาสตร์ - มหาวิทยาลัยสรศสตร์<br>คณะหาณียนศาสตร์ - รุฬาลงกรณหาวิทยาลัย<br>คณะหาณียนศาสตร์ - มศาวิทยาลัยสรรมศาสตร์ | 6.25<br>6.25<br>6.25<br>5.71<br>5.71<br>5.71<br>2.86<br>2.86<br>2.86<br>2.86<br>2.86<br>2.86 | 9.09<br>9.09<br>9.09<br>4.17<br>4.17<br>4.17<br>4.17<br>8.33<br>4.17<br>4.17<br>4.17<br>4.17<br>4.17 | T<br>T<br>F<br>F<br>T<br>T<br>T<br>T<br>T |

ภาพที่ 40 หน้าจอแสดงผลการทดสอบโมเดล

เมื่อผู้ใช้ได้เตรียมข้อมูลเรียบร้อยแล้วและได้ศึกษาตัวแบบว่ามีร้อยละความถูกต้องเป็นที่พอใจก็ทำ การสร้างตัวแบบที่นำไปใช้การแนะแนวการศึกษา โดยมีขั้นตอนดังนี้

| คลิกระบบช่วยแนะแนว> สร้างตัวแบบ หรือคลิก | สร้างตัวแบบ | จะปรากฏหน้าจอ |
|------------------------------------------|-------------|---------------|
| ดังนี้กำหนดค่ากวามเชื่อมั่นต่ำสุด        |             |               |

<u>.</u>

| สร้างโมเดล                 |    |
|----------------------------|----|
| ค่าความเชื่อมั่นต่ำสุด (%) | 30 |
| ค่าสนับสนุนต่ำสุด (%)      | 0  |
|                            |    |

ภาพที่ 41 แสดงข้อความกรอกค่าความเชื่อมั่นต่ำสุดที่ต้องการค้นหา

|              | ŕ                                  | າຄີກ                                |                   | i               | สร้าง     | ຕັງແເ          | ענ               | จะปรากฏหน้าจอการสร้า                                                           | างตัวแบบ    | เทื่ค่าความเจี้ | ่<br>อมั่น |
|--------------|------------------------------------|-------------------------------------|-------------------|-----------------|-----------|----------------|------------------|--------------------------------------------------------------------------------|-------------|-----------------|------------|
| บากต่ำสุดที่ | 30%<br>3 การโร้เท                  | ()<br>คนิคเหมือ                     | งข้อมูล เพื       |                 | IJ        | มี<br>มารศักษา | ดี<br>ก่อระคับอุ |                                                                                |             | auá             | MS         |
| ť            | 5) ไฟล์ กา<br>🥂                    | เรเตรียมข้อม<br>                    | มูล ศึกษาต่       | ກັກແບບ ຈະນ<br>] | ມາຮ່າຍແນະ | แนว การจั      | ัดการข้อมูล      |                                                                                |             |                 |            |
| -            | เตรียมข้อมูล                       | a                                   | ศึกษาตัว          | ແບບ             | สร้า      | งตัวแบบ        | สอบถ             | าม ออกจากโปรแกรม                                                               |             |                 | _          |
|              | - สร้างโมเล<br>ค่าความ<br>ค่าสนับ: | ดล<br>แชื่อมันต่ำสุ<br>สนุนต่ำสุด ( | 10 (%) 3(<br>%) 0 | )               | -         |                | สร้างตัวแบ       | บ เลือกข้อมูลนักเรียน แป                                                       | iaกวามหมาย  |                 |            |
|              | การสร้างตัว                        | งแบบ                                |                   |                 |           |                |                  | ประมวลผลการสร้างดัวแบบเสร็จเรียบร้อย                                           |             |                 |            |
|              | ภาษาไทย                            | สังคม                               | อังกฤษ            | คณิตศาสต        | พลกล์     | เคมี           | ชีววิทยา         | ผลสอบกัดเรือก                                                                  | ค่าสนับสนุน | ต่าความเชื่อมัน | -          |
|              | Н                                  | Н                                   | L                 | L               | L         | Н              | М                | คณะดิลปกรรมศาสตร์ - มหาวิทยาลัยกรุงเทพ                                         | 0.63        | 100.00          |            |
|              | Н                                  | Н                                   | Н                 | Н               | м         | Н              | м                | คณะครุศาสตร์ - จุฬาลงกรณ์มหาวิทยาลัย                                           | 0.63        | 100.00          |            |
|              | Н                                  | Н                                   | М                 | L               | м         | Н              | H                | คณะวิทยาศาสตร์ - มหาวิทยาลัยสยาม                                               | 0.63        | 100.00          |            |
|              | н                                  | H                                   | H                 | M               | Н         | н              | M                | คณะเทคโนโลยี - มหาวิทยาลัยมพิดล                                                | 0.63        | 100.00          |            |
|              | M                                  | H                                   | н                 | M               | M         | L              | H                | คณะวทยาศาสตร งหาวทยาลยศรนครนทรวเรฒ                                             | 0.63        | 100.00          |            |
|              | н                                  | M                                   | M                 | м               | M         | н              | м                | คณะหมากการตร พราวทยาลยกรุงเทพ<br>ดอยรมอิหารรรรดิด . มหาวิทยาลัยกรุงเทพ         | 0.63        | 100.00          |            |
|              | н                                  | 1                                   | M                 | H               | H         | 1              | M                | กษะบรการมูราร "พราวิทยาลัยอัสสัมพับ<br>ตอเมติลงได้วงตร้ - มหาวิทยาลัยอัสสัมพับ | 0.63        | 100.00          |            |
|              | Н                                  | M                                   | M                 | Н               | н         | L              | Н                | คณะวิศวกรรมศาสตร์ - มหาวิทยาลัยเทคโนโลยี พระจอมเกล้ารนบรี                      | 0.63        | 100.00          |            |
|              | M                                  | H                                   | L                 | н               | н         | M              | H                | คณะบริหารธุรกิจ พหาวิทยาลัยรังสิต                                              | 0.63        | 100.00          |            |
|              | Н                                  | Н                                   | L                 | м               | м         | н              | Н                | คณะบริหารธุรกิจ พหาวิทยาลัยเกษตรศาสตร์                                         | 0.63        | 100.00          |            |
|              | Н                                  | Н                                   | м                 | Н               | Н         | н              | м                | คณะโบราณคดี - มหาวิทยาลัยศิลปากร                                               | 0.63        | 100.00          |            |
|              | м                                  | М                                   | М                 | М               | м         | м              | м                | คณะวิทยาการจัดการ - มหาวิทยาลัยเกษตรศาสตร์                                     | 0.63        | 100.00          |            |
|              | Н                                  | Н                                   | M                 | М               | Н         | М              | Н                | คณะวิทยาศาสตร์ - มหาวิทยาลัยศรีนครินทรวิโรฒ                                    | 0.63        | 100.00          |            |
|              | Н                                  | Н                                   | M                 | М               | Н         | L              | Н                | คณะอุตสาหกรรมบริการ - วิทยาลัยดุสิตธานี                                        | 0.63        | 100.00          |            |
|              | Н                                  | Н                                   | М                 | Н               | м         | Н              | Н                | คณะวิทยาศาสตร์ - มหาวิทยาลัยศรีนครินทรวิโรฒ                                    | 0.63        | 100.00          |            |
|              | Н                                  | Н                                   | М                 | L               | L         | н              | H                | คณะศิลปกรรมศาสตร์ - มหาลัยแม่ฟ้าหลวง                                           | 0.63        | 100.00          |            |
|              | Н                                  | Н                                   | L                 | н               | Н         | н              | H                | คณะวิทยาศาสตร์ - มหาวิทยาลัยเกษตรศาสตร์                                        | 0.63        | 100.00          |            |
|              | М                                  | M                                   | L                 | H               | Н         | M              | H                | คณะนิเทศศาสตร์ - มหาวิทยาลัยรังสิต                                             | 0.63        | 100.00          |            |
|              | M                                  | M                                   | M                 | M               | M         | H              | H                | คณะเทคโนโลยี · มหาวิทยาลัยมพิตล                                                | 0.63        | 100.00          | -          |
|              | M I                                | M                                   | M                 | M               | L         | H              | Н                | คณะบริหารธุรกิจ - มหาวิทยาลิยธิสสิมชิญ                                         | 0.63        | 100.00          |            |

ภาพที่ 42 หน้าจอการสร้างตัวแบบที่ค่าความเชื่อมั่นต่ำสุดที่ 30%

| คลิก             | เลือกข้อมูลนักเรียน        | จะปรากฏหน้าจอระบุปีการศึกษาที่ต้องการให้แนะ |
|------------------|----------------------------|---------------------------------------------|
| แนวและ กดปุ่ม OK | 2                          | ળના પ                                       |
|                  | ข้อความ                    | ×                                           |
|                  | ระบุปีการศึกษาที่ต้องการแน | Cancel                                      |

ภาพที่ 43 แสดงข้อความระบุปีการศึกษาที่ต้องการแนะแนว (ปี2549)

2549

|          | 🗃 การใช้เทคนิค                                                                                                    | เหมืองข้อมูล เพื่อเ              | ร่วยในการแนะเ  | เนวการศึกษาต่อระดับอุ  | ตมศึกษา - [การสร้างตั | ແນນ]       |         |      |          |    |  |
|----------|----------------------------------------------------------------------------------------------------|----------------------------------|----------------|------------------------|-----------------------|------------|---------|------|----------|----|--|
|          | 🔁 ไฟล์ การแคร้สมข้อมูล ศึกษาด้วแบบ จะบบช่วยแนะแนว การจัดการข้อมูล                                                 |                                  |                |                        |                       |            |         |      |          |    |  |
| -        | <b>ตรี</b> ยมข้อมูล                                                                                               | 🤔<br>ศึกษาดัวแน                  | л <b>л</b> _ ; | 🤹 🛱<br>ซ้างด้วแบบ สอบเ | าาม ออกจากโร          | ไรแกรม     |         |      |          |    |  |
|          | สร้างโมเดล<br>ท่าดวามเรียมันต่าชุด (%) 30<br>ต่าสนับสนุนต่าชุด (%) 0<br>ประมวลผลเลือกข้อมูลนักเรียนเสว็จเรียบว้อย |                                  |                |                        |                       |            |         |      |          |    |  |
|          | เลอกขอมูลนกเร                                                                                                    | รทัสนักเรียน                     | สาษาไทย        | สังกม                  | อังกฤษ                | คณิตศาสตร์ | พิลิกส์ | เคมี | ชีววิทยา |    |  |
| 1.1787.2 | 2549<br>2549<br>2549<br>2549<br>2549                                                                              | 00021<br>00022<br>00023<br>00024 |                | H<br>H<br>H            |                       |            |         |      |          | Mf |  |
|          | 2549                                                                                                    | 00026                            | H C            | M                      | H JLJ                 | Н          | H       | H    | H        |    |  |
|          | 2549                                                                                                    | 00027                            | Н              | Н                      | Н                     | Н          | H       | Н    | Н        |    |  |
|          | 2549                                                                                                    | 00028                            | Н              | м                      | M                     | М          | М       | Н    | H        |    |  |
|          | 2549                                                                                                    | 00029                            | Н              | Н                      | Н                     | Н          | М       | Н    | Н        |    |  |
|          | 2549                                                                                                    | 00030                            | Н              | Н                      | Н                     | Н          | Н       | Н    | Н        |    |  |
|          | 2549                                                                                                    | 00031                            | Н              | H                      | Н                     | Н          | М       | Н    | H        |    |  |
|          | 2549                                                                                                    | 00032                            | Н              | H                      | Н                     | Н          | Н       | Н    | Н        |    |  |
|          | 2549                                                                                                    | 00033                            | н              | Н                      | Н                     | Н          | Н       | н    | н        |    |  |
|          | 2549                                                                                                    | 00034                            | Н              | м                      | Н                     | L          | М       | Н    | H        |    |  |
|          | 2549                                                                                                    | 00035                            | Н              | м                      | Н                     | Н          | Н       | Н    | H        |    |  |
|          | 2549                                                                                                    | 00036                            | Н              | Н                      | Н                     | Н          | H       | Н    | Н        |    |  |
|          | 2549                                                                                                    | 00037                            | Н              | Н                      | Н                     | Н          | Н       | Н    | Н        |    |  |
|          | 2549                                                                                                    | 00038                            | Н              | Н                      | Н                     | L          | М       | м    | Н        |    |  |
|          | 2549                                                                                                    | 00039                            | Н              | Н                      | Н                     | Н          | М       | Н    | H        |    |  |
|          | 2549                                                                                                    | 00040                            | Н              | Н                      | Н                     | Н          | Н       | Н    | н        |    |  |
|          | 2549                                                                                                    | 00041                            | H              | H                      | H                     | H          | H       | Н    | H V      |    |  |

ภาพที่ 44 หน้าจอข้อมูลผลการเรียนนักเรียน (ปี2549)

คลิก **แปลกวามหมาย** จะปรากฎหน้าจอการแปลความหมายของนักเรียนปี การศึกษา 2549ประกอบด้วย Student\_id, cond, fac\_name, uni\_name และ ค่าความเชื่อมั่นขั้นต่ำที่ กำหนด

| 🗃 การใช้เท                                   | ปี การใช้เทลนิลเหมืองข้อมูล เพื่อช่วยในการแนะแนวการศึกษาท่อระดับอุดนศึกษา - [การสร้างตัวแบบ] |           |           |            |         |                     |           |                      |                                                |                 |
|----------------------------------------------|----------------------------------------------------------------------------------------------|-----------|-----------|------------|---------|---------------------|-----------|----------------------|------------------------------------------------|-----------------|
| 📆 ไฟล์ กา                                    | ารเตรียมข้อมู                                                                                | ล ศึกษาต่ | วัวแบบ ระ | บบช่วยแนะเ | นว การะ | <b>i</b> ดการข้อมูล |           |                      |                                                |                 |
| ไป<br>เตรียมข้อมูล                           |                                                                                              |           |           |            |         |                     |           |                      |                                                |                 |
| สร้างโมเล<br>ค่าความ<br>ค่าสนับ:<br>ถายแปลตา | สร้างโมเดล<br>ศำความเรือมันกำลุด (%) ()<br>คำสนับสนุนต่าลุด (%) ()<br>ประมวลผลเสร็จเรียบร้อย |           |           |            |         |                     |           |                      |                                                |                 |
| การแบลทร<br>รทัสนักเรี                       | : ภาษาไทย                                                                                    | สังคม     | อังกฤษ    | คณิตชาชต   | พิลิกส์ | เคมี                | ชีวิวิทยา | คณะ                  | มหาวิทยาลัย                                    | ค่าความเชื่อมัน |
| 00005                                        | Н                                                                                            | м         | м         | н          | м       | н                   | н         | คณะนิเทศศาสตร์       | มหาวิทยาลัยกรงเทพ                              | 100.00          |
| 00016                                        | Н                                                                                            | Н         | Н         | M          | Н       | н                   | н         | คณะศิลปกรรมศาสตร์    | มทาวิทยาลัยศรีนครินทรวิโรฒ                     | 33.33           |
| 00016                                        | Н                                                                                            | Н         | Н         | M          | Н       | Н                   | н         | คณะเทคโนโลยี         | สถาบันเทคโนโลยีพระจอมเกล้าเจ้าคณททารลาตกระบัง  | 33.33           |
| 00016                                        | н                                                                                            | н         | н         | м          | н       | н                   | н         | คณะวิทยาศาสตร์       | มหาวิทยาลัยเกษตรศาสตร์                         | 33.33           |
| 00017                                        | н                                                                                            | м         | н         | Н          | н       | н                   | н         | คณะสถาบัตยกรรมศาสตร์ | จฬาลงกรณ์มหาวิทยาลัย                           | 50.00           |
| 00017                                        | н                                                                                            | м         | Н         | Н          | н       | н                   | н         | คณะวิศวกรรมศาสตร์    | ้มหาวิทยาลัยเทคโนโลยี พระจอมเกล้าธนบรี         | 50.00           |
| 00021                                        | н                                                                                            | Н         | Н         | Н          | м       | н                   | н         | คณะครกรรมศาสตร์      | มหาวิทยาลัยเกษตรศาสตร์                         | 50.00           |
| 00021                                        | Н                                                                                            | Н         | Н         | Н          | м       | н                   | Н         | คณะบริหารธรกิจ       | มหาวิทยาลัยธรรมศาสตร์                          | 50.00           |
| 00023                                        | Н                                                                                            | Н         | Н         | M          | н       | Н                   | Н         | คณะเทคโนโลยี         | สถาบันเทคโนโลยีพระจอมเกล้าเจ้าคณุทหารลาดกระบัง | 33.33           |
| 00023                                        | Н                                                                                            | Н         | Н         | M          | н       | Н                   | Н         | คณะวิทยาศาสตร์       | มหาวิทยาลัยเกษตรศาสตร์                         | 33.33           |
| 00023                                        | H                                                                                            | Н         | Н         | M          | н       | H                   | Н         | คณะดิลปกรรมดาชตร์    | มหาวิทยาลัยศรีนครินทรวิโรฒ                     | 33.33           |
| 00024                                        | н                                                                                            | м         | H         | Н          | н       | Н                   | н         | คณะสถาปัตยกรรมศาสตร์ | จฬาลงกรณ์มหาวิทยาลัย                           | 50.00           |
| 00024                                        | н                                                                                            | м         | Н         | Н          | н       | Н                   | н         | คณะวิศวกรรมศาสตร์    | มหาวิทยาลัยเทคโนโลยี พระจอมเกล้าธนบรี          | 50.00           |
| 00026                                        | н                                                                                            | м         | H         | H          | н       | H                   | H         | คณะสถาปัตยกรรมศาสตร์ | จฬาลงกรณ์มหาวิทยาลัย                           | 50.00           |
| 00026                                        | Н                                                                                            | м         | Н         | Н          | н       | Н                   | Н         | คณะวิศวกรรมศาสตร์    | มหาวิทยาลัยเทคโนโลยี พระจอมเกล้าธนบรี          | 50.00           |
| 00029                                        | Н                                                                                            | Н         | Н         | Н          | м       | Н                   | Н         | คณะคหกรรมศาสตร์      | มหาวิทยาลัยเกษตรศาสตร์                         | 50.00           |
| 00029                                        | Н                                                                                            | Н         | Н         | Н          | м       | Н                   | Н         | คณะบริหารธรกิจ       | มหาวิทยาลัยธรรมศาสตร์                          | 50.00           |
| 00031                                        | Н                                                                                            | Н         | Н         | Н          | м       | Н                   | Н         | คณะคหกรรมศาสตร์      | มหาวิทยาลัยเกษตรศาสตร์                         | 50.00           |
| 00031                                        | Н                                                                                            | Н         | Н         | Н          | M       | Н                   | Н         | คณะบริหารธรกิจ       | มหาวิทยาลัยธรรมศาสตร์                          | 50.00           |
| 00035                                        | Н                                                                                            | M         | Н         | Н          | н       | Н                   | н         | คณะสถาบัตยกรรมศาสตร์ | จฬาลงกรณ์มหาวิทยาลัย                           | 50.00           |
| 00035                                        | Н                                                                                            | M         | н         | Н          | н       | Н                   | н         | ดณะวิศวกรรมศาสตร์    | มหาวิทยาลัยเทตโนโลยี พระออมเกล้ารมบรี          | 50.00           |
| 00039                                        | н                                                                                            | н         | н         | Н          | M       | н                   | н         | คณะครกรรมศาสตร์      | มหาวิทยาลัยเอษตรศาสตร์                         | 50.00           |

ภาพที่ 45 หน้าจอแปลความหมายข้อมูลนักเรียน (ปี2549)

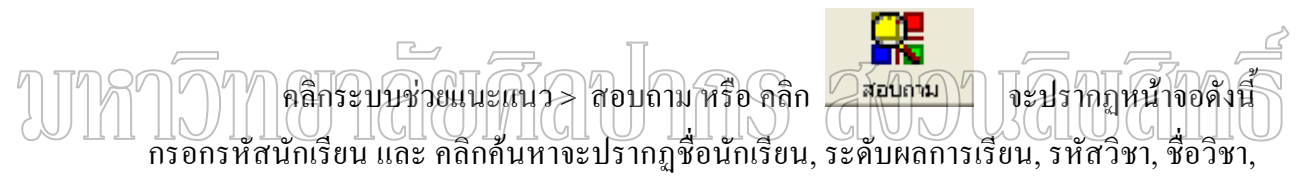

### เกรคและระคับเกรค

| 1 การใช้เทคนิคเหมืองข้         | โอมูล เพื่อช่วยในก                                               | ารแนะแนวการศึกษาต่อ:                                                            | ระดับอุดมศึกษา - [ก                                                                    | ารนำไปใช้ประโยชน์]                                          |
|--------------------------------|------------------------------------------------------------------|---------------------------------------------------------------------------------|----------------------------------------------------------------------------------------|-------------------------------------------------------------|
| 🖟 ไฟล์ การเตรียมข้อมูล         | ศึกษาตัวแบบ ระ                                                   | ะบบช่วยแนะแนว การจัดกา                                                          | รข้อมูล                                                                                |                                                             |
| (ตรียมข้อมูล                   | 🤭<br>ศึกษาตัวแบบ                                                 | <b>ອ້ອ</b><br>ສຮ້າງຫລັງແບບ                                                      | <b>สอบกาม</b>                                                                          | ออกจากโปรแกรม                                               |
| - ข้อมอนักเรียน                |                                                                  |                                                                                 |                                                                                        |                                                             |
| กรอกรทัสนักเรียน               | 00015                                                            | ค้นห                                                                            | กฤตภัค ภัทรชลิต                                                                        |                                                             |
| งู                             | 00015<br>รศัสวิชา                                                | ค้นท:<br>ชื่อวิชา                                                               | กฤตภัค ภัทรชลิต<br>เกรด                                                                | ระดับเกรต                                                   |
| กรอกรทัสนักเรียน<br>ผลการเรียน | 00015<br><mark>รศัสวิชา</mark><br>THA                            | ค้นทา<br>                                                                       | กฤตภัค ภัทรชลิต<br>เกรด<br>4                                                           | ระดับเกรด<br>H                                              |
| กรอกรทัสนักเรียน<br>ผลการเรียน | 00015<br><mark>รศัสวิชา</mark><br>THA<br>SOC                     | ดันทา<br><br>ภาษาไทย<br>สังคมศึกษา                                              | กฤตภัค ภัทรชลิต<br>เกรด<br>4<br>3.5                                                    | <u>ระดับเกรต</u><br>H<br>H                                  |
| กรอกรหัสนักเรียน<br>ผลการเรียน | 00015<br><mark>รศัสวิชา</mark><br>THA<br>SOC<br>ENG              | ชื่อวิชา<br>ภาษาไทย<br>สังคมศึกษา<br>ภาษารังกฤษ                                 | กฤตภัค ภัทรชลิต<br>เกรด<br>4<br>3.5<br>4                                               | <mark>ระดับเกรด</mark><br>H<br>H                            |
| กรอกรศัสนักเรียน<br>ผลการเรียน | 00015<br><mark>รศัสวิชา</mark><br>THA<br>SOC<br>ENG<br>MAT       | ชื่อวิชา<br>ภาษาไทย<br>สิงคมศึกษา<br>ภาษาอังกฤษ<br>คณิตศาสตร์                   | กฤตภัค ภัทรชลิต<br>เกรด<br>4<br>3.5<br>4<br>4                                          | <mark>ระดับเกรด                                     </mark> |
| - รู                           | 00015<br>ร <del>สัสวิชา</del><br>THA<br>SOC<br>ENG<br>MAT<br>PHY | ชื่อวิชา<br>ภาษาไทย<br>สิงคมศึกษา<br>ภาษาอังกฤษ<br>คณิตศาสตร์<br>พิลิกส์        | กฤตภัค ภัทรชลิต<br>เกรด<br>4<br>35<br>4<br>4<br>4<br>3<br>3                            | <mark>ระดับเกรด  </mark><br>H  <br>H  <br>H  <br>H  <br>H   |
| กรอกรหัสนักเรียน<br>ผลการเรียน | 00015<br>THA<br>SOC<br>ENG<br>MAT<br>PHY<br>CHE                  | ชื่อวิชา<br>ภาษาไทย<br>สิงคมศึกษา<br>ภาษาธังกฤษ<br>คณิตศาสตร์<br>พลิกส์<br>เคมี | กฤตภัค ภัทรชลิต<br><b>เกรด</b><br>35<br>4<br>4<br>3<br>4<br>4<br>3<br>4<br>4<br>3<br>4 | <mark>ระดับเกรด  </mark>                                    |

ภาพที่ 46 แสดงข้อความกรอกรหัสนักเรียน

การสอบถามข้อมูล ถ้าต้องการสอบถามคณะวิชาที่ควรจะเลือกให้กดปุ่ม จะปรากฏผล การเรียนคณะ / มหาวิทยาลัย และ ค่าความเชื่อมั่น

|       | 🔂 ไฟล์                                                                  | การเตรียมข้อ                                                                                                    | อมูล ศึกษา                                                                                                    | าตัวแบบ ระบ                                                                                    | ບບຮ່າຍແນະ                                                                                 | แนว การจั                                                                                                    | ัดการข้อมูล<br>'                                                             |                                                                                                    | ,<br>                                                                                                    |                                                                                                    |                                                                                                    |          |   |
|-------|-------------------------------------------------------------------------|----------------------------------------------------------------------------------------------------|----------------------------------------------------------------------------------------------------|------------------------------------------------------------------------------------------------|-------------------------------------------------------------------------------------------|----------------------------------------------------------------------------------------------------|------------------------------------------------------------------------------|----------------------------------------------------------------------------------------------------|----------------------------------------------------------------------------------------------------|----------------------------------------------------------------------------------------------------|----------------------------------------------------------------------------------------------------|----------|---|
|       | <b>ตรี</b> ยมข้อ                                                        | เมล                                                                                                    | ศึกษาต่                                                                                                    |                                                                                                | (                                                                                         | ร้างการสาราช<br>สารายบาย                                                                                         | สอบถ                                                                         | าม ออกจากโปรแกรม                                                                                                    | u                                                                                                    |                                                                                                    |                                                                                                    |          |   |
|       | - ข้อมอง                                                                | (กเรียน                                                                                                    |                                                                                                    |                                                                                                |                                                                                           |                                                                                                    | 1                                                                            |                                                                                                    |                                                                                                    |                                                                                                    |                                                                                                    |          |   |
|       |                                                                         |                                                                                                    |                                                                                                    |                                                                                                |                                                                                           | _                                                                                                    |                                                                              |                                                                                                    |                                                                                                    |                                                                                                    |                                                                                                    |          |   |
|       | (198(19                                                                 | 10101163219                                                                                                    | Juu                                                                                                    | 1015                                                                                           |                                                                                           | ŕ                                                                                                    | 14m1 P16                                                                     | erani allezzer                                                                                                    |                                                                                                    |                                                                                                    |                                                                                                    |          |   |
|       |                                                                         |                                                                                                    | 1                                                                                                    | [අටිශා                                                                                         | ని.సి                                                                                     | No                                                                                                    |                                                                              | 1000 (**********************************                                                                                                    |                                                                                                    |                                                                                                    |                                                                                                    |          |   |
|       | ผลการ                                                                   | เรียน                                                                                                    | T                                                                                                    | 40                                                                                             | 201                                                                                       | ม<br>ปฏ                                                                                                    |                                                                              | A H                                                                                                    |                                                                                                    |                                                                                                    |                                                                                                    |          |   |
|       |                                                                         |                                                                                                    | si                                                                                                    |                                                                                                | 311 <u>2</u><br>334005                                                                    | เสื้อพว                                                                                                    |                                                                              | 35 H                                                                                                    |                                                                                                    |                                                                                                    |                                                                                                    |          |   |
|       |                                                                         |                                                                                                    | FI                                                                                                    | NG                                                                                             | 01W                                                                                       | าลังกอษ                                                                                                    |                                                                              | 4 H                                                                                                    |                                                                                                    |                                                                                                    |                                                                                                    |          |   |
|       |                                                                         |                                                                                                    | M                                                                                                    | AT                                                                                             | คณิต                                                                                      | าศาสตร์                                                                                                    |                                                                              | 4 H                                                                                                    |                                                                                                    |                                                                                                    |                                                                                                    |          |   |
|       |                                                                         |                                                                                                    | P                                                                                                    | HY                                                                                             | ฟลิก                                                                                      | á                                                                                                    |                                                                              | 3 H                                                                                                    |                                                                                                    |                                                                                                    |                                                                                                    |          |   |
|       |                                                                         |                                                                                                    | Cł                                                                                                    | HE                                                                                             | เคมี                                                                                      |                                                                                                    |                                                                              | 4 H                                                                                                    |                                                                                                    |                                                                                                    |                                                                                                    |          |   |
|       |                                                                         |                                                                                                    | BI                                                                                                    | 0                                                                                              | ชีววิ                                                                                     | ทยา                                                                                                    |                                                                              | 4 H                                                                                                    |                                                                                                    |                                                                                                    |                                                                                                    |          |   |
|       |                                                                         |                                                                                                    |                                                                                                    |                                                                                                |                                                                                           |                                                                                                    |                                                                              |                                                                                                    |                                                                                                    |                                                                                                    |                                                                                                    |          |   |
|       |                                                                         |                                                                                                    |                                                                                                    |                                                                                                |                                                                                           |                                                                                                    |                                                                              |                                                                                                    |                                                                                                    |                                                                                                    |                                                                                                    |          |   |
|       | ส่อบถา                                                                  | มข้อมูล                                                                                                    |                                                                                                    |                                                                                                |                                                                                           |                                                                                                    |                                                                              |                                                                                                    |                                                                                                    |                                                                                                    |                                                                                                    |          |   |
|       | 6                                                                       | نہ م                                                                                                    |                                                                                                    |                                                                                                | (                                                                                         | ິ ຄຸມະວິຈາ                                                                                                    | ที่สนใจ                                                                      |                                                                                                    |                                                                                                    |                                                                                                    |                                                                                                    |          |   |
|       |                                                                         | เฉละวชาทควร                                                                                                    | รจะเสือก                                                                                                    |                                                                                                |                                                                                           |                                                                                                    | 1100 00 0 11                                                                 |                                                                                                    |                                                                                                    |                                                                                                    |                                                                                                    |          |   |
|       |                                                                         | เฉละวฐานยวง                                                                                                    | รจะเลือก                                                                                                    |                                                                                                | Г                                                                                         |                                                                                                    | 11419-04                                                                     |                                                                                                    | -                                                                                                    |                                                                                                    |                                                                                                    |          |   |
|       |                                                                         | เณะวชาทควร                                                                                                    | รจะเสือก                                                                                                    |                                                                                                | [                                                                                         |                                                                                                    |                                                                              | 1                                                                                                    | ¥                                                                                                    |                                                                                                    |                                                                                                    |          |   |
|       |                                                                         | เณะวชาทควร<br>กตปุ่ม                                                                                                    | รจะเสือก                                                                                                    |                                                                                                | [                                                                                         | กต                                                                                                    | ป่ม                                                                          | ]                                                                                                    | T                                                                                                    | 5281221                                                                                                    |                                                                                                    |          |   |
|       |                                                                         | เณะวชาทควร<br>กตปุ่ม                                                                                                    | รจะเสือก                                                                                                    |                                                                                                |                                                                                           | กด                                                                                                    | น่อง                                                                         |                                                                                                    | •                                                                                                    | รายงาน                                                                                                    |                                                                                                    |          |   |
|       |                                                                         | ณะวชาทควง<br>กตปุ่ม                                                                                                    | รจะเสือก                                                                                                    |                                                                                                | [                                                                                         | กด                                                                                                    | น้อง                                                                         | ]                                                                                                    | •                                                                                                    | รายงาน                                                                                                    |                                                                                                    |          |   |
|       | []                                                                      | าย<br>กลปุ่ม<br>18 สังคม                                                                                                    | รจะเรือก                                                                                                    | กษิตสาสต                                                                                       | <br> <br> <br> <br> <br> <br>                                                             | กต                                                                                                    | ปุ่ม<br>ชีวิวิทยา                                                            | านะ                                                                                                    | มหาวิทยาลัย                                                                                                    | รายงาน                                                                                                    | ด้าดวามเชื่อมัน                                                                                                    |          |   |
|       | <u>ภาษาไร</u><br>H                                                      | ณะวชาทควร<br>กตปุ่ม<br>18 <mark>สังคม</mark><br>M                                                                                     | รจะเสือก<br>อังกฤษ<br>M                                                                                                    | <mark>คฺณิตสาสต</mark><br>H                                                                    | <br>                                                                                      | กต<br><b>เคมี</b><br>H                                                                                           | ปัต<br>ชีวิวิทยา<br>H                                                        | ภณะ<br>วณะนิเทตศาสตร์                                                                                                    | มหาวิทยาลัย<br>มหาวิทยาลัย<br>มหาวิทยาลัยกระ                                                                                                    | รายงาน                                                                                                    | คำความเชื่อมัน<br>100.00                                                                                                    | <b>-</b> |   |
|       | <mark>ภาษาไร</mark><br>H<br>H                                           | ณะวชาทควร<br>กตปุ่ม<br>18 สังคม<br>M                                                                                                  | รจะเสือก<br>อังกฤษ<br>M<br>H                                                                                                    | <mark>คลิตชาสต</mark><br>H<br>H                                                                | <br> <br> <br> <br> <br> <br> <br> <br> <br> <br> <br> <br> <br> <br> <br> <br> <br> <br> | กต<br><b>เคมี</b><br>H<br>H                                                                                      | ปัต<br>ชีวิวิทยา<br>H<br>H                                                   | ศณะ<br>คณะนิเทศศาสตร์<br>คณะสถานีตยกรรมศาสตร์                                                                                                    | <ul> <li>มหาวิทยาลัย<br/>มหาวิทยาลัยกรุง<br/>จุฬาลงกรณ์มหา</li> </ul>                                                                                                    | รายงาน<br>เกพ<br>วิกษารัย                                                                                                    | ศาความเชิมจัน<br>100.00<br>50.00                                                                                                    |          |   |
|       | <mark>лтыліл</mark><br>Н<br>Н                                           | ณะวชาทควร<br>กตปุ่ม<br>18 <mark>สังคม</mark><br>M<br>M                                                                                | รจะเสีอก<br><u>อังกฤษ</u><br>M<br>H<br>H                                                                                                    | <mark>คลิตสาสต</mark><br>H<br>H<br>H                                                           | <mark>) พิล<sub>ิกส์</sub><br/>M<br/>H<br/>H</mark>                                       | กต<br><b>เคมี</b><br>H<br>H<br>H                                                                                 | นัม<br><u>ชีวิวิทยา</u><br>H<br>H                                            | <del>กณะ</del><br>กณะนิเทศศาสตร์<br>กณะสาวโดยกรรมศาสตร์<br>กณะสาวโดยกรรมศาสตร์                                                                                                    | มหาวิทยาลัย<br>มหาวิทยาลัยกรุง<br>จุฬาลงกรณ์มหา<br>จุฬาลงกรณ์มหา                                                                                                    | รายงาน<br>มาพ<br>วิทยาลัย<br>วิทยาลัย                                                                                                    | ี่ <del>ทำกวามเชิมมัน</del><br>100.00<br>50.00<br>50.00                                                                                    |          |   |
|       | <u>лтыл</u> ія<br>Н<br>Н<br>Н                                           | ณะะวชาทควร<br>กตปุ่ม<br>18 <u>สังคม</u><br>M<br>M<br>M<br>M<br>M                                                                      | รจะเจ็อก<br><u>อังกฤษ</u><br>M<br>H<br>H<br>H                                                                                                    | <mark>คลิตชาสต</mark><br>H<br>H<br>H                                                           | <mark>) Жала́</mark><br>М<br>Н<br>Н                                                       | กด<br><mark>เคมี</mark><br>H<br>H<br>H<br>H                                                                      | นัม<br><mark>ชีวิจิทยา</mark><br>H<br>H<br>H                                 | <mark>ตณะ</mark><br>คณะนิเทศศาสตร์<br>คณะสถาบัตยกรรมศาสตร์<br>คณะสถาบัตยกรรมศาสตร์                                                                                                    | มหาวิทยาลัย<br>มหาวิทยาลัย<br>จุฬาลงกรณ์มหา<br>จุฬาลงกรณ์มหา<br>มหาวิทยาลัยกร                                                                                                    | รายงาน<br>รเทพ<br>วิทยาลัย<br>วิทยาลัย<br>เป็งโอช พระจอมเกล้าระบุรี                                                                                           | <mark>ทำความเชื่อมัน</mark><br>100.00<br>50.00<br>50.00<br>50.00                                                                           |          |   |
|       | <mark>лтыліт</mark><br>Н<br>Н<br>Н<br>Н                                 | เมะวชาทกวร<br>กตปุ่ม<br>18 <mark>สังกม</mark><br>M<br>M<br>M<br>M<br>H                                                                | sariāan<br><mark> äsngy</mark><br>M<br>H<br>H<br>H<br>H                                                                                                    | <mark>คลิตสาสต</mark><br>H<br>H<br>H<br>H<br>H                                                 | <mark>Waná</mark><br>M<br>H<br>H<br>H                                                     | กด<br>เคมี<br>H<br>H<br>H<br>H<br>H                                                                              | มัม<br><u>ชีวิวิทยา</u><br>H<br>H<br>H<br>H<br>H                             | <mark>คณะ</mark><br>คณะจังกศศาสตร์<br>คณะสถาบิตยกรรมศาสตร์<br>คณะวิถาภรรมศาสตร์<br>คณะวิถาภรรมศาสตร์                                                                                                    | <ul> <li>มหาวิทยาลัย<br/>มหาวิทยาลัยภรุ<br/>จุฬาลงกรณ์มหา<br/>จุฬาลงกรณ์มหา<br/>มหาวิทยาลัยเกร<br/>มหาวิทยาลัยเกร</li> </ul>                                                                                                    | รายงาน<br>เกพ<br>วิทยาลัย<br>วิทยาลัย<br>อายาลัย<br>นโนโลยี พระรอมเกล้ารหบุรี<br>ยมระราชตร์                                                                   | <mark>ท่าดวามเร็มยัน</mark><br>100.00<br>50.00<br>50.00<br>50.00<br>50.00                                                                  |          |   |
|       | <u>лтитіт</u><br>Н<br>Н<br>Н<br>Н<br>Н                                  | <u>กตปุ่ม</u><br><u>กตปุ่ม</u> <u>สังคม</u> <u>M</u> <u>M</u> <u>M</u> <u>M</u> <u>M</u> <u>H</u> <u>H</u>                            | səะเลือก<br><u> </u>                                                                                                    | <mark>คณิตชาสต</mark><br>H<br>H<br>H<br>H<br>H<br>H                                            | <mark>Naná</mark><br>M<br>H<br>H<br>M<br>M                                                | ля<br>•яя<br>H<br>H<br>H<br>H<br>H<br>H<br>H                                                                     | มัม<br><u>ชีวิจิทยา</u><br>H<br>H<br>H<br>H                                  | ราณะ<br>คณะนิเทศศาสตร์<br>คณะนิเกานิตยกรรมศาสตร์<br>คณะวิศวกรรมศาสตร์<br>คณะวิศวกรรมศาสตร์<br>คณะวิศวกรรมศาสตร์                                                                                                    | พหาวิทยาลัย<br>มหาวิทยาลัยกลุ<br>จุฬาลงกรณ์หา<br>มหาวิทยาลัยเหล<br>มหาวิทยาลัยเหล<br>มหาวิทยาลัยเหล<br>มหาวิทยาลัยเร                                                                                                    | รายงาน<br>มาพ<br>วิทยาลัย<br>ก็เนโลยี พระจอมเกล้ารหบุรี<br>อมรรสวสตร์<br>มาทรงกร์                                                                             | <mark>ศำความเชื่อตัน</mark><br>100.00<br>50.00<br>50.00<br>50.00<br>50.00<br>50.00                                                         |          |   |
|       | лэтіл<br>Н<br>Н<br>Н<br>Н<br>Н<br>Н                                     | ณะวชาทวง<br>กลปุ่ม<br>18 <mark>สังรม</mark><br>M<br>M<br>M<br>M<br>H<br>H<br>H                                                        | รจะเลือก           รจะเลือก           มิงกฤษ           M           H           H           H           H           H           H           H           H           H           H           H           H           H           H           H                                        | <mark>คลิตสาสต</mark><br>H<br>H<br>H<br>H<br>H<br>H                                            | <mark>Waná</mark><br>M<br>H<br>H<br>H<br>M<br>M                                           | กด                                                                                                    | ปังห<br><u>ชังวิงิทยา</u><br>H<br>H<br>H<br>H<br>H                           | <mark>คณะ</mark><br>คณะนิเทศศารตร์<br>คณะสถาบัตยกรรมศาสตร์<br>คณะวิตากรรมศาสตร์<br>คณะวิตากรรมศาสตร์<br>คณะวิศากรรมศาสตร์<br>คณะวิศากรรมศาสตร์                                                                                                    | <ul> <li>มหาวิทยาลัย<br/>มหาวิทยาลัยกรุ<br/>จุฬาลงกรณ์มหา<br/>จุฬาลงกรณ์มหา<br/>มหาวิทยาลัยเกร<br/>มหาวิทยาลัยเรง<br/>มหาวิทยาลัยเรง</li> </ul>                                                                                                    | รายงาน<br>มาทพ<br>วิทยาลัย<br>วิทยาลัย<br>มะตรศาสตร์<br>ธมชาสตร์<br>ธมชาสตร์<br>โนโงยีม พระจอมเกล้าระบบรี                                                     | <mark>ກຳກວານເຜີຍນັ້ນ</mark><br>100.00<br>50.00<br>50.00<br>50.00<br>50.00<br>50.00<br>50.00<br>50.00                                       |          |   |
|       | <mark>лтэтіл</mark><br>Н<br>Н<br>Н<br>Н<br>Н<br>Н                       | ระชุมพรรชาทุกรร<br>กตุปุ่ม<br>1 <u>ย สังกุม</u><br>M<br>M<br>M<br>M<br>H<br>H<br>H<br>H<br>H<br>H                                     | <u>зэк (Зал</u><br><u>Зэл цу</u><br>М<br>Н<br>Н<br>Н<br>Н<br>Н<br>Н<br>Н<br>Н<br>Н<br>Н<br>Н                                                                                                    | <mark>ุ ภูษิตสาสต.</mark><br>H<br>H<br>H<br>H<br>H<br>H<br>H                                   | Maná<br>M<br>H<br>H<br>M<br>M<br>H<br>M                                                   | ля<br><mark> (яя)</mark><br>Н<br>Н<br>Н<br>Н<br>Н<br>Н<br>Н                                                      | มัมสารร<br>มั่µ<br>H<br>H<br>H<br>H<br>H<br>H<br>H<br>H                      | <mark>กณะ</mark><br>กณะนิเทศศาสตร์<br>กณะสวานิตมกรรมศาสตร์<br>กณะวิศวกรรมศาสตร์<br>กณะวิศวกรรมศาสตร์<br>กณะวิศวกรรมศาสตร์<br>กณะวิศวกรรมศาสตร์                                                                                                    | <ul> <li>มหาวิทยาลัย</li> <li>มหาวิทยาลัยกระ</li> <li>จุฬาสงกรณ์มหาว</li> <li>จุฬาสงกรณ์มหาว</li> <li>มหาวิทยาลัยกระ</li> <li>มหาวิทยาลัยกระ</li> <li>มหาวิทยาลัยสะ</li> <li>มหาวิทยาลัยสะ</li> </ul>                                                                                                    | รายงาน<br>มาพ<br>วิทยาลัย<br>วิทยาลัย<br>โนโลยี พระวอมเกล้ารหบุรี<br>มอรศาสตร์<br>รมราชอร์<br>โนโลยี พระวอมเกล้ารหบุรี<br>มอรศาสตร์                           | <mark>ท่าความเริ่มฟัน</mark><br>100.00<br>50.00<br>50.00<br>50.00<br>50.00<br>50.00<br>50.00<br>50.00<br>50.00                             |          |   |
|       | лэліт<br>Н<br>Н<br>Н<br>Н<br>Н<br>Н<br>Н                                | เล⊭รวชาทควง<br>กตปุ่ม<br>                                                                                                    | รจะเสือก           รจะเสือก           ผู้สูงกฤษ           M           H           H           H           H           H           H           H           H           H           H           H           H           H           H           H           H           H           H | <mark>яйаятааа</mark><br>Н<br>Н<br>Н<br>Н<br>Н<br>Н<br>Н<br>Н                                  | <mark>Waná</mark><br>M<br>H<br>H<br>H<br>H<br>M<br>H                                      | ля<br><b>1931</b><br>Н<br>Н<br>Н<br>Н<br>Н<br>Н<br>Н<br>Н                                                        | <u>ชีริวิวิทยา</u><br>H<br>H<br>H<br>H<br>H<br>H<br>H                        | ทณะ<br>คณะมีเททศารณร์<br>คณะมีเกทศารณร์<br>คณะวิศวกรรมศารณร์<br>คณะวิศวกรรมศารณร์<br>คณะวิศวกรรมศารณร์<br>คณะวิศวกรรมศารณร์<br>คณะวิศวกรรมศารณร์<br>คณะวิศวกรรมศารณร์<br>คณะวิศวกรรมศารณร์                                                                                                    | <ul> <li>พการิกษารัย<br/>มหาริกษารัยกรุ<br/>จุฬาลงกรณ์หาา<br/>จุฬาลงกรณ์หา<br/>มหาริกษารัยเกล<br/>มหาริกษารัยเร<br/>มหาริกษารับ<br/>มหาริกษารับ<br/>มหาริกษารี<br/>มหาริกษารี<br/>มหาริกษารับ<br/>มหาริกษารับ<br/>มหาริกษารับ<br/>มหาริกษารับ<br/>มหาริกษารับ<br/>มหาริกษารับ<br/>มหาริกษารับ<br/>มหาริกษารับ<br/>มหาริกษารับ<br/>มหาริกษารับ<br/>มหาริกษารับ<br/>มหาริกษารับ<br/>มหาริกษารับ<br/>มหาริกษารับ<br/>มหาริกษารับ<br/>มหาริกษารับ<br/>มหาริกษารัง<br/>มหาริกษารับ<br/>มหาริกษารี<br/>มหาริกษารับ<br/>มหาริกษารับ<br/>มหาริกษารับ<br/>มหาริกษารับ<br/>มหาริกษารับ<br/>มหาริกษารับ<br/>มหาริกษารารี<br/>มหาริกษารารี<br/>มหาริกษารี<br/>มหาริกษารารี<br/>มหาริกษารารี<br/>มหาริกษารี<br/>มหาริกษารารี<br/>มหาริกษารารี<br/>มหาริกษารี<br/>มหาริกษารารี<br/>มหาริกษารารี<br/>มหาริกษารารารี<br/>มหาริกษารี<br/>มหาริกษารารี<br/>มหาริกษารารี<br/>มหาริกษารี<br/>มหาริกษารารี<br/>มหาริกษารี<br/>มหาริกษารารี<br/>มหาริกษารี<br/>มหาริกษารารี<br/>มหาริกษารี<br/>มหาริกษารารี<br/>มหาริกษารี<br/>มหาริกษารารี<br/>มหาริกษารารี<br/>มหาริกษารี<br/>มหาริกษารารี<br/>มหาริกษาราราราราราราราราราราราราราราราราราราร</li></ul>                                              | รายงาน<br>รายงาน<br>วิทยาลัย<br>วิทยาลัย<br>เป็นโอยิ พระจอมเกล้ารหบุรี<br>มหาสมค์<br>ถโนโอยิ พระจอมเกล้ารหบุรี<br>มหระชาสมค์<br>วิทยาลัย                      | <mark>ศากวามเชิ่มจัน</mark><br>100.00<br>50.00<br>50.00<br>50.00<br>50.00<br>50.00<br>50.00<br>50.00<br>50.00                              |          |   |
|       | лэтіт<br>Н<br>Н<br>Н<br>Н<br>Н<br>Н<br>Н<br>Н                           | <u>กลปุ่ม</u><br><u>สงคม</u><br>M<br>M<br>M<br>M<br>H<br>H<br>H<br>H<br>M<br>M<br>M<br>M<br>M<br>M<br>M<br>M<br>M<br>M<br>M<br>M<br>M | 5321.5320<br>530.032<br>M<br>H<br>H<br>H<br>H<br>H<br>H<br>H<br>H<br>H<br>H<br>H<br>H<br>H                                                                                                    | <mark>ดเมืองสาสต</mark><br>H<br>H<br>H<br>H<br>H<br>H<br>H<br>H<br>H                           | <mark>Waná</mark><br>M<br>H<br>H<br>H<br>H<br>H<br>H                                      | ля<br><b>199</b><br><b>1</b><br><b>1</b><br><b>1</b><br><b>1</b><br><b>1</b><br><b>1</b><br><b>1</b><br><b>1</b> | มัม                                                                          | <mark>คณะ</mark><br>คณะสถาบัตยกรรมดาสตร์<br>คณะสถาบัตยกรรมดาสตร์<br>คณะวิถากรรมดาสตร์<br>คณะวิถารรรุกาสตร์<br>คณะวิถารรมดาสตร์<br>คณะวิถารรมดาสตร์<br>คณะวิถามัยแกรรมดาสตร์                                                                                                    | มหาวิทยาลัย<br>มหาวิทยาลัยกรุ<br>จุฬาลงกรมีมาา<br>จุฬาลงกรมีมาา<br>มหาวิทยาลัยเรง<br>มหาวิทยาลัย<br>มหาวิทยาลัย<br>มหาวิทยาล์<br>มหาวิทยาล์<br>มหาริ<br>มหาริ | รายงาน<br>ราย<br>รายารัย<br>รายารัย<br>กันโลยี พระจอมเกล้ารหบุรี<br>มหารณร์<br>กโนโลยี พระจอมเกล้ารหบุรี<br>องกราชมร์<br>กินยรีย                              | <mark>ກໍາກວານເຮັນຄັນ<br/>100.00<br/>50.00<br/>50.00<br/>50.00<br/>50.00<br/>50.00<br/>50.00<br/>50.00<br/>50.00<br/>50.00<br/>50.00</mark> |          |   |
|       | лээліл<br>H<br>H<br>H<br>H<br>H<br>H<br>H<br>H<br>H<br>H<br>H<br>H      | <u>กตปุ่ม</u><br><u>กตปุ่ม</u><br><u>พ</u><br><u>พ</u><br><u>พ</u><br><u>พ</u><br><u>พ</u><br><u>พ</u><br><u>พ</u><br><u>พ</u>        | Sasrigan<br>Sasrigan<br>M<br>H<br>H<br>H<br>H<br>H<br>H<br>H<br>H<br>H<br>H<br>H<br>H<br>H                                                                                                    | <mark>99値のは1800<br/>H<br/>H<br/>H<br/>H<br/>H<br/>H<br/>H<br/>H<br/>H<br/>H<br/>H<br/>H</mark> | Waná<br>M<br>H<br>H<br>H<br>H<br>H<br>H<br>M<br>M                                         | ля<br><b>мяй</b><br>Н<br>Н<br>Н<br>Н<br>Н<br>Н<br>Н<br>Н<br>Н                                                    | มัมหาร<br><u>ชีวิวิทษา</u><br>H<br>H<br>H<br>H<br>H<br>H<br>H<br>H<br>H<br>H | กณะ<br>กณะนิเทศศาสตร์<br>กณะสถาโมยเกรรมศาสตร์<br>กณะวิศวกรรมศาสตร์<br>กณะวิศวกรรมศาสตร์<br>กณะวิศวกรรมศาสตร์<br>กณะวิศวกรรมศาสตร์<br>กณะสถาโรมศาสตร์<br>กณะสถาโรมศาสตร์                                                                                                    | งหาวิทยาลัย<br>มหาวิทยาลัยกระ<br>จุฬาลงกรณ์มหา<br>จุฬาลงกรณ์มหา<br>มหาวิทยาลัยเหา<br>มหาวิทยาลัยเหา<br>จุฬาลงกรณ์มหา<br>จุฬาลงกรณ์มหา<br>จุฬาลงกรณ์มหา<br>มหาวิทยาลัยเหา<br>มหาวิทยาลัยเหา<br>มหาวิทยาลัยเหา<br>มหาวิทยาลัยเหา<br>มหาวิทยาลัยเหา<br>มหาวิทยาลัยเหา<br>มหาวิทยาลัยเหา<br>มหาวิทยาลัยเหา<br>มหาวิทยาลัยเหา                                                                                                    | รายงาน<br>มาพ<br>วิทยาลัย<br>ก็เนโลยี พระจอมเกล้ารหมุรี<br>องเรท่สตร์<br>รมราสตร์<br>กันโลยี พระจอมเกล้ารหมุรี<br>อายาลัย<br>อายาลัย<br>อายาลัย<br>อายาลัย    |                                                                                                    |          |   |
| ารกโต | лээлэг<br>Н<br>Н<br>Н<br>Н<br>Н<br>Н<br>Н<br>Н<br>Н<br>Н<br>Н<br>Н<br>Н | <u>กลปุ่ม</u><br><u>กลปุ่ม</u><br><u>8 คุณ</u><br>M<br>M<br>M<br>M<br>H<br>H<br>H<br>H<br>H<br>H<br>H<br>H<br>H<br>C                  | <u><u></u><u></u><u></u><u></u><u></u><u></u><u></u><u></u><u></u><u></u><u></u><u></u><u></u><u></u><u></u><u></u><u></u><u></u><u></u></u>                                                                                                    | <mark>я 46 октано</mark><br>Н<br>Н<br>Н<br>Н<br>Н<br>Н<br>Н<br>Н<br>Н<br>Н<br>Н<br>Н           | Maná<br>M<br>H<br>H<br>H<br>H<br>H<br>H<br>H<br>M                                         | ля<br><b>мя</b><br>н<br>н<br>н<br>н<br>н<br>н<br>н                                                               | 111175<br>1111<br>1111<br>1111<br>1111<br>1111<br>1111<br>11                 | <u>คณะ</u> คณะสินาทองกรรมงารสมร์     คณะสถาบัตยกรรมงารสมร์     คณะสาวบัตยกรรมงารสมร์     คณะสางการระทรสมร์     คณะอางการระทรสมร์     คณะอางการระทรสมร์     คณะอางการระทรสมร์     คณะอางการระทรสมร์     คณะอางการระทรสมร์     คณะอางการระทรสมร์     คณะอางการระทรสมร์     คณะอางการระทรสมร์     คณะอางการระทรสมร์ | <ul> <li>งการิกษารัย</li> <li>งการิกษารัย</li> <li>งการิกษารัยเกราะ</li> <li>งการิกษารัยเกราะ</li> </ul>                                                                                                    | รายงาน<br>รายงาน<br>วิทยาลัย<br>วิทยาลัย<br>เป็นโลยี พระจอมเกล้ารหบุรี<br>อโนโลยี พระจอมเกล้ารหบุรี<br>อธรราสตร์<br>วิที่มีอยิ พระจอมเกล้ารหบุรี<br>อฐรราสตร์ | <mark>ทำกวามเรือสัน</mark><br>100.00<br>50.00<br>50.00<br>50.00<br>50.00<br>50.00<br>50.00<br>50.00<br>50.00<br>50.00<br>50.00             |          | 1 |

ภาพที่ 47 หน้าจอคณะวิชาที่ควรจะเลือก

หากต้องการดูกณะที่สนใจให้เลือกกณะที่สนใจ และ กดปุ่ม

| - P |                                                 |   |
|-----|-------------------------------------------------|---|
|     |                                                 | - |
| F   | คณะวิทยาศาสตร์และสังคมศาสตร์ : 118              | ~ |
| ŀ   | คณะวิศวกรรมและเทคโนโลยีการเกษตร : 119           | - |
| ŀ   | คณะวิศวกรรมและอุตสาหกรรมเกษตร : 120             |   |
|     | คณะวิศวกรรมศาสตร์ : 121                         |   |
| •   | คณะวิศวกรรมศาสตร์ กำแพงแสน : 122                |   |
| ŀ   | คณะวิศวกรรมศาสตร์และเทคโนโลยี : 123             | - |
| Ŀ   | คณะวิศวกรรมศาสตร์และเทคโนโลยีลุตสาหกรรม : 124 👘 | _ |
| ŀ   | คณะวิศวกรรมศาสตร์และสถาปัตยกรรมศาสตร์ : 125     | * |

ภาพที่ 48 หน้าจอการสอบถามคณะที่สนใจ

|                 | 1             |                  | าชวยแนะแนว | การจดการข   | ມສາຍ<br>ເມື່ອງອີນ            | 1              |                          |                 |
|-----------------|---------------|------------------|------------|-------------|------------------------------|----------------|--------------------------|-----------------|
|                 |               | - ا 🏓            | 1          | 0           |                              |                |                          |                 |
| เตรยมขอมูล      | ศกษา          | ຫາແບບ            | สรางตว     |             | สอบถาม ออกจากเบรแก           | หม             |                          |                 |
| ข้อมูลนักเรียน  |               |                  |            |             |                              |                |                          |                 |
| กรอกรพัสนักเรีย | ant 0         | 0015             |            | _<br>ค้นหา  | กฤตภัค ภัทรษลิต              |                |                          |                 |
|                 | _             |                  |            |             | - <u>-</u>                   |                |                          |                 |
| ผลการเรียน      | 5             | - 11 V<br>- 11 V | ชลวชา      |             | <u>เกรตุระตบเกรต</u><br>4 เม |                |                          |                 |
|                 | c             | - nA<br>:0C      | สารยาเพร   | 9           | 4 H<br>25 U                  |                |                          |                 |
|                 | E E           | ING              | สงหลงที่ก  | 201         | 3.5 H                        |                |                          |                 |
|                 | L L           | <i>ι</i> ατ      | คลโตสาร    | 1012        | 4 H                          |                |                          |                 |
|                 | F             | PHY              | พิสิกส์    |             | 3 H                          |                |                          |                 |
|                 | i c           | CHE              | เคมี       |             | 4 H                          |                |                          |                 |
|                 | B             | 310              | ชีววิทยา   |             | 4 H                          |                |                          |                 |
|                 |               |                  |            |             |                              |                |                          |                 |
|                 |               |                  |            |             |                              |                |                          |                 |
| สอบถามขอมูล     |               |                  | <i>c</i> . |             |                              |                |                          |                 |
| 🔿 คณะวิชาที่    | ควรจะเลือก    |                  |            | .ณะวชาทสนเร | a                            |                |                          |                 |
|                 |               |                  | ខាណៈ       | วิศวกรรมศาะ | สตร์ : 121                   | -              |                          |                 |
|                 |               |                  |            | ດດະໄພ       | 1                            |                |                          |                 |
|                 | 4             |                  |            | กตามุล      |                              |                | รายงาน                   |                 |
|                 |               |                  |            |             |                              |                |                          |                 |
|                 |               |                  |            |             |                              |                |                          |                 |
| ภาษาไทย สังคม   | <u>อังกฤษ</u> | คณิตสาสต 1       | ฟิสิกส์ เร | N 555       | ทยา คณะ                      | มหาวิทยาลัย    |                          | ค่าความเชื่อมัน |
| M               | L             | M I              | H L        | м           | คณะวิศวกรรมศาสตร์            | มหาวิทยาลัยธรร | มต่าสตร์                 | 100.00          |
| Н М             | M             | H H              | H L        | Н           | คณะวิศวกรรมศาสตร์            | มหาวิทยาลัยเทค | โนโลยี พระจอมเกล้าธนบุรี | 100.00          |
| н м             | H             | H F              | н н        | H           | คณะวิศวกรรมศาสตร์            | มหาวิทยาลัยเทค | โนโลยี พระจอมเกล้าธนบุรี | 50.00           |
|                 | M             | H H              | H L        | H           | คณะวิศวกรรมศาสตร์            | มหาวิทยาลัยเทค | โนโลยี พระจอมเกล้าธนบรี  | 50.00           |

จะปรากฏข้อมูลผลการเรียน คณะ มหาวิทยาลัย และ ค่าความเชื่อมั่น

คลิกการจัดการข้อมูล > ประวัตินักเรียน เมื่อมีการเพิ่มประวัตินักเรียนสามารถทำได้ โดยกรอกข้อมูลต่าง ๆ และกดบันทึก หากมีการแก้ไขประวัตินักเรียนสามารถทำได้โดยกดปุ่มแก้ไข

| 🗊 การใช้เทคนิคเหมืองข้อมูล เพื่อช่วยใ | นการแนะแนวการศึกษาต่อระดับอุดมศึกษา - [ข้อมูลประวัตินักเรียน] |
|---------------------------------------|---------------------------------------------------------------|
| 🔂 ไฟล์ การเตรียมข้อมูล ศึกษาด้วแบบ    | ระบบช่วยแนะแนว การจัดการข้อมูล                                |
| เตรียมข้อมูล ศึกษาตัวแบบ              |                                                               |
|                                       | ร้อมูลนักเรียนประจำปีการศึกษา<br>ระบุปิการศึกษา               |
|                                       | รทัสนักเรียน                                                  |
|                                       |                                                               |
|                                       | บันทึก/แก้ไข ลบ <b>เคลียร์ เลิกงาน</b>                        |

ภาพที่ 50 การจัคการข้อมูลประวัตินักเรียน

คลิกการจัดการข้อมูล > ประวัติผลการเรียน เมื่อมีการเพิ่ม/แก้ไขประวัติผลการเรียน สามารถทำได้โดยกรอกข้อมูลประวัติผลการเรียนที่ต้องการแก้ไข หากมีการแก้ไขประวัติผลการ เรียนสามารถทำได้โดยการคลิกที่วิชาที่ต้องการแก้ไข และ เปลี่ยนระดับผลการเรียนตามที่ต้องการ และ กดบันทึก

|         | กรอกข้อมูลเพื่อค้นหา<br>รทัสนักเรียน [                                                                              | 00001                                                                           | วิลาวัลย์ ย                                              | มกดี                     |      |
|---------|----------------------------------------------------------------------------------------------------|---------------------------------------------------------------------------------|----------------------------------------------------------|--------------------------|------|
|         | ผลการเรียน<br><mark>วิชา</mark><br>ภาษาไทย<br>สังคมศึกษา<br>ภาษาอังกฤษ<br>คณิตศาสตร์<br>พิสิกส์<br>เคมี<br>ชีววิทยา | <mark>ผลการเรียน</mark><br>3.5<br>3.5<br>3.5<br>3.5<br>3.5<br>3.5<br>3.5<br>3.5 | ปีการศึกษา<br>1<br>วิชา<br>เคมี : CHE<br>ผลการเรียน<br>2 | ภาคการศึกษา<br>2549<br>• |      |
| ปปกฏิกฏ | น์นักกั/แก้)น<br>จอการจัดการข้อมู                                                                                   | ลม<br>สประวัติผลการ                                                             | เกลียร์<br>เรียน                                         |                          | UAMS |

คลิกการจัดการข้อมูล > ตารางอ้างอิง > ภูมิลำเนา เมื่อมีการเพิ่ม/แก้ไขภูมิลำเนาสามาทำ ได้โดยกรอกรหัสภูมิลำเนา และ แก้ไขในช่องรายละเอียดและกดบันทึก

| รหัสภูมิลำเนา | 01      |        |      |   |   |
|---------------|---------|--------|------|---|---|
| รายละเอยด     | Instern |        |      |   |   |
| รหัสภูมิสำเนา |         | รายละเ | ลียด |   | - |
| 01            | กรุงเทพ |        |      |   |   |
|               |         |        |      |   |   |
|               |         |        |      |   |   |
|               |         |        |      |   |   |
|               |         |        |      |   |   |
|               |         |        |      |   |   |
|               |         |        |      |   |   |
|               |         |        |      |   |   |
|               |         |        |      |   |   |
|               |         |        |      |   |   |
|               |         |        |      |   |   |
|               |         | ſ      | _    | 1 |   |

ภาพที่ 52 หน้าจอการจัดการข้อมูลตารางภูมิลำเนา

คลิกการจัดการข้อมูล > ตารางอ้างอิง > รหัสวิชา เมื่อมีการเพิ่ม/แก้ไขข้อมูลชื่อวิชา สามารถทำได้โดยกรอกข้อมูลชื่อวิชา และ แก้ไขในช่องรายละเอียดและกดบันทึก

| รายละเอียด<br>ลำดับวิชา |            |           |  |
|-------------------------|------------|-----------|--|
| รทัสรายวิชา             | รายละเอียด | สำดับวิชา |  |
| THA                     | ภาษาไทย    | 1         |  |
| SOC                     | สังคมศึกษา | 2         |  |
| ENG                     | ภาษาอังกฤษ | 3         |  |
| MAT                     | คณิตศาสตร์ | 4         |  |
| PHY                     | ฟิสิกส์    | 5         |  |
| CHE                     | เคมี       | 6         |  |
| BIO                     | ชีววิทยา   | 7         |  |
|                         |            |           |  |
|                         | er et 1 34 | 1         |  |

### ภาพที่ 53 หน้าจอการจัดการข้อมูลชื่อวิชา

คลิกการจัดการข้อมูล> ตารางอ้างอิง> รหัสคณะ เมื่อมีการเพิ่ม/แก้ไขข้อมูลรหัสคณะ สามารถทำใส้โดยกรอกรหัสคณะ และ แก้ไขในช่องรายละเอียดและกดบันทึก

| รทัสกณะ<br>รายละเอียด | 001                                             |          |
|-----------------------|-------------------------------------------------|----------|
| รหัสคณะ               | รายละเอียด                                      | ·        |
| 001                   | คณะกายภาพบำบัด                                  |          |
| 002                   | คณะกายภาพบำบัดและวิทยาศาสตร์การเคลื่อนไหวประยุ  | _        |
| 003                   | คณะการจัดการธุรกิจความเสี่ยงและอุตสาหกรรมบริการ |          |
| 004                   | คณะการจัดการสิ่งแวดล้อม                         |          |
| 005                   | คณะการท่องเที่ยวและการโรงแรม                    |          |
| 006                   | คณะการบัญชีและการจัดการ                         |          |
| 007                   | คณะการแพทย์แผนจีน                               |          |
| 008                   | คณะการแพทย์แผนตะวันออก                          |          |
| 009                   | คณะเกษตร                                        |          |
| 010                   | คณะเกษตร กำแพงแสน                               |          |
| 011                   | คณะเกษตรและเทคโนโลยีการเกษตร                    | <b>•</b> |
| ค้นหา                 | บันทึก/แก้ไข ลบ <b>เคลียร์</b>                  | เลิกงาน  |

ภาพที่ 54 หน้าจอการจัดการข้อมูลรหัสคณะ

คลิกการจัดการข้อมูล > ตารางอ้างอิง > รหัสมหาวิทยาลัย เมื่อมีการเพิ่ม/แก้ไขข้อมูล รหัสมหาวิทยาลัยสามารถทำได้โดยกรอกรหัสมหาวิทยาลัย และ แก้ไขในช่องรายละเอียดและกด บันทึก

| 🗊 ไฟล์ การเตรียมข้อมูล ศึกษาตัวแบบ | ระบบช่วยแนะแนว การจัดการข้อมูล               |
|------------------------------------|----------------------------------------------|
| ตรียมข้อมูล ศึกษาด้วแบบ            | ออกฉากโปรแกรม                                |
|                                    |                                              |
|                                    | รทัสมหาวิทยาลัย                              |
|                                    | รายละเอียด                                   |
|                                    |                                              |
|                                    | <u>ราชสมพาวงายาสย</u> รายสะเอยด              |
|                                    |                                              |
|                                    |                                              |
|                                    |                                              |
|                                    |                                              |
|                                    |                                              |
|                                    |                                              |
|                                    |                                              |
|                                    |                                              |
|                                    |                                              |
|                                    | <b>กันหา</b> บันทึก/ตก๊ไซ ลบ เกลียร์ เลิกงาน |

ภาพที่ 55 หน้าจอการจัดการข้อมูลรหัสมหาวิทยาลัย

<u> 11111111 คลิกการจัดการข้อมูล คารางอ้างอิง รหัสระดับผลการเรียน เมื่อมีการเพิ่ม/แก้ไจ</u>

ข้อมูลรหัสระดับผลการเรียนสามารถทำได้โดยกรอกรหัสลำดับผลการเรียน และ แก้ไขในช่อง ระดับที่แปลงค่า และ ความหมาย และ กดบันทึก

| 🗟 อาสใช้เพลมิอเหมืองข้อมอ เพื่อช่วย | นอาสเทยเมาอาสสักมาต่อสะดับออนสึกนา โดวสางสนัสสะดับผลอาสเสียนไ          |
|-------------------------------------|------------------------------------------------------------------------|
| 🖬 ไฟร์ อาณารัตนด้วยเร ต้องออังแหน   |                                                                        |
| Co wa natasianana ana ana           | ระบบชายแนะแนว การจดการขอญพ                                             |
| <br>เตรียมข้อมูลศึกษาดัวแบบ         | <ul> <li>สร้างตัวแบบ</li> <li>สอบกาม</li> <li>ออกจากโปรแกรม</li> </ul> |
|                                     |                                                                        |
|                                     | รทัสระดับ 4                                                            |
|                                     | ระดับที่แปลงคำ H                                                       |
|                                     | ความหมาย High                                                          |
|                                     | รทัสระดับ ก็สระดับที่แปลงรู่ สำคับวิชา                                 |
|                                     | 4 H High                                                               |
|                                     |                                                                        |
|                                     |                                                                        |
|                                     |                                                                        |
|                                     |                                                                        |
|                                     |                                                                        |
|                                     |                                                                        |
|                                     |                                                                        |
|                                     |                                                                        |
|                                     |                                                                        |
|                                     |                                                                        |
|                                     | <b>ดันหา</b> มันทึก/เก้ไข ลบ <b>เคลียร์ เลิกงาน</b>                    |

ภาพที่ 56 หน้าจออ้างอิงระดับรหัสผลการเรียน

หากต้องการออกจากโปรแกรม คลิกที่เมนูไฟล์ > ออกจากโปรแกรม หรือ กด ออกจากโปรแกรม เพื่อจบการทำงาน

# บหาวิทยาลัยศึลปากร สบวนสิบสิทธิ์

ภาคผนวก ข โครงสร้างข้อมูล (Data Structure) บาหาวทธาลยก์สาบากร สังวาบสิบสิทธิ์

### การพัฒนาโปรแกรม

ในการพัฒนาโปรแกรมผู้วิจัยได้ออกแบบฐานข้อมูล เพื่อใช้ในการพัฒนาระบบช่วยแนะ แนวการศึกษาต่อในระดับอุดมศึกษาโดยใช้เทกนิกเหมืองข้อมูล ดังนี้

1. โครงสร้างตารางข้อมูล

| ตารางที่ 18 โครงสร้างตาราง STUDENTE |
|-------------------------------------|
|-------------------------------------|

|       | ชื่อตาราง | :STUDENTBIO          |                 |          |      |               |
|-------|-----------|----------------------|-----------------|----------|------|---------------|
|       | รายละเอี  | ยคตาราง : เก็บข้อมูล | ลนักเรียน       |          |      |               |
|       | ถำดับที่  | ชื่อรายการข้อมูล     | คำอธิบาย        | ประเภท   | ขนาด | หมายเหตุ      |
|       | 1         | YEAR                 | ปีการศึกษา      | ตัวอักษร | 4    |               |
|       | 2         | STUDENT_ID           | รหัสนักเรียน    | ตัวอักษร | 5    | РК            |
|       | 3         | STD_NAME             | ชื่อ            | ตัวอักษร | 30   |               |
| 1 112 | n An      | STD_LNAME            |                 | ตัวอักษร | 30   |               |
|       |           | PROVICE_ID           | ⊥ภูมิลำเนา      | ตัวอักษร |      | ศารางอ้างอิ่ง |
|       |           |                      |                 |          |      | PROVINCE      |
|       | 6         | ACC_GPA              | เกรคเฉลี่ย      | ตัวเลข   | 1,2  | เช่น 3.5      |
|       | 4         | TALENT               | ความสามารถพิเศษ | ตัวอักษร | 20   |               |
|       | 5         | UNIV_ID              | รหัสมหาวิทยาลัย | ตัวอักษร | 2    | ตารางอ้างอิง  |
|       |           |                      |                 |          |      | UNIVERSITY    |
|       | 6         | FAC_ID               | รหัสคณะ         | ตัวอักษร | 3    | ตารางอ้างอิง  |
|       |           |                      |                 |          |      | FACULTY       |

ตารางที่ 19 โครงสร้างตาราง SUBJECT

| ชื่อตาราง | ชื่อตาราง : SUBJECT         |              |          |         |          |  |  |  |
|-----------|-----------------------------|--------------|----------|---------|----------|--|--|--|
| รายละเอี  | รายละเอียดตาราง : ตารางวิชา |              |          |         |          |  |  |  |
| ลำดับที่  | ชื่อรายการข้อมูล            | คำอธิบาย     | ประเภท   | ขนาด    | หมายเหตุ |  |  |  |
| 1         | SUBJECT_ID                  | รหัสวิชา     | ตัวอักษร | 3       | РК       |  |  |  |
| 2         | SUBJECT_NAME                | ชื่อวิชา     | ตัวอักษร | 3       |          |  |  |  |
| 3         | SUBJECT_NO                  | ลำคับรายวิชา | ตัวเลข   | Integer |          |  |  |  |

# ตารางที่ 20 โครงสร้างตาราง UNIVERSITY

|      | ชื่อตาราง | : UNIVERSITY          |                |          |        |          |    |
|------|-----------|-----------------------|----------------|----------|--------|----------|----|
| 1112 | <u> </u>  | ยคตาราง : ข้อมูลหมาวิ | ที่ยุวลัยา ไกร | ns ai    | (1991) | โลกเสีท  |    |
|      | ลำดับที่  | ชื่อรายการข้อมูล      | คำอธิบาย       | ประเภท   | ขนาด   | หมายเหตุ | ΠU |
|      | 1         | UNIV_ID               | รหัส           | ตัวอักษร | 2      | PK       |    |
|      |           |                       | มหาวิทยาลัย    |          |        |          |    |
|      | 2         | UNIV_NAME             | ชื่อ           | ตัวอักษร | 20     |          |    |
|      |           |                       | มหาวิทยาลัย    |          |        |          |    |

# ตารางที่ 21 โครงสร้างตาราง PROVINCE

| ชื่อตาราง                         | ชื่อตาราง : PROVINCE                           |               |          |    |    |  |  |  |
|-----------------------------------|------------------------------------------------|---------------|----------|----|----|--|--|--|
| รายละเอียดตาราง : ข้อมูลภูมิลำเนา |                                                |               |          |    |    |  |  |  |
| ลำดับที่                          | ชื่อรายการข้อมูล คำอธิบาย ประเภท ขนาด หมายเหตุ |               |          |    |    |  |  |  |
| 1                                 | PROVINCEID                                     | รหัสภูมิลำเนา | ตัวอักษร | 2  | РК |  |  |  |
| 2                                 | PROVINCENAME                                   | ชื่อภูมิลำเนา | ตัวอักษร | 10 |    |  |  |  |

ตารางที่ 22 โครงสร้างตาราง FACULTY

| ชื่อตาราง : FACULTY         |                  |          |          |      |          |  |  |
|-----------------------------|------------------|----------|----------|------|----------|--|--|
| รายละเอียดตาราง : ข้อมูลคณะ |                  |          |          |      |          |  |  |
| ถำดับที่                    | ชื่อรายการข้อมูล | คำอธิบาย | ประเภท   | ขนาด | หมายเหตุ |  |  |
| 1                           | FAC_ID           | รหัสคณะ  | ตัวอักษร | 3    | РК       |  |  |
| 2                           | FAC_NAME         | ชื่อคณะ  | ตัวอักษร | 20   |          |  |  |

# ตารางที่ 23 โครงสร้างตาราง GRADE

|     | ชื่อตาราง     | I : GRADE                 |                                             |                  |                |    |
|-----|---------------|---------------------------|---------------------------------------------|------------------|----------------|----|
|     | รายละเอี      | ยดตาราง : ข้อมูลผลกา      | รเรียน                                      |                  |                |    |
| IJħ | สำคับที่<br>1 | ชื่อรายการข้อมูล<br>GRADE | <ol> <li>คำอธิบาย<br/>ผลการเรียน</li> </ol> | ประเภท<br>ตัวเลข | ขนาด<br>Double | 15 |
|     | 2             | GRADE_CONV                | แปลงค่าผลการ                                | ตัวอักษร         | 1              |    |
|     |               |                           | เรียน                                       |                  |                |    |
|     | 3             | GRADE_TEXT                | ความหมาย                                    | ตัวอักษร         | 10             |    |

# ตารางที่ 24 โครงสร้างตาราง SCHOOLRECORD

| ชื่อตาราง                                      | ชื่อตาราง : SCHOOLRECORD                       |            |          |   |  |  |  |
|------------------------------------------------|------------------------------------------------|------------|----------|---|--|--|--|
| รายละเอียดตาราง : ข้อมูลผลการเรียนเป็นรายบุคคล |                                                |            |          |   |  |  |  |
| ลำดับที่                                       | ชื่อรายการข้อมูล คำอธิบาย ประเภท ขนาด หมายเหตุ |            |          |   |  |  |  |
| 1                                              | YEAR                                           | ปีการศึกษา | ตัวอักษร | 4 |  |  |  |
| 2                                              | TEAM                                           | ภาคเรียน   | ตัวอักษร | 1 |  |  |  |

ตารางที่ 24 (ต่อ)

| ลำดับที่ | ชื่อรายการข้อมูล | คำอธิบาย          | ประเภท   | ขนาด   | หมายเหตุ     |
|----------|------------------|-------------------|----------|--------|--------------|
| 3        | STUDENT_ID       | รหัสนักเรียน      | ตัวอักษร | 5      | РК           |
| 4        | SUBJECT_ID       | รหัสวิชา          | ตัวอักษร | 3      | ตารางอ้างอิง |
|          |                  |                   |          |        | SUBJECT      |
| 5        | GRADE            | ผลการเรียน        | ตัวอักษร | Double |              |
| 6        | GRADE_CONV       | แปลงค่าผลการเรียน | ตัวอักษร | 1      |              |

# ตารางที่ 25 โครงสร้างตาราง SCHOOLRECORD\_TRANSFORM

|     | ชื่อตาราง | : SCHOOLRECORD                                 | TRANSFORM      |          |      |          |    |  |  |
|-----|-----------|------------------------------------------------|----------------|----------|------|----------|----|--|--|
|     | รายละเอี  | รายละเอียดตาราง : ข้อมูลผลการเรียนเป็นรายบุคคล |                |          |      |          |    |  |  |
| NIM | ลำดับที่  | ชื่อรายการข้อมูล                               | คำอธิบาย       | ประเภท   | ขนาด | หมายเหตุ | na |  |  |
|     | 1         | YEAR                                           | ปีการศึกษา     | ตัวอักษร | 4    |          |    |  |  |
|     | 2         | STUDENT_ID                                     | รหัสนักเรียน   | ตัวอักษร | 5    | РК       |    |  |  |
|     | 3         | SUBJECT1                                       | วิชาภาษาไทย    | ตัวอักษร | 1    |          |    |  |  |
|     | 4         | SUBJECT2                                       | วิชาสังคมศึกษา | ตัวอักษร | 1    |          |    |  |  |
|     | 5         | SUBJECT3                                       | ວີชາກາຍາອັงกฤษ | ตัวอักษร | 1    |          |    |  |  |
|     | 6         | SUBJECT4                                       | วิชาคณิตศาสตร์ | ตัวอักษร | 1    |          |    |  |  |
|     | 7         | SUBJECT5                                       | วิชาฟิสิกส์    | ตัวอักษร | 1    |          |    |  |  |
|     | 8         | SUBJECT6                                       | วิชาเคมี       | ตัวอักษร | 1    |          |    |  |  |
|     | 9         | SUBJECT7                                       | วิชาชีววิทยา   | ตัวอักษร | 1    |          |    |  |  |

ตารางที่ 25 (ต่อ)

| ลำดับที่ | ชื่อรายการข้อมูล | คำอธิบาย        | ประเภท   | ขนาด | หมายเหตุ |
|----------|------------------|-----------------|----------|------|----------|
| 10       | COND             | กลุ่มผลการเรียน | ตัวอักษร | 7    |          |
| 11       | UNIV_ID          | รหัสมหาวิทยาลัย | ตัวอักษร | 2    |          |
| 12       | FAC_ID           | รหัสคณะ         | ตัวอักษร | 3    |          |
| 13       | SEQNO            | รหัสลำคับ       | ตัวเลข   | 2    |          |
| 14       | STATUS           | สถานะ           | ตัวเลข   | 1    |          |

# ตารางที่ 26 โครงสร้างตาราง ASSOTRAIN

|     | ชื่อตาราง            | I : ASSOTRAIN                            |                  |          |         |           |   |
|-----|----------------------|------------------------------------------|------------------|----------|---------|-----------|---|
| IJħ | รายละเอื<br>ลำคับที่ | ยคตาราง : ข้อมูลความ<br>ชื่อรายการข้อมูล | สัมพันธ์         | ประเภท   | MIA     | (หมายเหตุ | 5 |
|     | 1                    | COND                                     | กลุ่มผลการเรียน  | ตัวอักษร | 7       |           |   |
|     | 2                    | FAC_ID                                   | รหัสคณะ          | ตัวอักษร | 3       |           |   |
|     | 3                    | UNIV_ID                                  | รหัสมหาวิทยาลัย  | ตัวอักษร | 2       |           |   |
|     | 4                    | CNTCOND                                  | นับจำนวนรวมเกรด  | ຕັວເດບ   | Long    |           |   |
|     |                      |                                          |                  |          | Integer |           |   |
|     | 5                    | CNTASSO                                  | นับจำนวนกฎ       | ຕັວເດບ   | Long    |           |   |
|     |                      |                                          |                  |          | Integer |           |   |
|     | 6                    | SUPORT                                   | ค่าสนับสนุน      | ตัวเลข   | Double  |           |   |
|     | 7                    | CONFIDENCE                               | ก่าความเชื่อมั่น | ตัวเลข   | Double  |           |   |
|     | 8                    | TOTAL                                    | รวม              | ຕັວເດບ   | Long    |           |   |
|     |                      |                                          |                  |          | Integer |           |   |

ตารางที่ 26 (ต่อ)

| 10 | CONDFIDENCE_VALID | ค่าความเชื่อมั่น | ตัวอักษร | Double          |
|----|-------------------|------------------|----------|-----------------|
| 11 | STATUS            | สถานะ            | ตัวเถข   | 1               |
| 12 | МАТСН             | ถูกเลือก         | ຕັວເດນ   | Long<br>Integer |

# ตารางที่ 27 โครงสร้างตาราง RANDOMCONFIG

|     | ชื่อตาราง                                      | ชื่อตาราง : RANDOMCONFIG |                       |                   |         |      |
|-----|------------------------------------------------|--------------------------|-----------------------|-------------------|---------|------|
|     | รายละเอื                                       | ยดตาราง : ข้อมูลการ      | สุ่มตัวอย่าง          |                   |         |      |
|     | ลำดับที่ ชื่อรายการข้อมูล คำอธิบาย ประเภท ขนาด |                          |                       | หมายเหตุ          |         |      |
|     |                                                | COND                     | กลุ่มผลการเรียน       | ตัวอักษร          | 7       |      |
| IJħ | 121                                            | PERCENT                  | ไปอร์เซ็นต์ 1115      | ตัวเลข            | Long    | JAME |
|     |                                                |                          |                       |                   | Integer |      |
|     | 3                                              | STUDENTNUM               | จำนวนนักเรียน         | ຫັວເ <u></u> ດູ າ | Long    |      |
|     |                                                |                          |                       |                   | Integer |      |
|     | 4                                              | RECORD_TRAIN             | เรคกอร์ดที่ต้องการ    | ตัวเลข            | Integer |      |
|     | 5                                              | STEP                     | การเพิ่มจำนวนเรคคอร์ค | ตัวเลข            | Integer |      |
|     | 6                                              | RANDOMNO                 | เถขสุ่ม               | ตัวเลข            | Integer |      |
|     | 7                                              | RECORD_VALID             | จำนวนเรคกอร์ด         | ตัวเลข            | Integer |      |

ตารางที่ 28 โครงสร้างตาราง PASSWORD\_TAB

| ชื่อตาราง | ชื่อตาราง : PASSWORD_TAB         |                       |          |      |          |  |  |
|-----------|----------------------------------|-----------------------|----------|------|----------|--|--|
| รายละเอี  | รายละเอียคตาราง : ข้อมูลรหัสผ่าน |                       |          |      |          |  |  |
| ลำดับที่  | ชื่อรายการข้อมูล                 | คำอริบาย              | ประเภท   | ขนาด | หมายเหตุ |  |  |
| 1         | USERNAME                         | ชื่อผู้ใช้            | ตัวอักษร | 10   |          |  |  |
| 2         | FULLNAME                         | ชื่อ-สกุล             | ตัวอักษร | 25   |          |  |  |
| 3         | LEVEL                            | ระดับการเข้าถึงข้อมูล | ตัวอักษร | 1    |          |  |  |
| 4         | PASSWORD                         | รหัสผ่าน              | ตัวอักษร | 24   |          |  |  |

# ตารางที่ 29 โครงสร้างตาราง ASSOCIATION

| IJħ | ชื่อตาราง : ASSOCIATION<br>รายละเอียดตาราง : ข้อมูลความสัมพันธ์ 1115 สักราบสีสารได้เรื่อง |                  |                      |          |              |          |  |
|-----|-------------------------------------------------------------------------------------------|------------------|----------------------|----------|--------------|----------|--|
|     | ถำดับที่                                                                                  | ชื่อรายการข้อมูล | คำอธิบาย             | ประเภท   | ขนาด         | หมายเหตุ |  |
|     | 1                                                                                         | COND             | กลุ่มผลการเรียน      | ตัวอักษร | 7            |          |  |
|     | 2                                                                                         | FAC_ID           | รหัสคณะ              | ตัวอักษร | 3            |          |  |
|     | 3                                                                                         | UNIV_ID          | รหัสมหาวิทยาลัย      | ตัวอักษร | 2            |          |  |
|     | 4                                                                                         | CNTCOND          | นับจำนวนรวม          | ตัวเลข   | Long Integer |          |  |
|     |                                                                                           |                  | เกรด                 |          |              |          |  |
|     | 5                                                                                         | CNTASSO          | นับจำนวนกฎ           | ตัวเลข   | Long Integer |          |  |
|     | 6                                                                                         | SUPPORT          | ค่าสนับสนุน          | ตัวเลข   | Double       |          |  |
|     | 7                                                                                         | CONFIDENCE       | ค่าความเชื่อมั่น     | ตัวเลข   | Double       |          |  |
|     | 8                                                                                         | TOTAL            | รวม                  | ตัวเลข   | Long Integer |          |  |
|     | 9                                                                                         | CONFIDENC_VALID  | ค่าความเชื่อมั่น<br> | ตัวเลข   | Double       |          |  |
|     |                                                                                           |                  | ของตัวทดสอบ          |          |              |          |  |

# ตารางที่ 29 (ต่อ)

| 10 | STATUS | สถานะ    | ตัวอักษร | 1            |  |
|----|--------|----------|----------|--------------|--|
| 11 | МАТСН  | ถูกเลือก | ตัวเลข   | Long Integer |  |

# ตารางที่ 30 โครงสร้างตาราง ASSOVALID

| ชื่อตาราง : ASSOVALID                |                  |                  |                 |              |          |  |
|--------------------------------------|------------------|------------------|-----------------|--------------|----------|--|
| รายละเอียดตาราง : ข้อมูลความสัมพันธ์ |                  |                  |                 |              |          |  |
| ถำดับที่                             | ชื่อรายการข้อมูล | คำอธิบาย         | ประเภท          | ขนาด         | หมายเหตุ |  |
| 1                                    | COND             | กลุ่มผลการเรียน  | ตัวอักษร        | 7            |          |  |
| 2                                    | FAC_ID           | รหัสคณะ          | ตัวอักษร        | 3            |          |  |
| 3                                    |                  | รหัสมหาวิทยาลัย  | ตัวอักษร        |              |          |  |
| 4                                    | CNTCOND          | นับจำนวนรวมเกรด  | ตัวเลข          | Long Integer |          |  |
| 5                                    | CNTASSO          | นับจำนวนกฎ       | ตัวเลข          | Long Integer |          |  |
| 6                                    | SUPPORT          | ค่าสนับสนุน      | ตัวเลข          | Double       |          |  |
| 7                                    | CONFIDENCE       | ค่าความเชื่อมั่น | ตัวเลข          | Double       |          |  |
| 8                                    | TOTAL            | รวม              | ຫັວເ <u></u> ถข | Long Integer |          |  |

# ตารางที่ 31 โครงสร้างตาราง CONDITION

| ชื่อตาราง : CONDITION                  |                  |                 |          |      |          |  |  |
|----------------------------------------|------------------|-----------------|----------|------|----------|--|--|
| รายละเอียดตาราง : ข้อมูลการอ่านค่าเกรด |                  |                 |          |      |          |  |  |
| ถำดับที่                               | ชื่อรายการข้อมูล | คำอธิบาย        | ประเภท   | ขนาด | หมายเหตุ |  |  |
| 1                                      | COND             | กลุ่มผลการเรียน | ตัวอักษร | 7    |          |  |  |
| 2                                      | SUBJECT1         | ภาษาไทย         | ตัวอักษร | 1    |          |  |  |

ตารางที่ 31 (ต่อ)

| ลำดับที่ | ชื่อรายการข้อมูล        | คำอธิบาย       | ประเภท   | ขนาด | หมายเหตุ |
|----------|-------------------------|----------------|----------|------|----------|
| 3        | SUBJECT2                | วิชาสังคมศึกษา | ตัวอักษร | 1    |          |
| 4        | SUBJECT3 วิชาภาษาอังกฤษ |                | ตัวอักษร | 1    |          |
| 5        | SUBJECT4                | วิชาคณิตศาสตร์ | ตัวอักษร | 1    |          |
| 6        | SUBJECT5                | วิชาฟิสิกส์    | ตัวอักษร | 1    |          |
| 7        | SUBJECT6                | วิชาเคมี       | ตัวอักษร | 1    |          |
| 8        | SUBJECT7                | วิชาชีววิทยา   | ตัวอักษร | 1    |          |

# ตารางที่ 32 โครงสร้างตาราง CONFIG

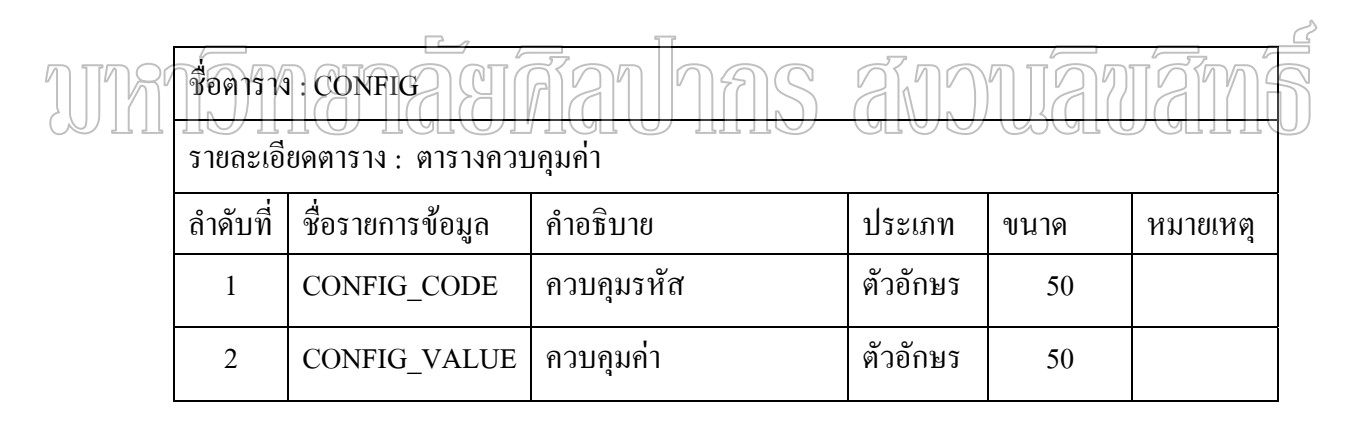

## ตารางที่ 33 โครงสร้างตาราง INTERPRET

| ชื่อตาราง                         | ชื่อตาราง : INTERPRET |                 |          |      |          |  |  |
|-----------------------------------|-----------------------|-----------------|----------|------|----------|--|--|
| รายละเอียดตาราง : ตารางการอ่านก่า |                       |                 |          |      |          |  |  |
| ลำดับที่                          | ชื่อรายการข้อมูล      | คำอริบาย        | ประเภท   | ขนาด | หมายเหตุ |  |  |
| 1                                 | STUDENT_ID            | รหัสนักเรียน    | ตัวอักษร | 5    |          |  |  |
| 2                                 | COND                  | กลุ่มผลการเรียน | ตัวอักษร | 7    |          |  |  |

ตารางที่ 33 (ต่อ)

| 4 | FAC_ID     | รหัสคณะ          | ตัวอักษร | 3      |  |
|---|------------|------------------|----------|--------|--|
| 5 | UNIV_ID    | รหัสมหาวิทยาลัย  | ตัวอักษร | 2      |  |
| 6 | SUPPORT    | ก่าสนับสนุน      | ตัวเลข   | Double |  |
| 7 | CONFIDENCE | ก่าความเชื่อมั่น | ตัวเลข   | Double |  |

ตารางที่ 34 โครงสร้างตาราง SCHOOLRECORD\_PREDIC

|     | ชื่อตาราง | ชื่อตาราง : SCHOOLRECORD_PREDIC |                                |                      |      |               |
|-----|-----------|---------------------------------|--------------------------------|----------------------|------|---------------|
|     | รายละเอี  | ยดตาราง : ตารางการ              | อ่านก่า                        |                      |      |               |
|     | ถำดับที่  | ชื่อรายการข้อมูล                | คำอธิบาย                       | ประเภท               | ขนาด | หมายเหตุ      |
| IJħ |           | YEAR<br>STUDENT_ID              | ปี <u>คา</u> ม<br>รหัสนักเรียน | ตัวอักษร<br>ตัวอักษร | UAI  | J <u>AM</u> S |
|     | 3         | SUBJECT1                        | วิชาภาษาไทย                    | ตัวอักษร             | 1    |               |
|     | 4         | SUBJECT2                        | วิชาสังคมศึกษา                 | ตัวอักษร             | 1    |               |
|     | 5         | SUBJECT3                        | วิชาภาษาอังกฤษ                 | ตัวอักษร             | 1    |               |
|     | 6         | SUBJECT4                        | วิชาคณิตศาสตร์                 | ตัวอักษร             | 1    |               |
|     | 7         | SUBJECT5                        | วิชาฟิสิกส์                    | ตัวอักษร             | 1    |               |
|     | 8         | SUBJECT6                        | วิชาเคมี                       | ตัวอักษร             | 1    |               |
|     | 9         | SUBJECT7                        | วิชาชีวะ                       | ตัวอักษร             | 1    |               |
|     | 10        | COND                            | กลุ่มผลการเรียน                | ตัวอักษร             | 7    |               |

80

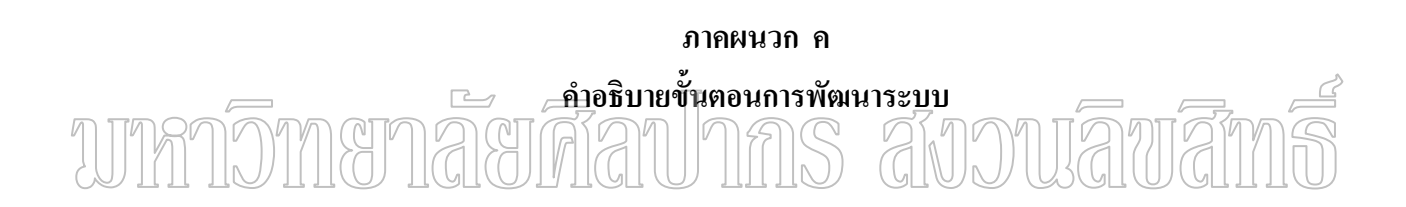

 การออกแบบหน้าจอ (User Interface Design) หน้าจอการใช้งานจะประกอบด้วย เมนูการทำงาน และแถบเครื่องมือดังนี้

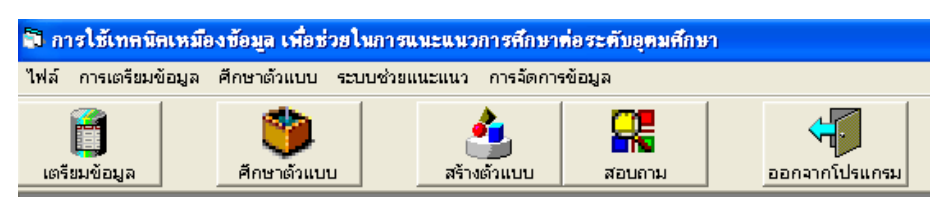

ภาพที่ 57 แถบเครื่องมือการใช้งานโปรแกรม

หน้าจอการใช้งานจะประกอบด้วยเมนูหลักและเมนูย่อยดังรูป

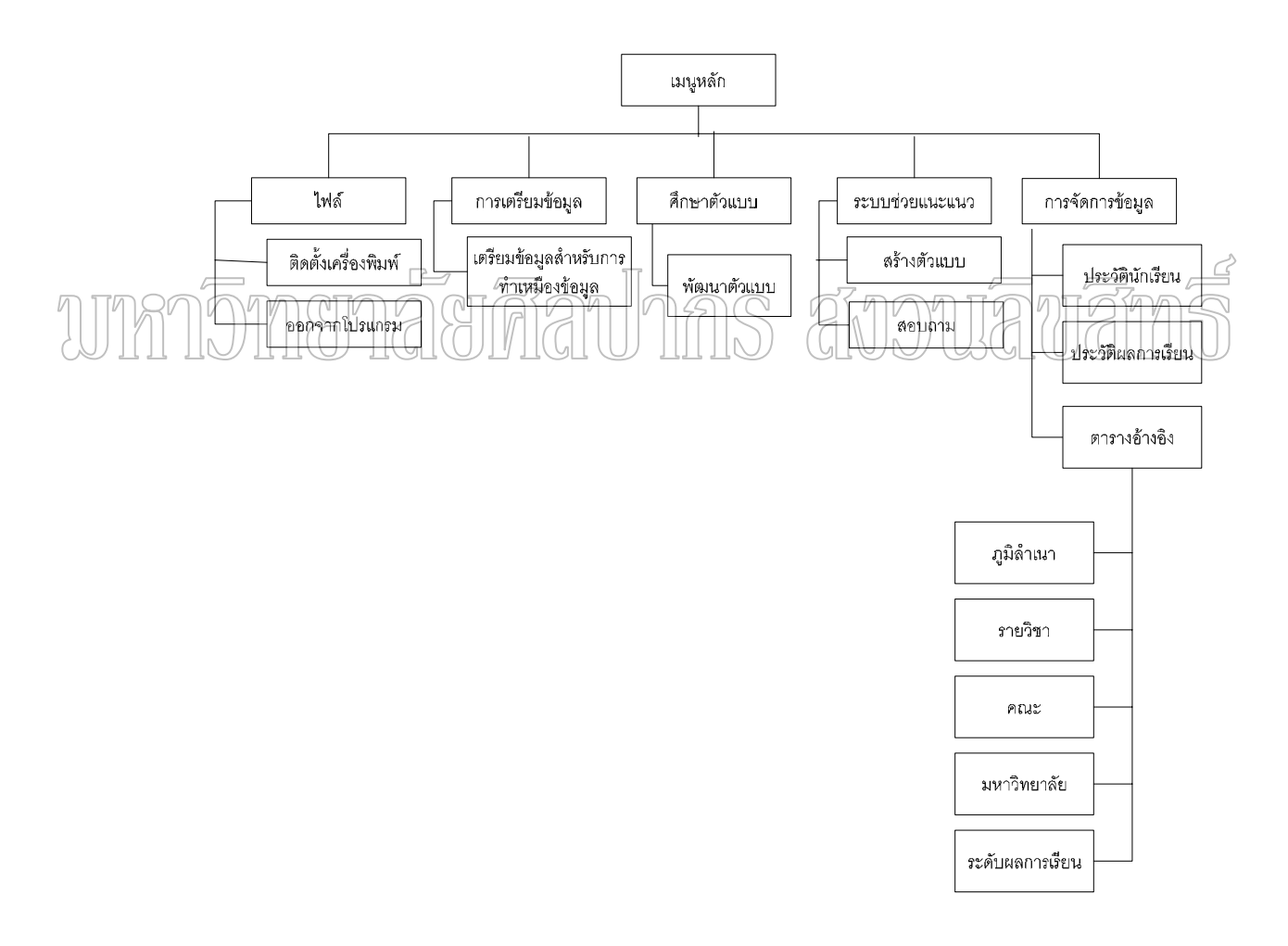

### ภาพที่ 58 เมนูการใช้งานโปรแกรม

 พัฒนาโมดูล โปรแกรมที่พัฒนาขึ้นเป็นการพัฒนาด้วยภาษา Microsoft Visual Basic 6 โปรแกรมที่พัฒนาขึ้นจะประกอบด้วยโมดูลต่างๆ แต่ละโมดูลจะประกอบด้วย Event Procedure เป็นส่วนที่เก็บโปรแกรมที่ทำงานเมื่อมี Event ต่างๆ เกิดขึ้น

2.1 โมคูลการเข้าสู่ระบบ โมคูลการเข้าสู่ระบบเป็นการตรวจสอบผู้มีสิทธิเข้า ใช้ระบบโดยรหัสผู้ใช้และรหัสผ่าน ซึ่งประกอบด้วยส่วนต่างๆ ดังตารางที่ 35 แสดงโปรแกรมย่อย การเข้าสู่ระบบ

ตารางที่ 35 โปรแกรมย่อยการเข้าสู่ระบบ

| ชื่อฟอร์ม : FrmLogin |                |                            |  |  |  |  |
|----------------------|----------------|----------------------------|--|--|--|--|
| Event Procedure      | Sub / Function | Description                |  |  |  |  |
| CmdOk_Click          | Open_Database  | ตรวจสอบสิทธิการเข้าใช้ระบบ |  |  |  |  |

2.2 โมคูลการเตรียมข้อมูล โมคูลการเตรียมข้อมูลเป็นการเตรียมข้อมูลผล การเรียนนักเรียนให้อยู่ในรูปแบบที่เหมาะสมก่อนจะนำมาไปสร้างตัวแบบ ซึ่งประกอบค้วยส่วน ต่างๆ ดังตารางที่ 36 แสดงโปรแกรนย่อยการเตรียมข้อมูล ตารางที่ 36 โปรแกรมย่อยการเตรียมข้อมูล

| ชื่อฟอร์ม : FrmPrepare |                |                                        |  |
|------------------------|----------------|----------------------------------------|--|
| Event Procedure        | Sub / Function | Description                            |  |
| Command1_Click         | clean grade    | ทำข้อมูลให้สมบูรณ์โดยการปรับเปลี่ยนค่า |  |
|                        |                | ระดับผลการศึกษาเป็น High, Medium, Low  |  |
| Command2_Click         | transform data | ปรับเปลี่ยนรูปแบบข้อมูลให้เหมาะสม      |  |

2.3 โมดูลการศึกษาตัวแบบ โมดูลการศึกษาตัวแบบเป็นการนำข้อมูลผลการ เรียนของนักเรียนมาแบ่งออกเป็น 2 ส่วนสำหรับเป็นข้อมูลเรียนรู้ และข้อมูลตรวจสอบ หลังจาก นั้นก็นำข้อมูลเรียนรู้มาสร้างตัวแบบโดยการค้นหากฎความสัมพันธ์ของระดับผลการเรียนและผล การสอบคัดเลือก และนำข้อมูลตรวจสอบมาทดสอบตัวแบบที่สร้างขึ้น ซึ่งประกอบด้วยส่วนต่างๆ ดังตาราง

ตารางที่ 37 โปรแกรมย่อยการศึกษาตัวแบบ

| ชื่อฟอร์ม : FrmTrainModel |                |                                        |  |
|---------------------------|----------------|----------------------------------------|--|
| Event Procedure           | Sub / Function | Description                            |  |
| Command1_Click            | select data    | ทำการสุ่มตัวอย่างแบบมีระบบวงกลม        |  |
| Command2_Click            |                | ค้นหากฎความสัมพันธ์จากข้อมูลที่สุ่มได้ |  |
|                           |                | สำหรับการ Train                        |  |
| Command3_Click            |                | ค้นหากฎความสัมพันธ์จากข้อมูลที่ไว้     |  |
|                           |                | สำหรับตรวจสอบ และตรวจสอบความ           |  |
|                           |                | ถูกต้องของตัวแบบ                       |  |

2.4 โมดูลการสร้างตัวแบบ โมดูลการสร้างตัวแบบเป็นการนำข้อมูลผลการ เรียนของนักเรียนทั้งหมดมาค้นหากฎความสัมพันธ์ของระดับผลการเรียนและผลการสอบคัดเลือก โดยมีการกำหนดค่าความเชื่อมั่นต่ำสุดและค่าสนับสนุนต่ำสุด ซึ่งประกอบด้วยส่วนต่างๆ ดัง

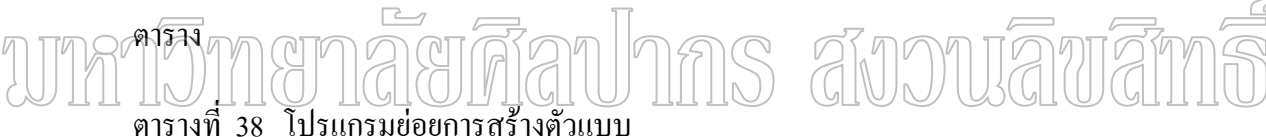

| ชื่อฟอร์ม : FrmModel |                |                                           |
|----------------------|----------------|-------------------------------------------|
| Event Procedure      | Sub / Function | Description                               |
| cmdCreateModel_Click |                | สร้างตัวแบบจากข้อมูลผลการเรียนทั้งหมด     |
|                      |                | ตามก่ากวามเชื่อมั่นและก่าสนับสนุนต่ำสุด   |
| Command1_Click       |                | เลือกข้อมูลนักเรียนที่ต้องการจะแนะแนว     |
|                      |                | เพื่อการศึกษาต่อ โดยระบุปีการศึกษา        |
| Command2_Click       |                | แปลความหมาย โดยดูจากระดับผลการ            |
|                      |                | เรียน 7 รายวิชาของนักเรียนที่เลือกไว้ ที่ |
|                      |                | ตรงกับตัวแบบที่สร้างขึ้น                  |

2.5 โมดูลการสอบถาม โมดูลการสอบถามเป็นการสอบถามและการพิมพ์ รายงานซึ่งได้จากการการแปลความหมาย ซึ่งประกอบด้วยส่วนต่างๆ ดังตาราง

| ชื่อฟอร์ม : FrmQuery |                |                                          |
|----------------------|----------------|------------------------------------------|
| Event Procedure      | Sub / Function | Description                              |
| CmdFind_Click        |                | ค้นหาข้อมูลนักเรียนและผลการเรียน โดยระบุ |
|                      |                | รหัสนักเรียน                             |
| cmdQueryFac_Click    |                | สอบถามข้อมูลการมีโอกาสสอบคัคเลือกได้     |
|                      |                | คณะต่างๆของนักเรียน โดยดูจากข้อมูลที่แปล |
|                      |                | ความหมายแล้ว                             |
| cmdQueryGrade_Click  |                | สอบถามคณะที่ตนเองสนใจ เพื่อคูระคับผล     |
|                      |                | การเรียนที่ได้จากตัวแบบ                  |
| cmdRep1_Click        |                | เรียกดูรายงาน                            |

2.6 โมคูลการจัดการข้อมูลประวัตินักเรียนโมคูลการจัดการข้อมูลประวัติ นักเรียน เป็นการเพิ่ม ลบ แก้ไข และกุ้นหาข้อมูล ประวัติส่วนตัวและผลการสอบคัดเลือกของ นักเรียน ซึ่งประกอบด้วยส่วนต่างๆ ดังตาราง

ตารางที่ 40 โปรแกรมย่อยการจัดการข้อมูลประวัตินักเรียน

| ชื่อฟอร์ม : FrmStudentBio |                |                             |  |
|---------------------------|----------------|-----------------------------|--|
| Event Procedure           | Sub / Function | Description                 |  |
| cmdQry_Click              | GrdDetail      | ค้นหาและแสดงข้อมูล          |  |
| cmdAdd_Click              | UpdToGrid      | เพิ่มข้อมูล                 |  |
| cmdDelete_Click           | DelFromGrid    | ลบข้อมูล                    |  |
| cmdClear_Click            | Clear Screen   | ทำหน้าจอให้ว่าง             |  |
| Form_Load                 | GrdHead        | กำหนดหัวเรื่องของตาราง      |  |
| MsGridQry_DblClick        |                | เลือกรายการข้อมูลที่ต้องการ |  |

2.7 โมดูลการจัดการข้อมูลผลการเรียนโมดูลการจัดการข้อมูลผลการเรียน เป็น การเพิ่ม ลบ แก้ไข และค้นหาข้อมูลผลการเรียนของนักเรียน ซึ่งประกอบด้วยส่วนต่างๆ ดังตาราง

| a         | 51         |          | e         | ע            | d          |
|-----------|------------|----------|-----------|--------------|------------|
| ตารางท 41 | 1 ไปไว้แค่ | າຮາເຍອຍศ | าารจดก    | ารขอบก       | าผลการเรยบ |
|           |            | 100000   | , 15 0111 | , 13 00 13 0 |            |

| ชื่อฟอร์ม : FrmSchoolRecord |                |                             |  |
|-----------------------------|----------------|-----------------------------|--|
| Event Procedure             | Sub / Function | Description                 |  |
| cmdQry_Click                | GrdDetail      | ค้นหาและแสดงข้อมูล          |  |
| cmdAdd_Click                | UpdToGrid      | เพิ่มข้อมูล                 |  |
| cmdDelete_Click             | DelFromGrid    | ลบข้อมูล                    |  |
| cmdClear_Click              | Clear Screen   | ทำหน้าจอให้ว่าง             |  |
| Form_Load                   | GrdHead        | กำหนดหัวเรื่องของตาราง      |  |
| MsGridQry_DblClick          |                | เลือกรายการข้อมูลที่ต้องการ |  |

2.8 โมดูลการจัดการข้อมูลตารางรหัสภูมิลำเนาโมดูลการจัดการข้อมูลรหัส ภูมิลำเนา เป็นการเพิ่ม ลบ แก้ไข และค้นหาข้อมูลรหัสภูมิลำเนา ซึ่งประกอบด้วยส่วนต่างๆ ดัง ตาราง

บาล ตรรงที่ 42 โปรแกรมย่อยการจัดการข้อมูลรหัสภูมิลำเนา สไปวาปไล้กาไล้โ

| ชื่อฟอร์ม : FrmProvince |                |                             |  |
|-------------------------|----------------|-----------------------------|--|
| Event Procedure         | Sub / Function | Description                 |  |
| cmdQry_Click            | GrdDetail      | ค้นหาและแสดงข้อมูล          |  |
| cmdAdd_Click            | UpdToGrid      | เพิ่มข้อมูล                 |  |
| cmdDelete_Click         | DelFromGrid    | ลบข้อมูล                    |  |
| cmdClear_Click          | Clear Screen   | ทำหน้าจอให้ว่าง             |  |
| Form_Load               | GrdHead        | กำหนดหัวเรื่องของตาราง      |  |
| MsGridQry_DblClick      |                | เลือกรายการข้อมูลที่ต้องการ |  |

2.9 โมดูลการจัดการข้อมูลตารางรหัสรายวิชาโมดูลการจัดการข้อมูลรหัส รายวิชา เป็นการเพิ่ม ลบ แก้ไข และค้นหาข้อมูลรหัสรายวิชา ซึ่งประกอบด้วยส่วนต่างๆ ดังตาราง

| ชื่อฟอร์ม : FrmSubject |                |                             |
|------------------------|----------------|-----------------------------|
| Event Procedure        | Sub / Function | Description                 |
| cmdQry_Click           | GrdDetail      | ก้นหาและแสดงข้อมูล          |
| cmdAdd_Click           | UpdToGrid      | เพิ่มข้อมูล                 |
| cmdDelete_Click        | DelFromGrid    | ลบข้อมูล                    |
| cmdClear_Click         | Clear Screen   | ทำหน้าจอให้ว่าง             |
| Form_Load              | GrdHead        | กำหนดหัวเรื่องของตาราง      |
| MsGridQry_DblClick     |                | เลือกรายการข้อมูลที่ต้องการ |

ตารางที่ 43 โปรแกรมย่อยการจัดการข้อมูลรหัสรายวิชา

2.10 โมดูลการจัดการข้อมูลตารางรหัสคณะ โมดูลการจัดการข้อมูลรหัสคณะ เป็นการเพิ่ม ลบ แก้ไข และค้นหาข้อมูลรหัสคณะ ซึ่งประกอบด้วยส่วนต่างๆ ดังตาราง

ตารางที่ 44 โปรแกรมย่อยการจัดการข้อมูลตารางรหัสคณะ

ซื้อฟอร์ม : FrmFaculty

Event Procedure Sub / Function Description ค้นหาและแสดงข้อมูล cmdQry\_Click GrdDetail เพิ่มข้อมูล cmdAdd Click UpdToGrid ลบข้อมูล DelFromGrid cmdDelete Click ทำหน้าจอให้ว่าง cmdClear\_Click Clear Screen กำหนดหัวเรื่องของตาราง Form Load GrdHead เลือกรายการข้อมูลที่ต้องการ MsGridQry\_DblClick

2.11 โมดูลการจัดการข้อมูลตารางรหัสมหาวิทยาลัยโมดูลการจัดการข้อมูลรหัส มหาวิทยาลัย เป็นการเพิ่ม ลบ แก้ไข และค้นหาข้อมูลรหัสมหาวิทยาลัย ซึ่งประกอบด้วยส่วนต่างๆ ดังตาราง

| ชื่อฟอร์ม : FrmUniv |                |                             |
|---------------------|----------------|-----------------------------|
| Event Procedure     | Sub / Function | Description                 |
| cmdQry_Click        | GrdDetail      | ค้นหาและแสดงข้อมูล          |
| cmdAdd_Click        | UpdToGrid      | เพิ่มข้อมูล                 |
| cmdDelete_Click     | DelFromGrid    | ลบข้อมูล                    |
| cmdClear_Click      | Clear Screen   | ทำหน้าจอให้ว่าง             |
| Form_Load           | GrdHead        | กำหนดหัวเรื่องของตาราง      |
| MsGridQry_DblClick  |                | เลือกรายการข้อมูลที่ต้องการ |

ตารางที่ 45 โปรแกรมย่อยการจัดการข้อมูลตารางรหัสมหาวิทยาลัย

2.12 โมดูลการจัดการข้อมูลตารางรหัสระดับผลการเรียนโมดูลการจัดการข้อมูล รหัสระดับผลการเรียน เป็นการเพิ่ม ลบ แก้ไข และก้นหาข้อมูลรหัสระดับผลการเรียน ซึ่ง ประกอบด้วยส่วนต่างๆ ดังตาราง

|                 |                      |                            |         |      | ~   |
|-----------------|----------------------|----------------------------|---------|------|-----|
| าารางที่ 46 โปร | แกรมย่อยการจัดการข้อ | )มูลรหัสระคับผล <i>ุ</i> ก | ารเรียน | uani | am5 |
|                 |                      | 0 1110                     |         |      |     |

| ชื่อฟอร์ม : FrmGrade |                |                             |
|----------------------|----------------|-----------------------------|
| Event Procedure      | Sub / Function | Description                 |
| cmdQry_Click         | GrdDetail      | ค้นหาและแสดงข้อมูล          |
| cmdAdd_Click         | UpdToGrid      | เพิ่มข้อมูล                 |
| cmdDelete_Click      | DelFromGrid    | ลบข้อมูล                    |
| cmdClear_Click       | Clear Screen   | ทำหน้าจอให้ว่าง             |
| Form_Load            | GrdHead        | กำหนดหัวเรื่องของตาราง      |
| MsGridQry_DblClick   |                | เลือกรายการข้อมูลที่ต้องการ |

### 3. อัลกอริทึมของแต่ละโมดูล

- **3.1 โมดูลการเข้าสู่ระบบ** อัลกอริทึมของโมดูลการเข้าสู่ระบบสามารถเขียนได้ดังนี้
  - 1. รับค่ารหัสผู้ใช้และรหัสผ่าน
  - 2. ตรวจสอบสิทธิการเข้าใช้ระบบจากรหัสผู้ใช้และรหัสผ่าน
    - 2.1 ถ้ามีสิทธิ แล้ว อนุญาตให้ใช้งานโดยแสดงหน้าจอการใช้งาน
    - 2.2 ถ้าไม่มีสิทธิ แล้ว แสดงข้อความเตือนและไม่อนุญาตให้เข้าใช้ระบบ
  - 3. จบการทำงาน

**3.2 โมดูลการเตรียมข้อมูล** การทำข้อมูลให้สมบูรณ์ ซึ่งมีอัลกอริทึมของโมดูลการ เตรียมข้อมลสามารถเขียนได้ดังนี้

- 1. เข้าถึงตารางข้อมูลผลการเรียน ( School Record)
- 2. ค้นหารหัสระดับผลการเรียน (Grade)
- 3. เข้าถึงตารางข้อมูลระดับผลการเรียน (Grade)
- 4. ถ้ารหัสระดับผลการเรียนเดียวกัน
  - 4.1 แก้ไขข้อมูลรหัสประเภทผลการเรียน (Grade \_Conv)

มากาวทุสร์, จบกรทำจาน 3.3 โมดูลการเปลี่ยนแปลงรูปแบบ โดยมีอัลกอริทึมของ โมดูลการเปลี่ยนแปลง

## รูปแบบสามารถเขียนได้ดังนี้

- 1. เข้าถึงตารางข้อมูลผลการเรียน ( School Record)
- 2. ค้นหาข้อมูลผลการเรียนของนักเรียนแต่ละคน
- 3. เข้าถึงตารางข้อมูลผลการเรียนที่ปรับเปลี่ยน(SchoolRecord\_Transform)
- 4. เพิ่มข้อมูลในตาราง
- 5. ทำซ้ำข้อ 2 จนถึงรายการสุดท้าย (EOF)
- 6. จบการทำงาน
- 3.4 โมดูลการศึกษาตัวแบบ เป็นการสุ่มตัวอย่างโดยมีอัลกอริทึมของโมดูลการศึกษา

### ตัวแบบสามารถเขียนได้ดังนี้

- 1. เข้าถึงตารางข้อมูลผลการเรียน (SchoolRecord\_Transform)
- 2. สุ่มตัวอย่างข้อมูลด้วยวิธีการเลือกตัวอย่างแบบมีระบบวงกลม
- 3. ให้รหัสลำดับแก่รายการข้อมูลตามกลุ่มผลการเรียนของทั้ง 7 วิชา

- 4. รับค่าสัดส่วนการแบ่งข้อมูล
  - 4.1 ให้รหัสลำดับแก่รายการข้อมูลตามกลุ่มผลการเรียนทั้ง 7 วิชา
  - 4.2 รับค่าสัดส่วนการแบ่งข้อมูล
  - 4.3 กำนวณจำนวนรายการทั้งหมดแต่ละระดับผลการเรียน (N)
  - 4.4 คำนวณหาช่วงการเลือก (I)
  - 4.5 คำนวณรายการข้อมูลที่ต้องการแต่ละระดับผลการเรียน (n)
  - 4.6 สุ่มตัวเลขเริ่มต้น R
  - 4.7 ปรับปรุงข้อมูล 4.2 ถึง 4.6 เข้าตาราง RandomConfig
  - 4.8 CntRecord = 1
  - 4.9 เริ่มอ่านรายการตั้งแต่ R N
  - 4.10 RecordNo = R + (CntRecord 1) I
  - 4.11 เลือกตัวอย่างข้อมูลที่รหัสลำคับ = RecordNo
  - 4.12 แก้ใบสถานะ (Status) เป็น "1"
  - 4.13 CntRecord = CntRecord + 1
- ปาหาวทยา 4.14 เล้า ChiRecord มากกว่าก แล้ว 4.15 จบการทำงาน
  - 4.16 ถ้ำ CntRecordน้อยกว่าหรือเท่ากับ n และ RecordNo น้อยกว่าหรือ

เท่ากับ N แล้วทำซ้ำข้อ 14)

- 4.17 ถ้ำ CntRecordน้อยกว่าหรือเท่ากับ n และ RecordNo มากกว่าN แล้ว
- 4.18 คำนวณหาก่าเลขเริ่มต้นใหม่ Rnew = RecordNo-
- 4.19 Num = 1
- 4.20 เริ่มอ่านรายการตั้งแต่ Rnew ถึง R 1
- 4.21 แก้ไขสถานะ (Status) = "1"
- 4.22 CntRecord = CntRecord + 1
- 4.23 Num = Num+1
- 4.24 ถ้า CntRecord น้อยกว่าหรือเท่ากับ n แล้วทำซ้ำข้อ 4.20
- 4.25 จบการทำงาน

### **3.5 โมดูลการศึกษาตัวแบบ** การสร้างตัวแบบข้อมูลการเรียนรู้อัลกอริทึมของโมดูล การสร้างตัวแบบข้อมูลการเรียนรู้สามารถเขียนได้ดังนี้

- 1. เข้าถึงตารางข้อมูลผลการเรียน (SchoolRecord\_Transform)
- เลือกรายการข้อมูลที่มีสถานะเป็น "1"
- 3. เข้าถึงตารางข้อมูล AssoTrain
- 4. เพิ่มข้อมูลเข้าตารางข้อมูล AssoTrain
- 5. นับจำนวนรายการข้อมูลทั้งหมด
- 6. นับจำนวนรายการข้อมูลของผลการเรียน (COND)
- 7. CNTCOND = จำนวนรายการข้อมูลของแต่ละผลการเรียน (COND)
- 8. นับจำนวนรายการข้อมูลที่มีความสัมพันธ์กันของแต่ละผลการเรียนและผล

### การสอบเข้าศึกษาต่อ

9. CNTASSO = จำนวนรายการข้อมูลที่มีความสัมพันธ์กัน (ผลการเรียน – ผล การสอบเข้าศึกษาต่อ)

10. คำนวณค่าสนับสนุนSUPPORT = (CNTASSO / TOTAL) \* 100

UIAIOM UII สำนวนค่าล้วามชื่อมั่น CONFIDENCE (CNTASSO/COND) \* 100/115 12. ค้นหาข้อมูล

- 13. แสดงตัวแบบ
- 14. จบการทำงาน

ทคสอบตัวแบบอัลกอริทึมของการทคสอบตัวแบบสามารถเขียนได้ดังนี้

- 1. เข้าถึงตารางข้อมูลผลการเรียน (SchoolRecord\_Transform)
- 2. เลือกรายการข้อมูลที่มีสถานะที่ไม่เท่ากับ "1"
- 3. เข้าถึงตารางข้อมูล AssoValid
- 4. เพิ่มข้อมูลเข้าตารางข้อมูล AssoValid
- 5. นับจำนวนรายการข้อมูลทั้งหมด
- 6. TOTAL = จำนวนรายการข้อมูลทั้งหมด
- 7. นับจำนวนรายการข้อมูลของผลการเรียน (COND)
- 8. CNTCOUND = จำนวนรายการข้อมูลของแต่ละผลการเรียน (COND)
- 9. นับจำนวนรายการข้อมูลที่มีความสัมพันธ์กันของแต่ละผลการเรียนและผล

การสอบเข้าศึกษาต่อ

10. CNTASSO = จำนวนรายการข้อมูลที่มีความสัมพันธ์กัน (ผลการเรียน – ผล การสอบเข้าศึกษาต่อ)

11. คำนวณค่าสนับสนุนSUPPORT = (CNTASSO / TOTAL) \* 100

12. คำนวณก่าความเชื่อมั่น CONFIDENCE = (CNTASSO/COND) \* 100

13. เข้าถึงตัวแบบ AssoTrain

14. ดึงข้อมูล COND , FAC\_ID / UNIV\_ID และค่าความเชื่อมั่น

15. เปรียบเทียบค่าความเชื่อมั่นที่เงื่อนใข COND, FAC\_ID / UNIV\_ID เดียวกัน

 16. ถ้าค่าความเชื่อมั่นของตัวแบบตรวจสอบมากกว่าหรือเท่ากับค่าความเชื่อมั่น ของตัวแบบการเรียนรู้ แล้วแสดงว่ากฎความสัมพันธ์นั้นมีความถูกต้องให้บันทึกค่าความ ถูกต้อง = T

17. ถ้าค่าความเชื่อมั่นของตัวแบบตรวจสอบ น้อยกว่าค่าความเชื่อมั่นของตัว แบบการเรียนรู้ แล้วแสดงว่ากฎความสัมพันธ์นั้นไม่ถูกต้องให้บันทึกค่าความถูกต้อง = F

18. จบการทำงาน

3.6 โมดูลการสร้างตัวแบบ อัลกอริทึมของ โมดูลการสร้างตัวแบบข้อมูลการเรียนรู้ สามารถเขียน ได้ดังนี้

1. รับค่าสนับสนุนต่ำสุด และ ค่าความเชื่อมั่นต่ำสุด

2. เข้าถึงตารางข้อมูล SchoolRecord\_Transform

นับจำนวนรายการข้อมูลทั้งหมด

4. TOTAL = จำนวนรายการข้อมูลทั้งหมด

5. นับจำนวนรายการข้อมูลของแต่ละ COND

6. CNTCOND = จำนวนรายการข้อมูลของแต่ละ COND

7. นับจำนวนรายการข้อมูลที่มีความสัมพันธ์กันของแต่ละ COND และ FAC\_ID / UNIV\_ID

8. CNTASSO = จำนวนรายการข้อมูลที่มีความสัมพันธ์กัน(COND → FAC\_ID / UNIV\_ID)

9. คำนวณค่าสนับสนุน SUPPORT = (CNTASSO / TOTAL) \* 100

10. คำนวณค่าความเชื่อมั่น CONFIDENCE = (CNTASSO/COND) \* 100

11. เลือกรายการข้อมูลที่มีก่ามากกว่าหรือเท่ากับก่าสนับสนุนต่ำสุด และก่ากวาม

เชื่อมั่นต่ำสุด

- 12. แสดงตัวแบบ
- 13. จบการทำงาน

# **3.7 โมดูลการแปลความหมาย** อัลกอริทึมของโมดูลการแปลความหมายสามารถ

### เขียนได้ดังนี้

- 1. เลือกปีการศึกษาที่ต้องการ
- 2. เข้าถึงข้อมูล School Record
- 3. เลือกข้อมูลนักเรียน
- 4. เข้าถึงตาราง SchoolRecord\_Predic
- 5. ค้นหาค่า COND
- 6. เข้าถึงตารางข้อมูล SchoolRecord\_Predic
- 7. ค้นหาค่า COND
- 8. เข้าถึงตารางข้อมูลคณะ (Faculty)
- 9. ค้นหาชื่อคณะ (Fac\_name)

10. เข้าถึงตารางข้อมูลมหาวิทยาลัย (University) UINTOMU 11. ลุ้นหาชื่อคณะ (University\_name) (UDUAUAIMÓ

12. ดึงข้อมูล รหัสนักเรียน , COND , FAC\_ID , UNIV\_ID , SUPPORT ,

### CONFIDENCE ที่ค่า COND เดียวกัน

- 13. บันทึกเข้าตาราง Interpret
- 14. จบการทำงาน

## **3.8 โมดูลการสอบถาม** อัลกอริทึมของโมดูลการสอบถามสามารถเขียนได้ดังนี้ สอบถามคณะที่ควรจะเลือก

- 1. รับก่าเงื่อนใขสำหรับการสอบถาม (คณะที่ควรจะเลือก)
- 2. เข้าถึงตารางข้อมูล Interpret
- ค้นหาข้อมูลตามเงื่อนไข
- 4. แสดงข้อมูลให้เห็นในรูปตาราง
- 5. ต้องการออกรายงานหรือไม่
  - 5.1 ถ้าต้องการออกรายงานก็แสดงข้อมูลในรูปแบบรายงาน
- 6. จบการทำงาน

### สอบถามคณะที่สนใจ

- 1. รับค่าเงื่อนใงสำหรับการสอบถาม (คณะที่สนใง)
- 2. เข้าถึงตารางข้อมูล Association
- ก้นหาข้อมูลตามเงื่อนไข
- 4. แสดงข้อมูลให้เห็นในรูปตาราง
- 5. ต้องการออกรายงานหรือไม่
  - 5.1 ถ้าต้องการออกรายงานก็แสดงข้อมูลในรูปแบบรายงาน
- 6. จบการทำงาน

4. ผังงาน (Flowchart) ของแต่ละกระบวรการ จากอัลกอริทึมสามารถแสดงให้เห็นในลักษณะผัง งานได้ดังนี้

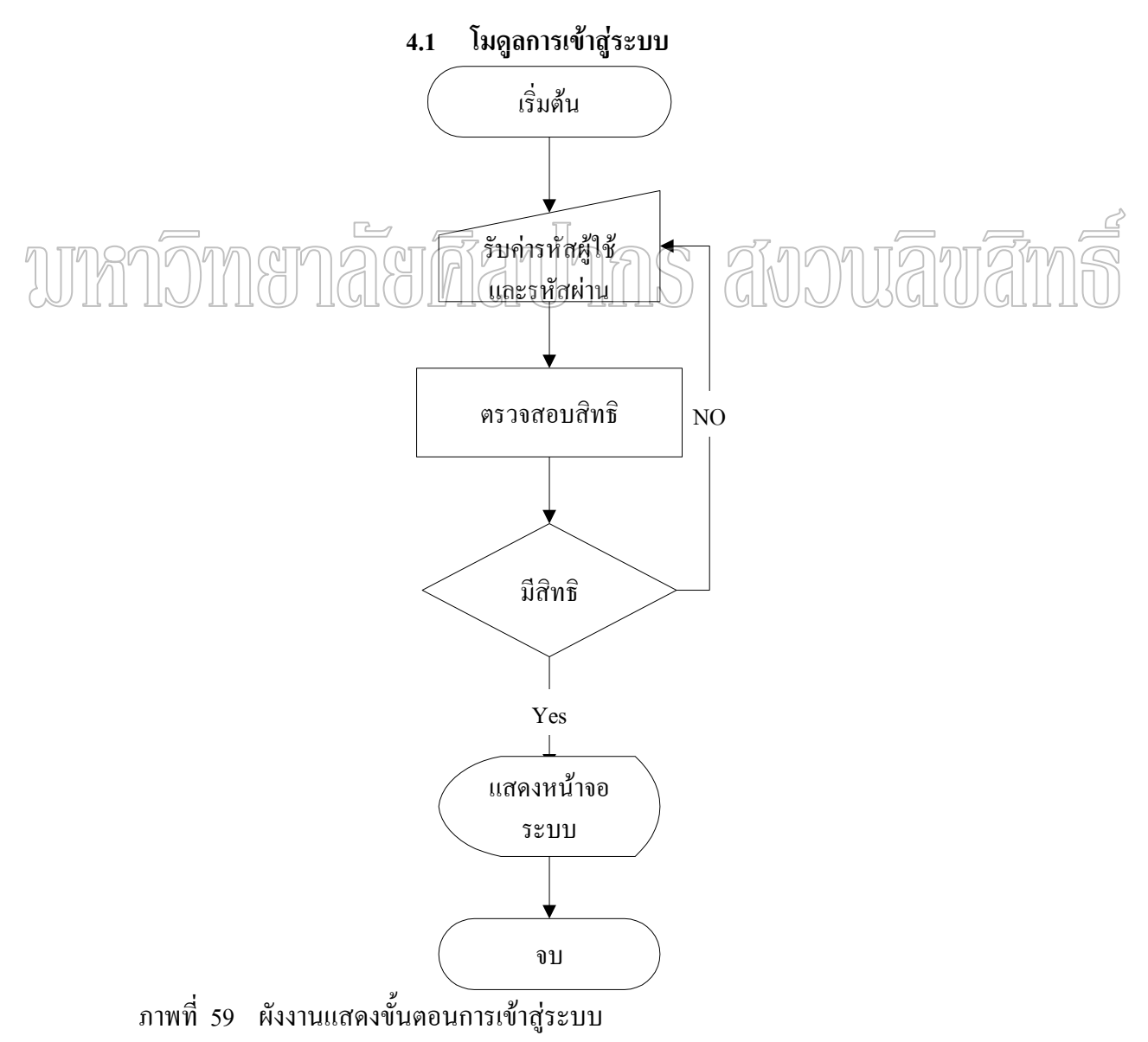

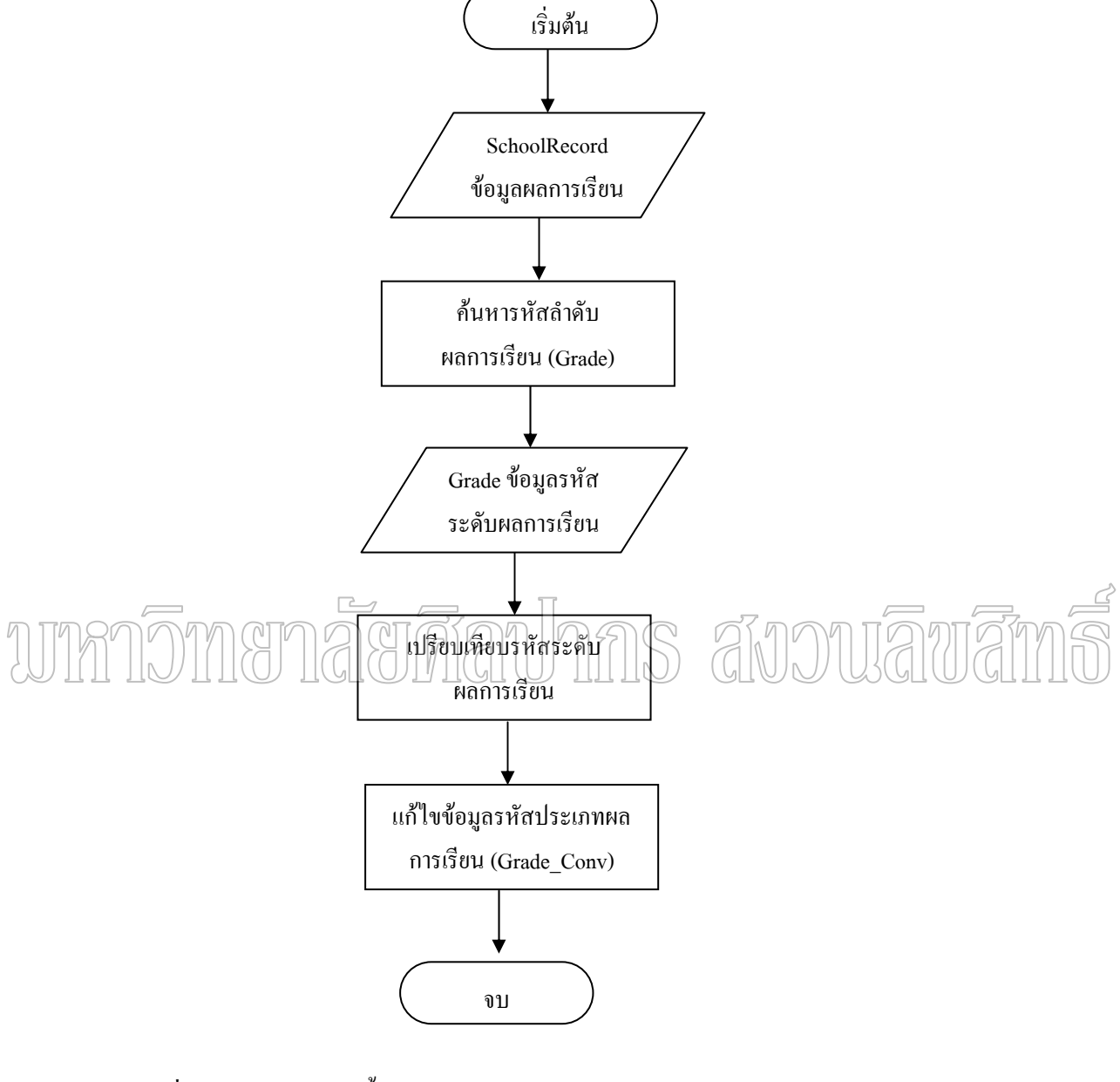

## 4.2 โมดูลการเตรียมข้อมูลการทำข้อมูลให้สมบูรณ์

ภาพที่ 60 ผังงานแสดงขั้นตอนการเตรียมข้อมูล

# 4.3 โมดูลการเปลี่ยนแปลงรูปแบบ

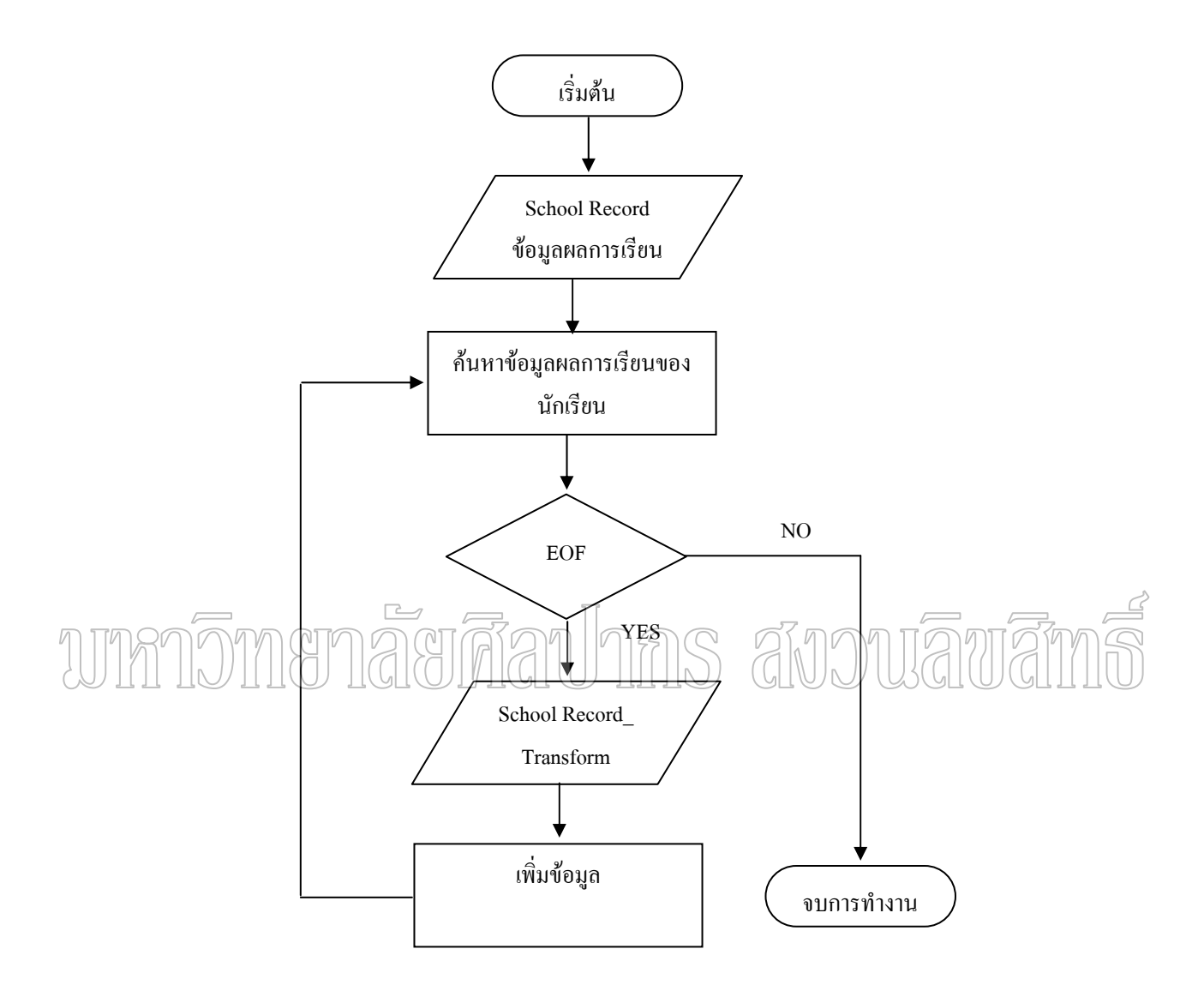

ภาพที่ 61 ผังงานแสดงขั้นตอนการเปลี่ยนแปลงรูปแบบ

### 4.4 โมดูลการศึกษาตัวแบบ

- การเลือกตัวอย่างแบบมีระบบวงกลม

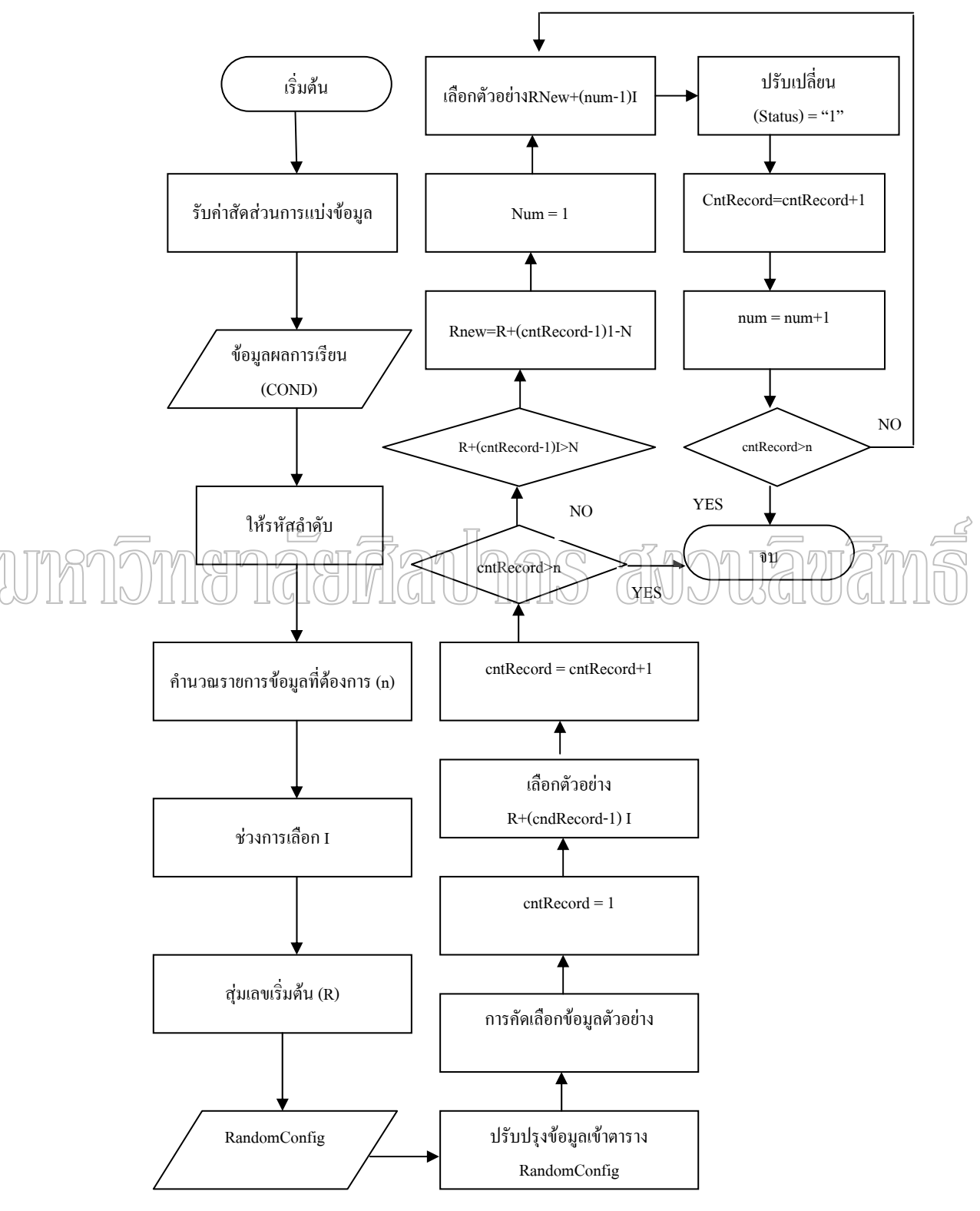

ภาพที่ 62 ผังงานแสดงขั้นตอนการเลือกตัวอย่างแบบมีระบบวงกลม

### 4.5 โมดูลการศึกษาตัวแบบ

- การสร้างตัวแบบข้อมูลการเรียนรู้

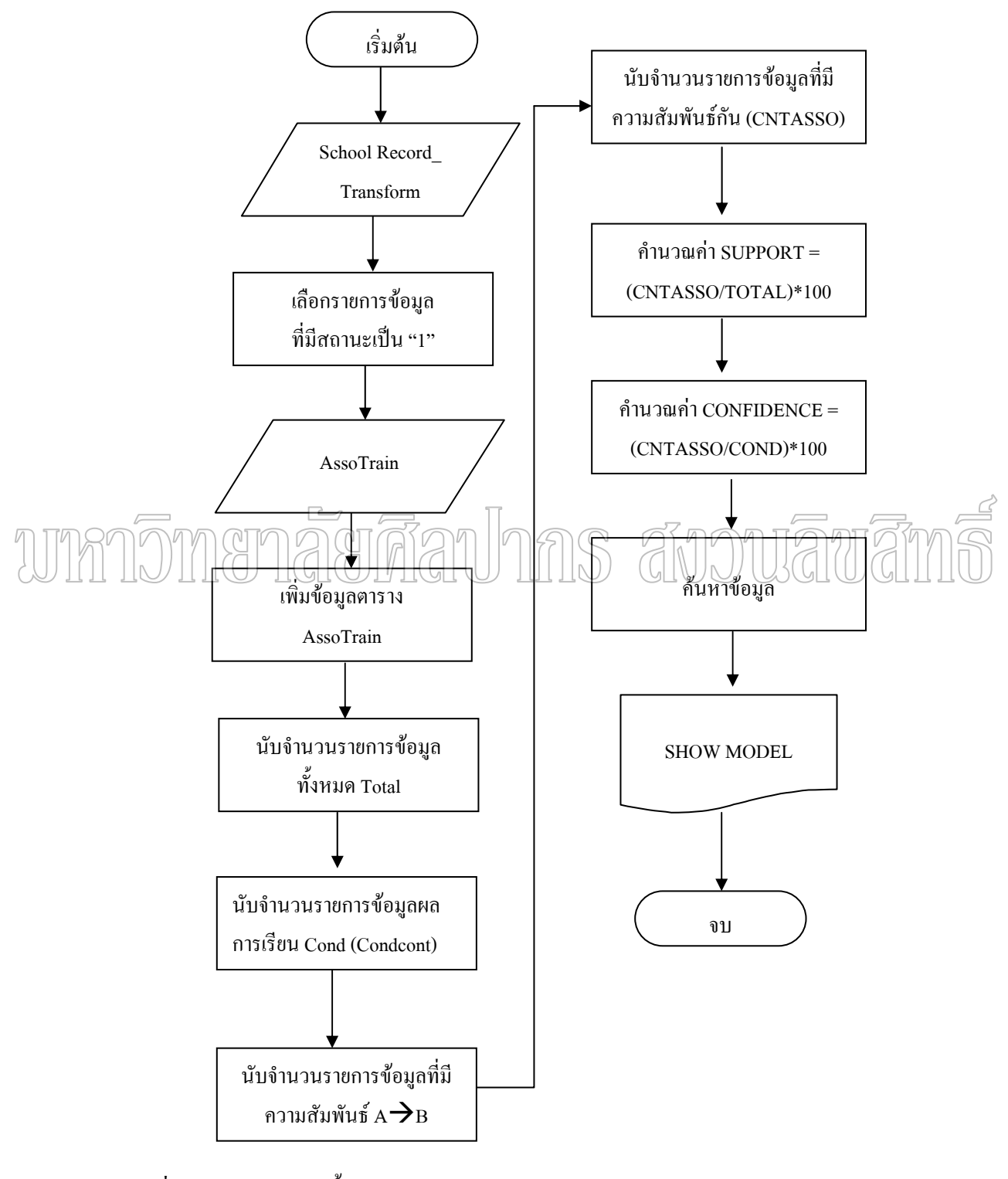

ภาพที่ 63 ผังงานแสดงขั้นตอนตัวแบบข้อมูลการเรียนรู้

### 4.6 โมดูลการศึกษาตัวแบบ

- การทดสอบตัวแบบ

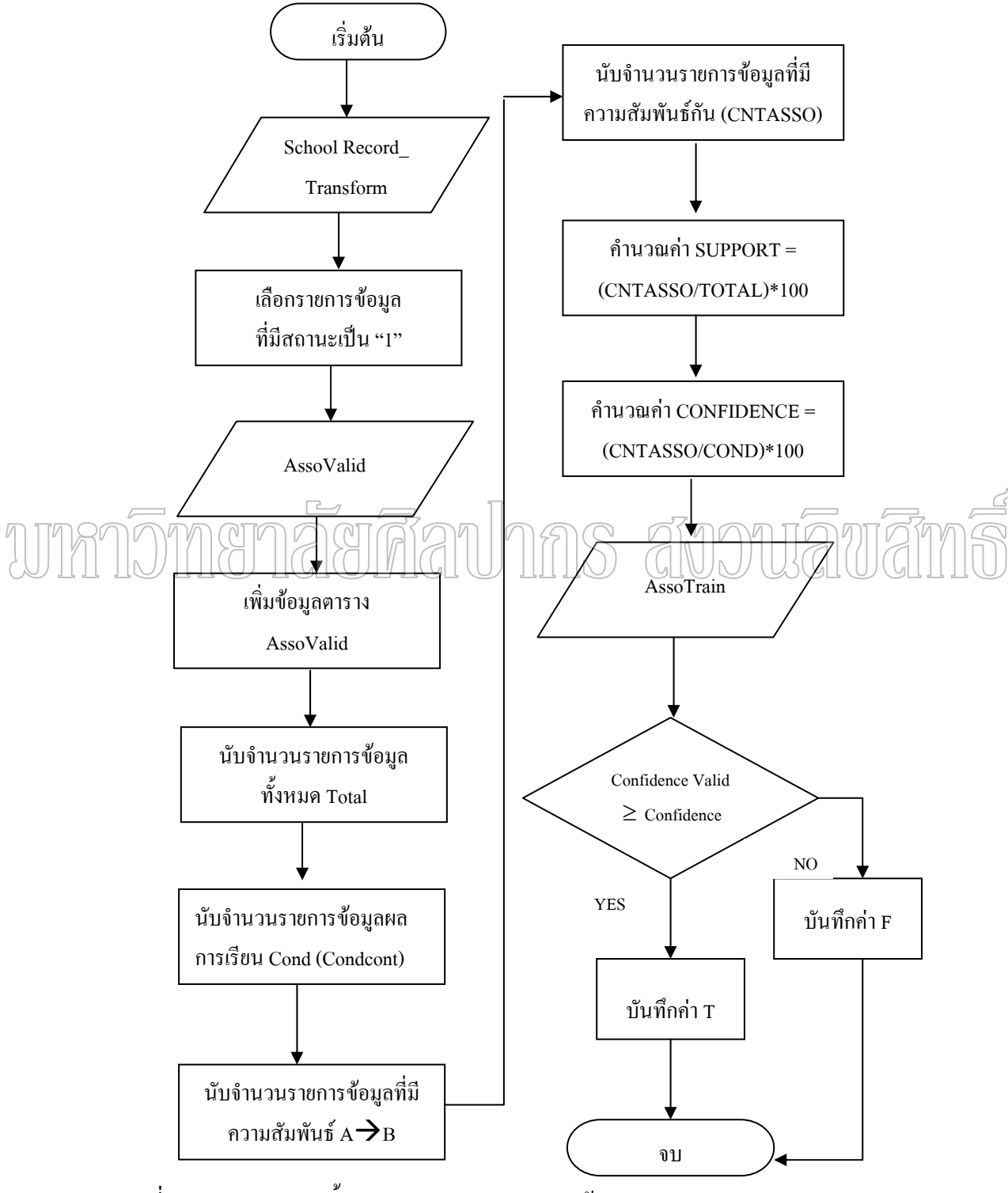

ภาพที่ 64 ผังงานแสดงขั้นตอนการทดสอบความถูกต้องของตัวแบบ

### 4.7 โมดูลการสร้างตัวแบบ

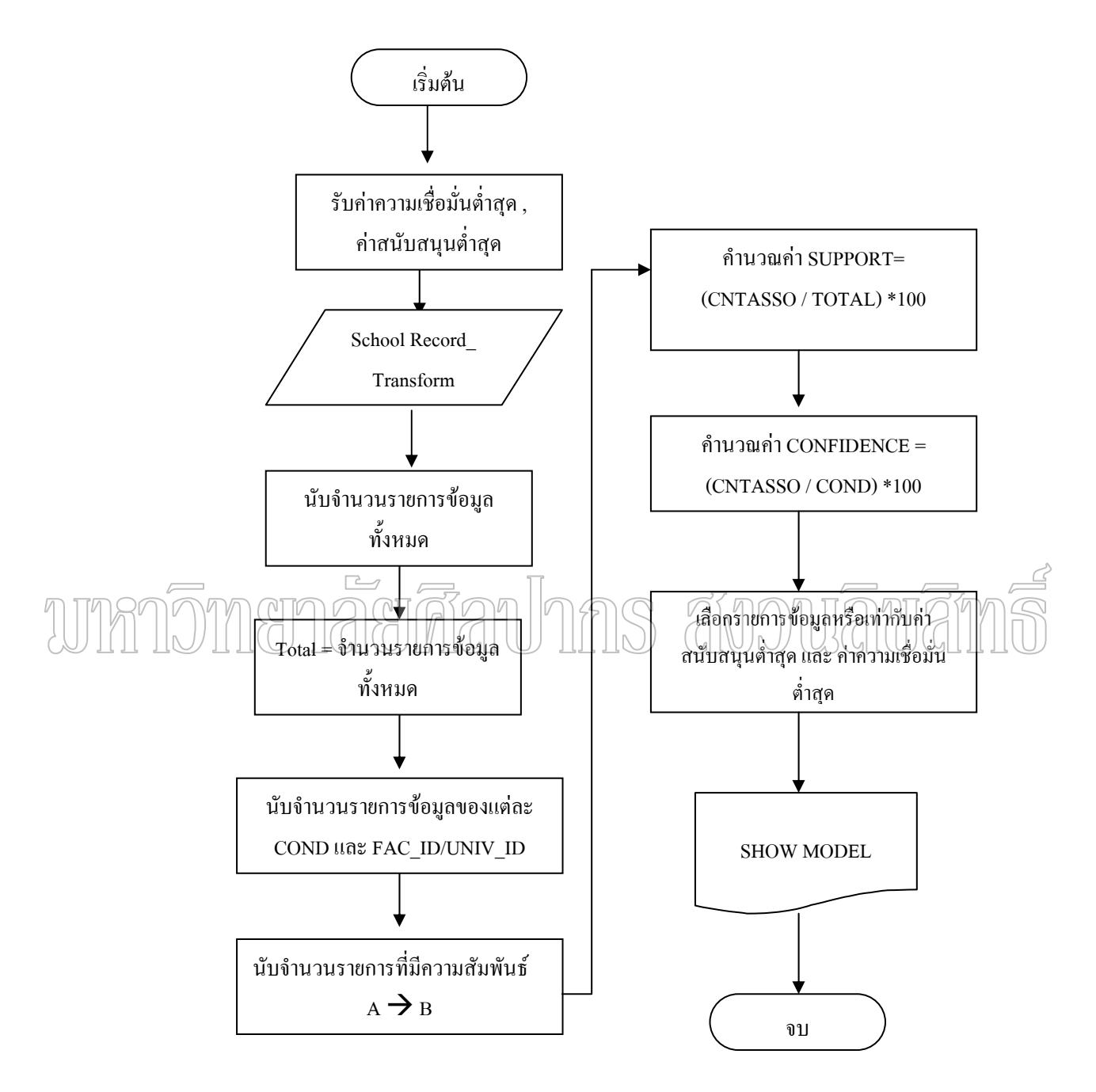

ภาพที่ 65 ผังงานแสดงขั้นตอนการสร้างตัวแบบ

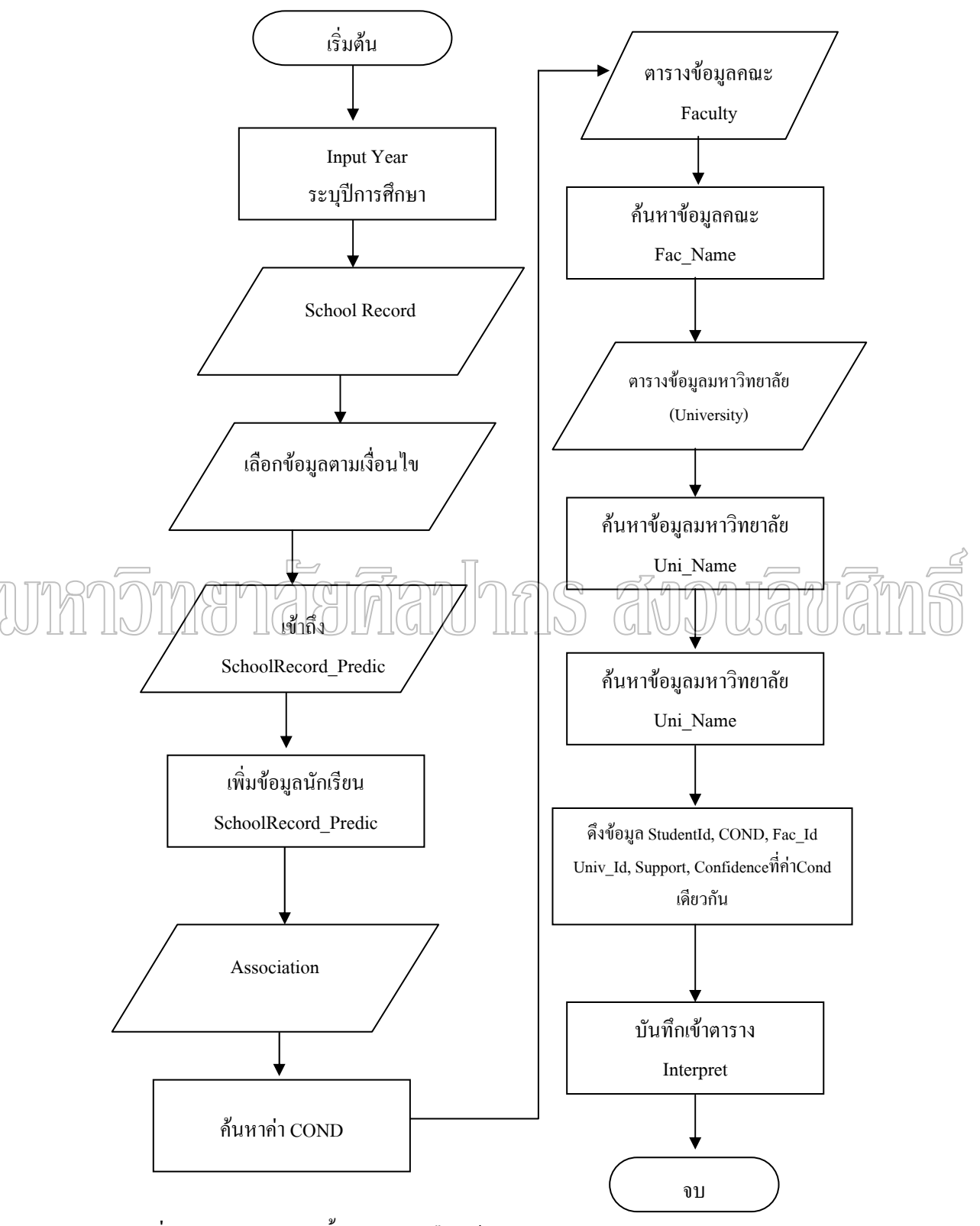

ภาพที่ 66 ผังงานแสดงขั้นตอนการเลือกข้อมูลและแปลความหมาย

### 4.9 โมดูลการสอบถามและการทำรายงาน

- การสอบถามคณะที่ควรจะเลือก

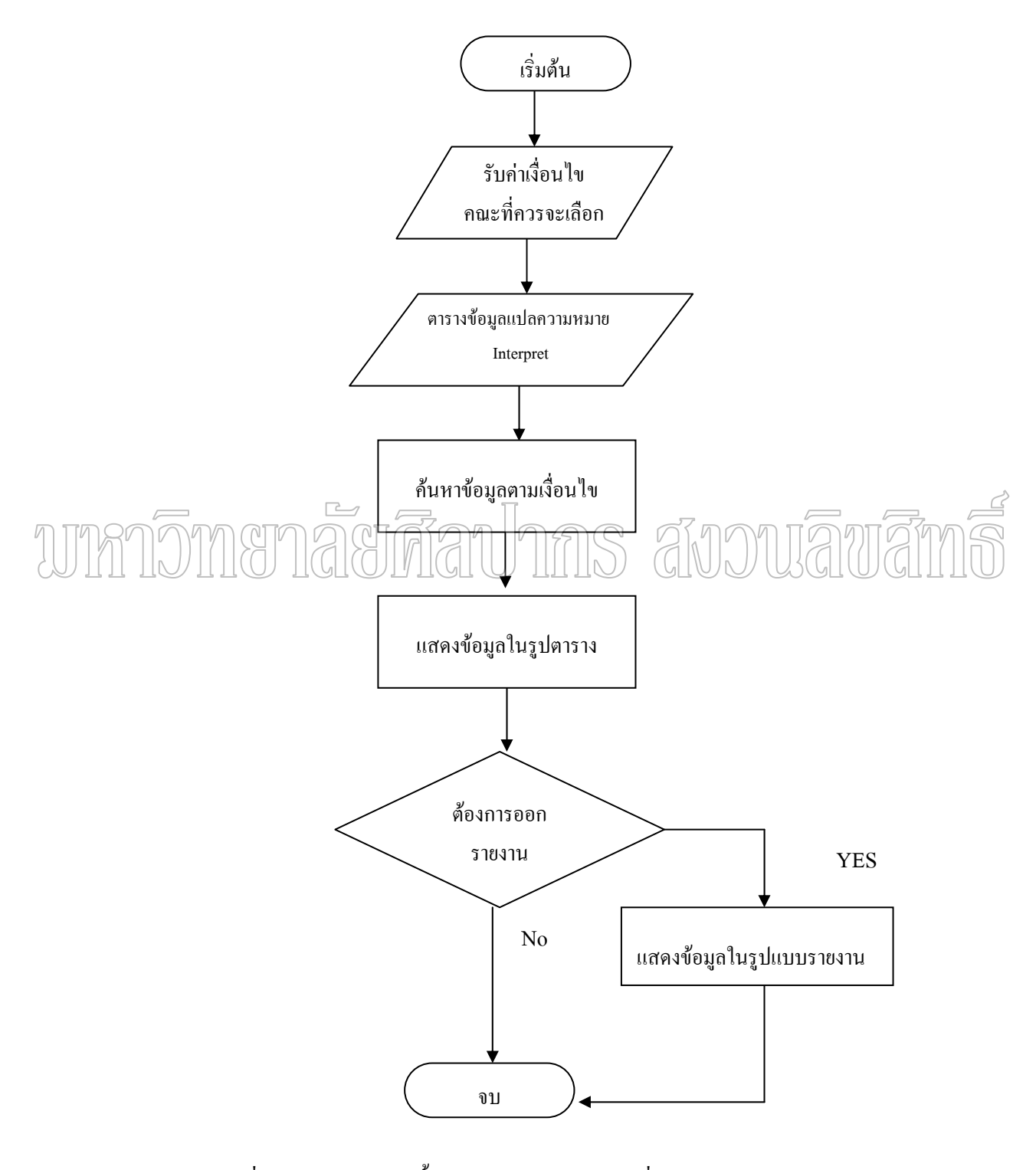

ภาพที่ 67 ผังงานแสดงขั้นตอนการสอบถามคณะที่ควรจะเลือกและการทำรายงาน

### 4.10 โมดูลการสอบถามและการทำรายงาน

- การสอบถามคณะที่สนใจ

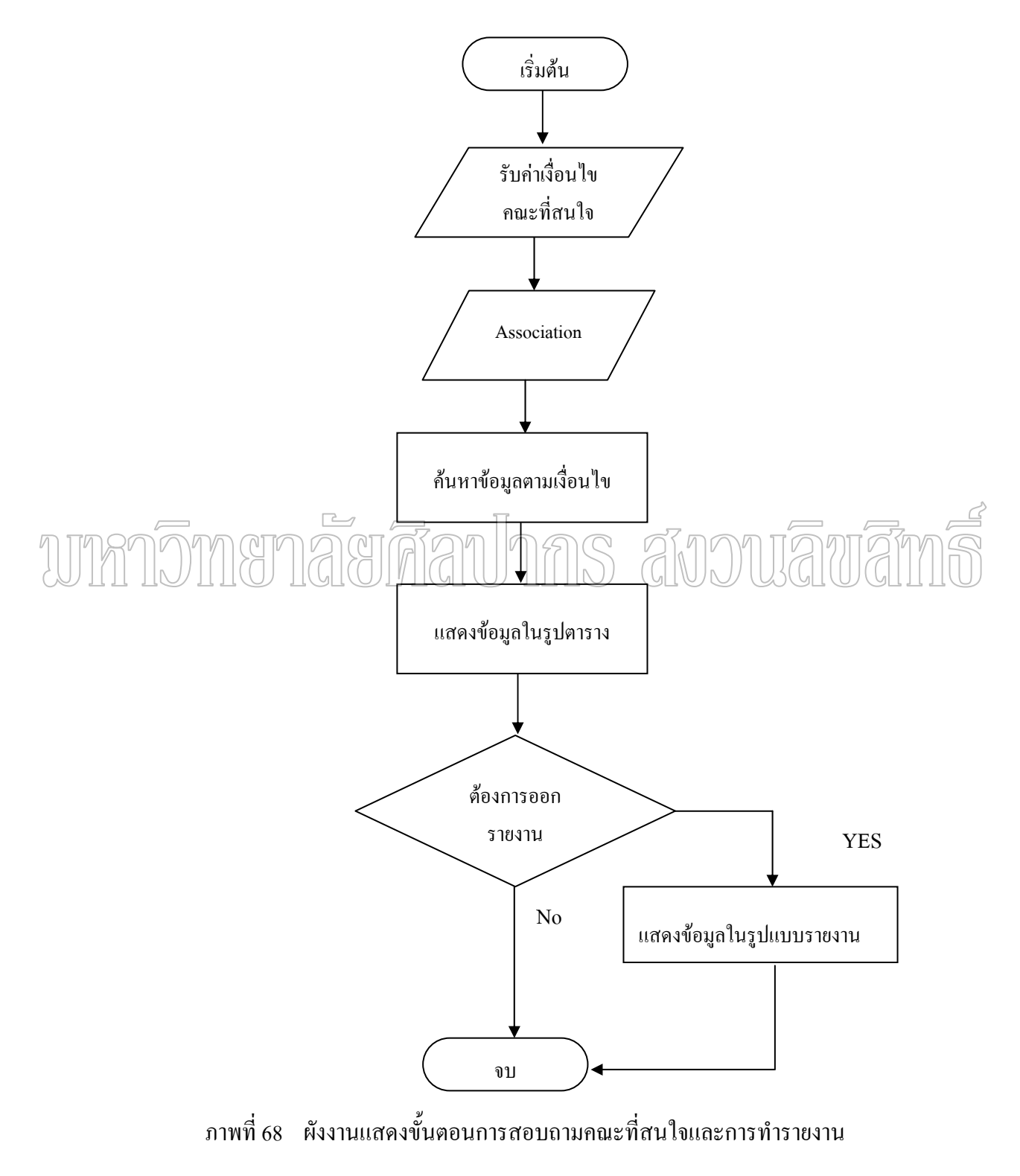

#### การทดสอบระบบ

การทคสอบระบบผู้วิจัยได้ทคสอบระบบโคยคูจากผลลัพธ์ที่ได้ในแต่ละกระบวนการ โดยการตรวจสอบจากความถูกต้องของข้อมูล สูตรกำนวณที่ใช้ ดังตาราง

### ตารางที่ 47 การทดสอบระบบ

|     | กระบวนการ                          | วิธีการทดสอบ                                                                |
|-----|------------------------------------|-----------------------------------------------------------------------------|
|     | 1. การเข้าใช้ระบบ                  | สมมุติรหัสผู้ใช้ หรือรหัสผ่านที่ไม่อยู่ในระบบ                               |
|     | 2. การเตรียมข้อมูล                 | ตรวจสอบข้อมูลที่นำมาโดยการสอบถามกับนักเรียนเป็น                             |
|     |                                    | รายบุคคล และ ตรวจสอบจากแผนกวัดและประเมินผล                                  |
|     |                                    | ตรวจสอบการแปลงข้อมูล โดยการเช็คผลลัพธ์ที่ได้                                |
|     | <ol> <li>การศึกษาตัวแบบ</li> </ol> |                                                                             |
|     | 3.1 การเลือกตัวอย่างข้อมูลแบบมี    | ตรวจสอบการทำงานของโปรแกรม โดยการตรวจสอบ                                     |
| IJM | DINGUARIA                          | รายการข้อมูลที่เลือกได้ต้องถูกต้องตามวิธีการเลือก<br>ตัวอย่างแบบมีระบบวงกลม |
|     | 3.2 การสร้างตัวแบบข้อมูลเรียนรู้   | ตรวจสอบค่าที่ได้จากการคำนวณต่าง ได้แก่จำนวน                                 |
|     |                                    | รายการข้อมูลทั้งหมด, จำนวนรายการที่เป็นเงื่อนไข (A),                        |
|     |                                    | จำนวนรายการที่มีความสัมพันธ์กัน (A→B), การ                                  |
|     | 3.3 การทคสอบความถูกต้องของ         | คำนวณก่ากวามเชื่อมั่น และก่าสนับสนุน และตรวจสอบ                             |
|     | ຕັວແບບ                             | กับข้อมูลที่นำมาใช้                                                         |
|     | 3.4 การสร้างตัวแบบข้อมูล           | ตรวจสอบค่าที่ได้จากการคำนวณต่าง ได้แก่จำนวน                                 |
|     | ตรวจสอบ                            | รายการข้อมูลทั้งหมด, จำนวนรายการที่เป็นเงื่อนไข (A)                         |
|     | 3.5 คำนวณร้อยละความถูกต้อง         | จำนวนรายการที่มีความสัมพันธ์กัน (A→B), การ                                  |
|     |                                    | คำนวณก่ากวามเชื่อมั่น และก่าสนับสนุน และตรวจสอบ                             |
|     |                                    | กับข้อมูลที่นำมาใช้                                                         |
|     |                                    | ตรวจสอบการเปรียบเทียบก่ากวามเชื่อมั่นที่กวามถูกต้อง                         |
|     |                                    | ตามโปรแกรมและคำนวณร้อยละความถูกต้องของตัว                                   |
|     |                                    | ແກກ                                                                         |

ตารางที่ 47 (ต่อ)

|    | กระบวนการ      | วิธีการทดสอบ                                         |
|----|----------------|------------------------------------------------------|
| 4. | การสร้างตัวแบบ | ตรวจสอบค่าที่ได้จากการคำนวณต่าง ๆ ได้แก่จำนวน        |
|    |                | รายการข้อมูลทั้งหมด, จำนวนรายการที่เป็นเงื่อนใข (A), |
|    |                | จำนวนรายการที่มีความสัมพันธ์กัน (A <b>→</b> B), การ  |
|    |                | คำนวณค่าความเชื่อมั่น และค่าสนับสนุน และตรวจสอบ      |
|    |                | กับข้อมูลที่นำมาใช้                                  |
| 5. | การแปลความหมาย | ตรวจสอบความถูกต้องของการแปลความหมาย                  |
| 6. | การสอบถาม      | ตรวจสอบจากการสอบถาม ต้องมีความถูกต้องตาม             |
|    |                | ข้อมูลที่มีจริง                                      |

การประเมินผลระบบ ผู้วิจัยได้พัฒนาโปรแกรมและมีการทดสอบการใช้โปรแกรม พบว่าโปรแกรมที่พัฒนาขึ้นสามารถสร้างตัวแบบในการแนะแนวการศึกษาต่อระดับอุดมศึกษา โดยใช้เทคนิคคารทำเหมืองข้อมูลได้ ในการทดสอบระบบในแต่ละขั้นตอนสามารถสรุปผลได้ ดังนี้

สรุปผลการทดสอบความถูกต้องตัวแบบ ผู้วิจัยได้สร้างตัวแบบข้อมูลเรียนรู้ และสร้าง ตัวแบบข้อมูลตรวจสอบ โดยใช้ข้อมูลที่แบ่งได้ตามสัดส่วนต่างๆ และตรวจสอบความสอดกล้อง กันของตัวแบบได้ผลลัพธ์ดังตาราง

ตารางที่ 48 ร้อยละความถูกต้องของตัวแบบตามสัดส่วนการแบ่งข้อมูล

| สัคส่วนการแบ่งข้อมูล | ครั้งที่ | %กวามถูกต้อง |
|----------------------|----------|--------------|
| (Train : Validation) |          |              |
| 60 : 40              | เฉลี่ย   | 82.32        |
| 65 : 35              | เฉลี่ย   | 81.87        |
| 70:30                | เฉลี่ย   | 91.78        |
| 75:25                | เฉลี่ย   | 92.37        |

ผลจากการทคสอบที่ได้สามารถสรุปได้ว่า ในการแบ่งสัคส่วนแต่ละครั้งจะได้ผลลัพธ์ กวามถูกต้องไม่เท่ากัน เพราะในแต่ละครั้งของการเลือกตัวอย่างข้อมูลจะได้ข้อมูลไม่เหมือนกัน ดังนั้นความถูกต้องของตัวแบบจะขึ้นอยู่กับข้อมูลที่เลือกมาได้ด้วย แต่จะพบว่าการแบ่งสัดส่วน ข้อมูลจะมีผลกับความถูกต้องด้วยนั่นคือ ถ้าสัดส่วนการแบ่งข้อมูลมากตัวแบบจะมีร้อยละความ ถูกต้องมากขึ้นด้วย

สรุปผลการสร้างตัวแบบ เมื่อตัวแบบที่ผู้วิจัยศึกษาสามารถนำมาใช้ได้ จึงใช้ข้อมูล นักเรียนข้อมูลผลการเรียนข้อมูลผลการสอบเข้ามหาวิทยาลัยมาสร้างตัวแบบจากการสร้างตัวแบบ พบว่ากฎวามสัมพันธ์ที่ค้นหาได้มีจำนวนมากจึงต้องมีการกำหนดค่าความเชื่อมั่นต่ำสุดและค่า สนับสนุนต่ำสุดจากการคลองพบว่าถ้ากำหนดค่าความเชื่อมั่นและค่าสนับสนุนต่ำสุดเป็นศูนย์จะได้ จำนวนกฎความสัมพันธ์ 132 กฎ โดยค่าความเชื่อมั่นและค่าสนับสนุนต่ำสุดและสูงสุดที่ได้จากตัว แบบ มีก่าดังนี้

ตารางที่ 49 ค่าความเชื่อมั่นและค่าสนับสนุนที่มีค่าต่ำสุดและสูงสุด

|        | ี ค่าสนับสนุเ | J (%)   | ค่าความเข็    | ชื่อมั่น (%) |    |
|--------|---------------|---------|---------------|--------------|----|
| 111781 |               | สงกุด 1 | กร ต่ำสุด (กก | 1 โสงสุด 21  | ns |
|        | 0.63          | 3.80    | 1.69          | 100          |    |

จากผลการวิจัยจะสังเกตได้ว่าเมื่อค่าความเชื่อมั่นและค่าสนับสนุนมีค่าน้อยจะทำให้กฎ ความสัมพันธ์ที่ได้มีจำนวนมาก แต่ถ้าค่าความเชื่อมั่นและค่าสนับสนุนมีค่าเพิ่มขึ้นเรื่อย ๆ จะทำให้ กฎความสัมพันธ์ที่ได้มีจำนวนน้อยลง ดังนั้นขึ้นอยู่กับความต้องการของผู้ใช้ระบบว่าต้องการก่าความ เชื่อมั่นต่ำสุดและก่าสนับสนุนต่ำสุดเท่าไร

จากแบบสอบถามที่ใช้ในการสอบถามความพึงพอใจในการใช้โปรแกรมจำนวน 50 คนแบ่งเป็นนักเรียนของโรงเรียนซางตาครู้สคอนแวนท์ชั้นมัธยมศึกษาปีที่ 6 จำนวน 30 คน ชั้น มัธยมศึกษาปีที่ 5 จำนวน 11 คน อาจารย์และครูที่สอนวิชาแนะแนว 2 คน และ อาจารย์ที่ เกี่ยวข้อง 7 คน ได้ผลลัพธ์จากการสอบถามดังนี้

|          |          |                     |    | ระดับความพึงพอใจ |    |       |    |              |    |    |    |         |
|----------|----------|---------------------|----|------------------|----|-------|----|--------------|----|----|----|---------|
| ง<br>ป้า | Ð        | รายการ              |    | 5                |    | 4     |    | 3            | 2  |    | 1  |         |
|          |          |                     | คน | %                | คน | %     | คน | %            | คน | %  | คน | %       |
| 1        | •        | โปรแกรมใช้งานง่าย   | 38 | 92.68            | 3  | 7.31  | -  | -            | -  | -  | -  | -       |
| 2        |          | ความถูกด้องของ      | 30 | 73.17            | 7  | 17.07 | 4  | 9.75         | -  | -  | -  | -       |
|          |          | โปรแกรม             |    |                  |    |       |    |              |    |    |    |         |
| 3        |          | การออกแบบโปรแกรม    | 26 | 63.41            | 15 | 36.58 | -  | -            | -  | -  | -  | -       |
| 4        | •        | ผลลัพธ์ที่ได้ตรงกับ | 36 | 87.80            | 5  | 12.19 | -  | -            | -  | -  | -  | -       |
|          |          | ความต้องการ         |    |                  |    |       |    |              |    |    |    |         |
| 5        |          | ข้อมูลสามารถนำไปใช้ | 39 | 95.12            | 2  | 4.87  | -  | -            | -  | -  | -  | -       |
| E        |          | ประโยชน์ในการแนะ    |    |                  |    |       |    |              |    |    |    | _       |
| M.       | $\int b$ | แนวการศึกษาต่อ ได้  | 12 |                  | 19 | S     | 21 | $\mathbb{N}$ | Į  | 77 | ĪŹ | [<br>TY |

ตารางที่ 50 ผลการสอบถามความพึงพอใจของนักเรียนในการใช้โปรแกรมแสดงเป็นความถี่และ ค่าร้อยละของผู้ตอบแบบสอบถาม

จากตารางที่ 50 สรุปได้ว่าความพึงพอใจของนักเรียนจำนวน 41 คน มีความพึงพอใจ ในระดับมากที่สุด คือ รายการข้อมูลสามารถนำไปใช้ประโยชน์ในการแนะแนวการศึกษาต่อได้คิด เป็น 95.12% หรือจำนวน 39 คน โปรแกรมใช้งานง่ายคิดเป็น 92.68% หรือจำนวน 38 คน ผลลัพธ์ที่ได้ตรงกับความต้องการคิดเป็น 87.80% หรือจำนวน 36 คน ความถูกต้องของ โปรแกรมคิดเป็น 73.17% หรือจำนวน 30 คน และ การออกแบบโปรแกรมคิดเป็น 63.41% หรือ จำนวน 26 คน และ รายการที่มีความพึงพอใจในระดับมาก คือ การออกแบบโปรแกรมคิดเป็น 36.58% หรือจำนวน 15 คน ความถูกต้องของโปรแกรมคิดเป็น 17.07% หรือจำนวน 7 คน ผลลัพธ์ที่ได้ตรงกับความต้องการคิดเป็น 12.19% หรือจำนวน 5 คน โปรแกรมใช้งานง่ายคิดเป็น 7.31% หรือจำนวน 3 คน ข้อมูลสามารถนำไปใช้ประโยชน์ในการแนะแนวการศึกษาต่อได้คิดเป็น 4.87% หรือจำนวน 2 คน และสำหรับรายการที่มีความพึงพอใจในระดับปานกลาง ความถูกต้อง ของโปรแกรมคิดเป็น 9.75% หรือจำนวน 4 คน

| ข้อ | รายการ                                  | ระดับความพึงพอใจ |       |    |       |    |    |    |   |    |         |
|-----|-----------------------------------------|------------------|-------|----|-------|----|----|----|---|----|---------|
|     |                                         |                  | 5     |    | 4     | 3  |    | 2  |   | 1  |         |
|     |                                         | คน               | %     | คน | %     | คน | %  | คน | % | คน | %       |
| 1.  | โปรแกรมใช้งานง่าย                       | 8                | 88.89 | 1  | 11.11 | -  | -  | -  | - | -  | -       |
| 2.  | ความถูกต้องของ                          | 7                | 77.78 | 2  | 22.22 | -  | -  | -  | - | -  | -       |
|     | โปรแกรม                                 |                  |       |    |       |    |    |    |   |    |         |
| 3.  | การออกแบบโปรแกรม                        | 8                | 88.89 | 1  | 11.11 | -  | -  | -  | - | -  | -       |
| 4.  | ผลลัพธ์ที่ได้ตรงกับความ                 | 9                | 100   | -  | -     | -  | -  | -  | - | -  | -       |
|     | ต้องการ                                 |                  |       |    |       |    |    |    |   |    |         |
| 5.  | ข้อมูลสามารถนำไปใช้                     | 9                | 100   | -  | -     | -  | -  | -  | - | -  | -       |
|     | ประ โยชน์ในการิแนะแนว<br>การศึกษาต่อได้ | 21               |       |    |       | 70 | 70 | Ų  |   | J  | ,<br>TY |

ตารางที่51 ผลการสอบถามความพึงพอใจของอาจารย์แนะแนวและอาจารย์ที่เกี่ยวข้องในการใช้ โปรแกรมแสคงเป็นความถี่และค่าร้อยละของผู้ตอบแบบสอบถาม

จากตารางที่ 51 สรุปได้ว่าความพึงพอใจของอาจารย์แนะแนวและอาจารย์ที่เกี่ยวข้อง ในการใช้โปรแกรมจำนวน 9 คนมีความพึงพอใจในระดับมากที่สุด คือ ผลลัพธ์ที่ได้ตรงกับความ ต้องการ และ ข้อมูลสามารถนำไปใช้ประโยชน์ในการแนะแนวการศึกษาต่อได้คิดเป็น 100% หรือ จำนวน 9 คน โปรแกรมใช้งาน และ การออกแบบโปรแกรมคิดเป็น 88.89% หรือจำนวน 8 คน ความถูกต้องของโปรแกรมคิดเป็น 77.78% หรือจำนวน 7 คน ความพึงพอใจในระดับมาก ความ ถูกต้องของโปรแกรมคิดเป็น 22.22% หรือจำนวน 2 คน สำหรับโปรแกรมใช้งานง่าย และ การ ออกแบบโปรแกรม คิดเป็น 11.11% หรือจำนวน 1 คน

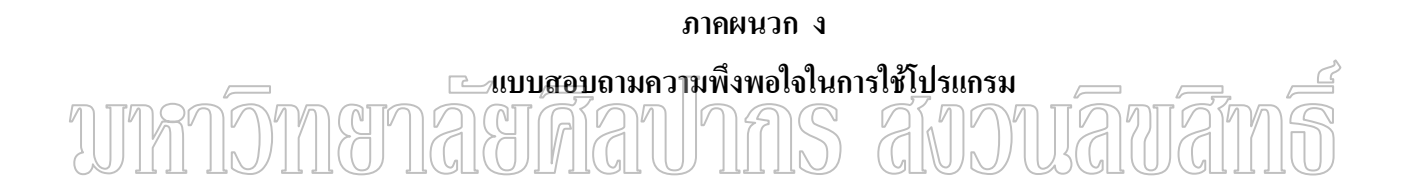

### แบบสอบถามความพึงพอใจในการใช้โปรแกรม

### ตัวอย่างแบบสอบถามความพึงพอใจของนักเรียน

## ตารางที่ 52 แบบสอบถามความพึงพอใจของนักเรียน

| ข้อ | รายการ                            | ระดับความพึงพอใจ |   |   |   |   |
|-----|-----------------------------------|------------------|---|---|---|---|
|     |                                   | 5                | 4 | 3 | 2 | 1 |
| 1.  | โปรแกรมใช้งานง่าย                 |                  |   |   |   |   |
| 2.  | ความถูกต้องของโปรแกรม             |                  |   |   |   |   |
| 3.  | การออกแบบโปรแกรม                  |                  |   |   |   |   |
| 4.  | ผลลัพธ์ที่ได้ตรงกับความต้องการ    |                  |   |   |   |   |
| 5.  | ข้อมูลสามารถนำไปใช้ประ โยชน์ในการ |                  |   |   |   |   |
|     | แนะแนวการศึกษาต่อได้              |                  |   |   |   |   |

บหว่ออนสาสสาสสาปกกร สถาบเลขสาสกร์

.....

### แบบสอบถามความพึงพอใจในการใช้โปรแกรม

### ตัวอย่างแบบสอบถามความพึงพอใจของครู

## ตารางที่ 53 แบบสอบถามความพึงพอใจของครู

| ข้อ | รายการ                            | ระดับความพึงพอใจ |   |   |   |   |
|-----|-----------------------------------|------------------|---|---|---|---|
|     |                                   | 5                | 4 | 3 | 2 | 1 |
| 1.  | โปรแกรมใช้งานง่าย                 |                  |   |   |   |   |
| 2.  | ความถูกต้องของโปรแกรม             |                  |   |   |   |   |
| 3.  | การออกแบบโปรแกรม                  |                  |   |   |   |   |
| 4.  | ผลลัพธ์ที่ได้ตรงกับความต้องการ    |                  |   |   |   |   |
| 5.  | ข้อมูลสามารถนำไปใช้ประ โยชน์ในการ |                  |   |   |   |   |
|     | แนะแนวการศึกษาต่อได้              |                  |   |   |   |   |

# บหว่อนแน่งกลัยศึลปากร สถวบเลิ่มส์เกรี

-----

.....

หมายเหตุ ระดับความพึงพอใจ

- พอใจ 5 หมายถึงมากที่สุด
  - 4 หมายถึงมาก
  - 3 หมายถึงปานกลาง
  - 2 หมายถึงน้อย
  - 1 หมายถึงน้อยที่สุด

### ประวัติผู้วิจัย

| ชื่อ-สกุล           | นางสาวณัฐริน เจริญเกียรติบวร                         |
|---------------------|------------------------------------------------------|
| ที่อยู่             | 815 ซ.ตากสิน 18 ถ. ตากสิน แขวงบุคคโล เขตธนบุรี       |
|                     | กรุงเทพฯ 10600                                       |
| ประวัติการศึกษา     |                                                      |
| พ.ศ. 2544           | สำเร็จการศึกษาปริญญาบัณฑิต สาขาวิชาคอมพิวเตอร์ศึกษา  |
|                     | คณะวิทยาศาสตร์ สถาบันราชภัฏจันทรเกษม                 |
| พ.ศ. 2547           | ศึกษาต่อระดับปริญญามหาบัณฑิต สาขาวิทยาการคอมพิวเตอร์ |
|                     | คณะวิทยาศาสตร์ มหาวิทยาลัยศิลปากร                    |
| ประวัติการทำงาน     |                                                      |
| พ.ศ. 2544 -ปัจจุบัน | โรงเรียนซางตาครู้สกอนแวนท์                           |

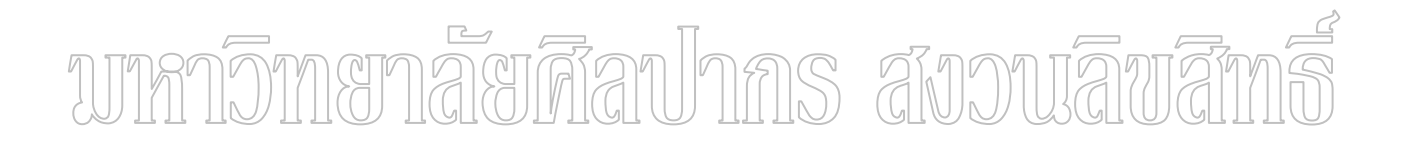